# ขั้นตอนการปรับปรุงและการปิดบัญชีขั้นต้น

### 1. ด้านรายได้

ให้ดำเนินการตามลำดับขั้นตอน ดังนี้

**1.1 การตั้งลูกหนี้ค่าภาษีจากฐานข้อมูลผู้ชำระภาษี** (รายการที่ไม่ได้ตั้งลูกหนี้ค่าภาษี เมื่อถึงกำหนดชำระ จะต้องตั้งลูกหนี้ค่าภาษีให้ครบถ้วน ณ วันสิ้นปี)

### 1.1.1 ตรวจสอบยอดภาษีค้างชำระ

# ขั้นตอนการใช้งาน

เลือกเมนู <u>ระบบข้อมูลรายรับ > ฐานข้อมูลผู้ชำระภาษี > รายงานรายชื่อ</u>

### <u>ผู้ค้างชำระภาษี</u>

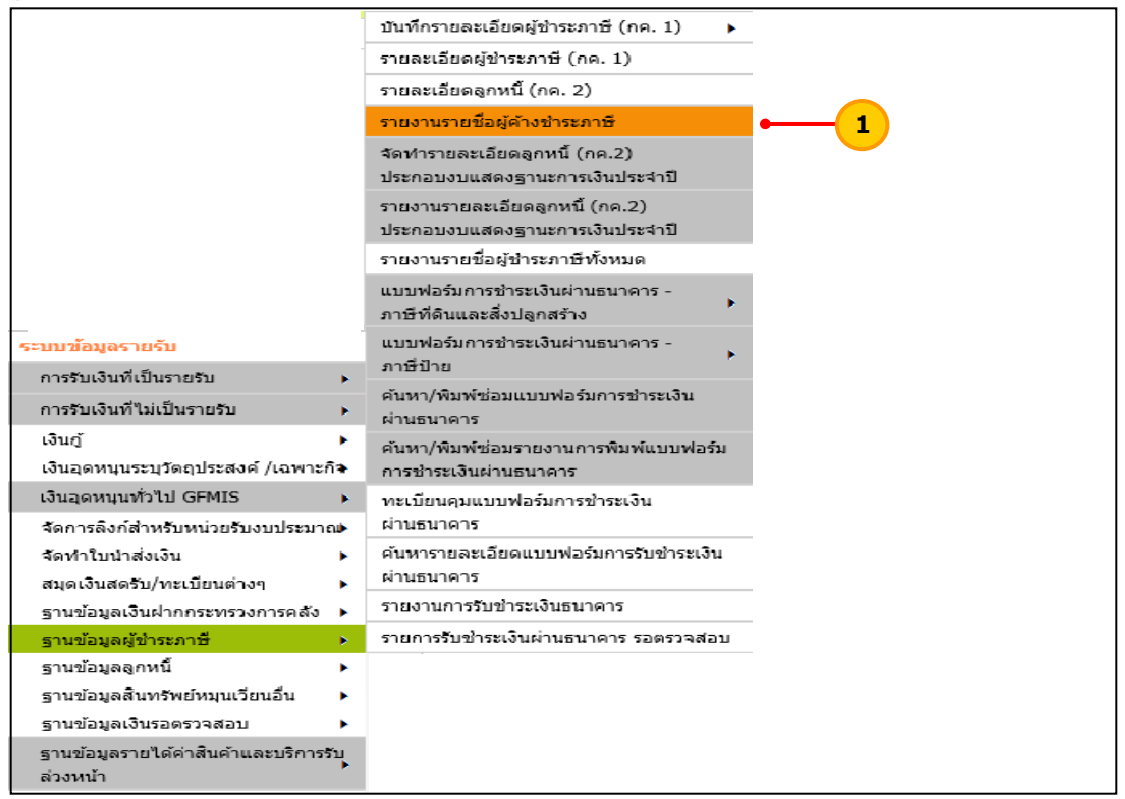

 ระบบแสดงหน้าจอรายงานรายชื่อผู้ค้างชำระภาษี โดยแสดงรายละเอียด รายชื่อผู้ค้างชำระภาษีทั้งหมด สรุปจำนวนภาษีค้างชำระปีปัจจุบัน และจำนวนเงินที่จะตั้ง ลูกหนี้ค่าภาษีไปปีงบประมาณหน้า

|                                                                                                    |                                                                                                    |                                                                                                    |                                                                                                    | 21 ตุลาคม 2                                                                                                    | 564[V.2021-09-0                                                                                                    |
|----------------------------------------------------------------------------------------------------|----------------------------------------------------------------------------------------------------|----------------------------------------------------------------------------------------------------|----------------------------------------------------------------------------------------------------|----------------------------------------------------------------------------------------------------|----------------------------------------------------------------------------------------------------|
| ปีงบประมาณ* 25                                                                                                    | 64                                                                                                    | ~                                                                                                    | ปีที่ด้างชำระ                                                                                                    | กรุณาเลือก -                                                                                                    | V                                                                                                    |
| ประเภทกาษี                                                                                                    | กรณาเลือก                                                                                                    |                                                                                                    | ชื่อผู้ชำระกาษี                                                                                                    | -                                                                                                    |                                                                                                    |
| Distantial                                                                                                    |                                                                                                    | ค้นหา                                                                                                    |                                                                                                    |                                                                                                    |                                                                                                    |
|                                                                                                    |                                                                                                    |                                                                                                    |                                                                                                    | 1                                                                                                    |                                                                                                    |
|                                                                                                    | 2 3 4                                                                                                    | 5 > > 1                                                                                                    | ทีหน้า ต                                                                                                    | Export Export                                                                                                    | Excel                                                                                                    |
| ผฑิพิมพ์ : 21/10/2564 09:5€                                                                                                    | 5:12                                                                                                    |                                                                                                    |                                                                                                    |                                                                                                    | หน้า : 1/5                                                                                                    |
|                                                                                                    |                                                                                                    | เทศบาลตำบลทดส                                                                                                    | สอบ <b>1</b> 35                                                                                                    |                                                                                                    |                                                                                                    |
|                                                                                                    |                                                                                                    | รายงานรายชื่อผู้ค้า                                                                                                    | งข่าระภาษี                                                                                                    |                                                                                                    |                                                                                                    |
|                                                                                                    |                                                                                                    | ประจำปึงบประมา                                                                                                    | ณ 2564                                                                                                    |                                                                                                    |                                                                                                    |
|                                                                                                    |                                                                                                    |                                                                                                    | 2 1                                                                                                    | ภาษีด้างชำระปี                                                                                                    | ตั้งลุกหนึ่ภาษิไปปี                                                                                                    |
|                                                                                                    | 4.0                                                                                                    |                                                                                                    |                                                                                                    | ปัจจุบัน                                                                                                    | หน้า                                                                                                    |
| อดด้างทำระภาษีโรงเรือน                                                                                                    | และทัตน                                                                                                    | 14 ราย                                                                                                    | 28,203.00 unn                                                                                                    | 0.00                                                                                                    | 0.00                                                                                                    |
| ลดดางหาระกาษบารงกล                                                                                                    | 111                                                                                                    | 1 378                                                                                                    | 800.00 unn                                                                                                    | 0.00                                                                                                    | 0.00                                                                                                    |
|                                                                                                    |                                                                                                    |                                                                                                    |                                                                                                    |                                                                                                    | 440.000.00                                                                                                    |
| อดด้างชำระภาษีป้าย<br>* *                                                                                                    |                                                                                                    | 99 ราย                                                                                                    | 140,099.00 บาท<br>170,705.00                                                                                                    | 118,963.00                                                                                                    | 118,963.00                                                                                                    |
| อดด้างชำระภาษีป้าข<br>อดด้างชำระภาษีที่ดินและ                                                                                                    | สิ่งปลุกสร้าง                                                                                                    | 99 ราย<br>8 ราย                                                                                                    | 140,099.00 มาท<br>173,725.00 มาท                                                                                                    | 118,963.00<br>162,600.00                                                                                                    | 118,963.00<br>162,600.00                                                                                                    |
| อดด้างชำระภาษีป้าย<br>อดด้างชำระภาษีที่ดินและ<br>กรดั่งยอดเงินด้างชำระภา<br>ไองที่จะต้องลดด้วย ถ่าใช้เ                                                                         | <b>สิ่งปลูกสร้าง</b><br>ษีเป็นลูกหนี้ (ที่เมนู<br>ว่ายในการจัดเก็บภาร์                                                                                                    | 99 ราย<br>8 ราย<br>การปรับปรุง ณ วันสิ้นปีงบประ<br>วิปารงที่ 5% (และ ส่วนลด                                                                                                    | 140.099.00 บาท<br>173.725.00 บาท<br>ะมาณ->การตั้งยอตเงินค้าง<br>ในการจัดเก็บภาษิป่าจงท้อ                                                                                                    | 118,963.00<br>162,600.00<br>ข่าระภาษีเป็นลูกหนึ<br>งที่ 6% สำหรับ อบ                                                                                                    | 118,963.00<br>162,600.00<br>() สำหรับภาษีบำรุง<br>๓.)                                                                                                    |
| อุลด้างชำระภาษีป้าย<br>อุลด้างชำระภาษีที่ดินและ<br>กรตั้งยอดเงินถ้างชำระภา<br>เองที่จะต้องลุดด้วย ก่าใช้ง<br>ชื่อ-นามสกุล                                                      | <b>สิ่งปลูกสร้าง</b><br>ษิเป็นลุกหนี้ (ที่เมนุ<br>ท่งในการจัดเก็บภาร์                                                                                                    | 99 ราย<br>8 ราย<br>การปรับปรุง ณ วันลิ้นปิงบประ<br>ษีป่ารุงท้องที่ 5% (และ ส่วนลด<br>ที่อยู่ทรัพย์สิน                                                                                                    | 140,099.00 บาท<br>173,725.00 บาท<br>ะมาณ->การตั้งยอดเงินถ้าง<br>ในการจัดเก็บภาษิป่ารุงท้อ<br>ประเภทภาษิ                                                                                                    | 118,963.00<br>162,600.00<br>ข้าระกาษีเป็นลูกหนึ<br>งที่ 6% สำหรับ อบ<br>ปี                                                                                                    | 118,963.00<br>162,600.00<br>เ) สำหรับภาษีบำรุง<br>๓.)<br>ยอดค้างชำระ                                                                                                    |
| อดด้างชำระภาษีป้าย<br>อดด้างชำระภาษีที่ดินและ<br>กรตั้งยอดเงินด้างชำระภา<br>ร่องที่จะต้องลดด้วย ถ่าใช้เ<br><mark>ชื่อ-นามสกุล</mark><br>เายกนก ทดสอบ                           | สิ่งปลุกสร้าง<br>ษีเป็นลูกหนี (ที่เมนุ<br>่ายในการจัดเกียภาเ<br>1617 ช.ทดสะ                                                                                                    | 99 ราย<br>8 ราย<br>การปรับปรุง ณ วันสิ้นปีงบประ<br>9ปารุงท้องที่ 5% (และ ส่วนลด<br>ที่อยู่ทรัพย์สิน<br>บบ ถ.ทดสอบล ต.สำหรับ                                                                                                    | 140.099.00 บาท<br>173.725.00 บาท<br>ะมาณ->การตั้งยอดเงินด้าง<br>ในการจัดเก็บภาษีบ่ารุงท้อ<br>ประเภทภาษี<br>ลูกหนี้ภาษีบ่ารุงท้องที่                                                                                                    | 118,963.00<br>162,600.00<br>ช่าระกาษีเป็นลูกหนี<br>งที่ 6% สำหรับ อบ<br>ปี<br>2561                                                                                                    | <b>118,963.00</b><br><b>162,600.00</b><br>ถ) สำหรับภาษิบ่ารุง<br>๓.)<br><b>ขอดค้างชำระ</b><br>400.00                                                                                                    |
| อดด้างชำระภาษีป้าข<br>อดด้างชำระภาษีที่ดินและ<br>กรดั้งยอดเงินด้างชำระกา<br>ไองที่จะต้องลดด้วย ก่าใช้ง<br>ชื่อ-นามสกุล<br>เายกนก ทดลอบ                                         | เสี่ยปลูกสร้าง<br>ษิเป็นถูกหนี่ (ที่เมนุ<br>่ายในการจัดเก็บภาร์<br>1617 ช.ทดสะ<br>ทุตสอบ อ.สำห<br>าา111 (1                                                                                       | 99 ราย<br>8 ราย<br>อีบ่ารุงที่องที่ 5% (และ ส่วนลด<br>ที่อยู่ทรัพย์สิน<br>บบ ถ.ทดสอบล ๓.สำหรับ<br>รับทดสอบ ล.สำหรับทดสอบ<br>6174)                                                                                                    | 140,099.00 บาท<br>173,725.00 บาท<br>ะมาณ->การตั้งยอดเงินด้าง<br>ในการจัดเก็บกาษีบำรุงท้อ<br>ประเภทภาษี<br>ลุกหนี้ภาษีบำรุงท้องที่                                                                                                    | 118,963.00<br>162,600.00<br>ช่าระภาษิเป็นลูกหนึ<br>หที่ 6% สำหรับ อบ<br>จิ<br>2561<br>2562                                                                                                    | <b>118,963.00</b><br><b>162,600.00</b><br>() สำหรับภาษีบำรุง<br>๓.)<br><b>ยอดดัพชำระ</b><br>400.00<br>400.00                                                                                                    |
| อดด้างถ้าระภาษีป้าย<br>อกด้างถ้าระภาษีที่ดินและ<br>กรดั้งยอตเงินด้างข่าระภา<br>ไองที่จะต้องลดด้วย ค่าใช้เ<br>ชื่อ-นามสกุล<br>เายกนก ทดสอบ                                      | <mark>สิ่งปลุกสร้าง</mark><br>ษิเป็นถูกหนี่ (ที่เมนุ<br>ายในการจัดเก็บการ์<br>1617 ซ.ทดสะ<br>ทดสอบ อ.สำห<br>1111 (1)                                                                             | 99 ราย<br>8 ราย<br>การปรับปรุง ณ วันลิ้นปิงบประ<br>ษีป่ารุงท้องที่ 5% (และ ส่วนลด<br>ที่อยู่ทรังย์สิน<br>บบ ล.ทดสอบล ต.สำหรับ<br>รับทดสอบ จ.ส่าหรับทดสอบ<br>ธับทดสอบ จ.ส่าหรับทดสอบ                                                                                                    | 140,099.00 บาท<br>173,725.00 บาท<br>ะมาณ->การตั้งยอดเงินด้าง<br>เในการจัดเก็บภาษีบ่ารุงท้อ<br>ประเภทภาษี<br>สูกหนี้ภาษีบำรุงท้องที่<br>ลูกหนี้ภาษีบำยุทดสอบ 02                                                                                 | 118,963.00<br>162,600.00<br>ช่าระภาษิเป็นลูกหนึ<br>งที่ 6% สำหรับ อบ<br>ขี<br>2561<br>2562<br>2 2563                                                                                                    | 118,963.00<br>162,600.00<br>() สำหรับภาษีบ่ารุง<br>๓.)<br>ขอดด้างชำระ<br>400.00<br>400.00<br>600.00                                                                                                    |
| อดด้างชำระภาษีป้าย<br>อดด้างชำระภาษีที่ดินและ<br>กรตั้งยอดเงินด้างชำระกา<br>ร่องที่จะต้องลดด้วย ถ่าใช้เ<br><u>ชื่อ-นามสกุล</u><br>เายกนก ทดสอบ                                 | สิ่งปลุกสร้าง<br>ยิ่งปืนลูกหนี้ (ที่เมนู<br>ท่ายในการจัดเก็บภาร์<br>1617 ช.ทดสอ<br>ทดสอบ จ.สำห<br>11111 (1)                                                                                      | 99 ราย<br>8 ราย<br>การปรับปรุง ณ วันสิ้นปีงบประ<br>9ปารุงท้องที่ 5% (และ ส่วนลด<br>ที่อยู่ทรังย์สิน<br>ยบ ถ.ทดสอบล ต.สำหรับ<br>รับทดสอบ จ.สำหรับทดสอบ<br>6174)                                                                                                    | 140,099.00 บาท<br>173,725.00 บาท<br>ะมาณ->การตั้งยอดเงินถ้างา<br>ในการจัดเก็บภาษิบ่ารุงท้อง<br>ประเภทภาษิ<br>ลูกหนี้ภาษิบำรุงท้องที่<br>ลูกหนี้ภาษิบำยุทดสอบ 02                                                                                | 118,963.00<br>162,600.00<br>ช่าระภาษิเป็นลูกหนึ<br>หกี่ 6% สำหรับ อบ<br>1<br>2561<br>2562<br>2<br>2563<br>2564                                                                                                    | 118,963.00           162,600.00           เ) สำหรับภาษีบำรุง<br>๓.)           ขอดค้างน้ำระ           400.00           400.00           600.00           600.00                                                          |
| อดด้างชำระภาษีป้าย<br>อดด้างชำระภาษีที่ดินและ<br>กรดั้งยอดเงินด้างชำระกา<br>ไองที่จะต้องลดด้วย ก่าใช้ง<br>ชื่อ-นามสกุล<br>เายกนก ทดสอบ                                         | เสี่ยปลูกสร้าง<br>ษิเป็นถูกหนี่ (ที่เมนู<br>่ายในการจัดเก็บภาร์<br>1617 ช.ทดสะ<br>ทดสอบ อ.สำห<br>11111 (1)<br>839 ช.ทดสอบ<br>อ.สำหรับทุดสะ<br>11111 (2)                                          | 99 ราย<br>8 ราย<br>อีบำรุงที่องที่ 5% (และ ส่วนลด<br>ที่อยู่ทรังย์สิน<br>ทย ถ.ทดสอบล ๓.สำหรับ<br>รับทดสอบ จ.สำหรับทดสอบ<br>6174)<br>ม ถ.ทดสอบ ๓.สำหรับทดสอบ<br>20 จ.สำหรับทดสอบ<br>4330                                                                                                    | 140,099.00 บาท<br>173,725.00 บาท<br>ะมาณ->การตั้งยอดเงินด้าง<br>ในการจัดเก็บภาษิบ่ารุงท้อ<br>ประเภทภาษิ<br>ลูกหนี้ภาษิบำรุงท้องที่<br>ลูกหนี้ภาษิบำรุงท้องที่<br>ลูกหนี้ภาษิบำยุทดสอบ 02<br>ภาษิป้ายุทดสอบ                                     | 118,963.00<br>162,600.00<br>ช่าระภาษิเป็นลูกหนึ่<br>หที่ 6% สำหรับ อบ<br>2561<br>2562<br>2 2563<br>2564<br>2564                                                                                                    | 118,963.00<br>162,600.00<br>() สำหรับภาษีบำรุง<br>๓.)<br>ขอดดัพชำระ<br>400.00<br>400.00<br>600.00<br>600.00<br>5,000.00                                                                                                 |
| อดด้างถ้าระภาษีป้าย<br>อกด้างถ้าระภาษีที่ดินและ<br>กรดั่งยอตเงินด้างข่าระภา<br>ไองที่จะต้องลดด้วย ค่าไข้ง<br>ชื่อ-นามสกุล<br>เายกนก ทดสอบ<br>เายกบทอง ทดสอบ                    | สิ่งปลุกสร้าง<br>ษิเป็นถูกหนี้ (ที่เมนู<br>ายในการจัดเก็บการ์<br>1617 ช.ทดสอ<br>ทดสอบ อ.สำห<br>11111 (1)<br>839 ช.ทดสอ<br>อ.สำหรับทดสะ<br>11111 (2)                                              | 99 ราย<br>8 ราย<br>อีปารุงที่องที่ 5% (และ ส่วนลด<br>ที่อยู่ทรังย์สิน<br>บบ ถ.ทดสอบล ต.สำหรับ<br>รับทดสอบ ต.สำหรับทดสอบ<br>6174)<br>ม ถ.ทดสอบ ต.สำหรับทดสอบ<br>4839)<br>ม ถ.ทดสอบ ต.สำหรับทดสอบ                                                                                                    | 140,099.00 บาท<br>173,725.00 บาท<br>ะมาณ->การตั้งยอดเงินด้าง-<br>เงินการจัดเด็บภาษีบ่ารุงท้อ<br>ประเภทภาษี<br>ลูกหนี้ภาษีบำรุงท้องที่<br>ลูกหนี้ภาษีบำยุทดสอบ 02<br>ภาษีป้ายุทดสอบ 03                                                          | 118,963.00<br>162,600.00<br>ช่าระภาษิเป็นลูกหนึ่ง<br>ที่ 6% สำหรับ อบ<br>2561<br>2562<br>2 2563<br>2564<br>2564<br>2564                                                                                                    | 118,963.00<br>162,600.00<br>() สำหรับภาษีบำรุง<br>๓.)<br>ขอดค้างชำระ<br>400.00<br>400.00<br>600.00<br>5,000.00<br>5,000.00                                                                                              |
| อดด้างถ้าระภาษีป้าย<br>อกด้างถ้าระภาษีที่ดินและ<br>กรดั่งยอตเงินด้างข่าระภา<br>ไองที่จะต้องลดด้วย ค่าไข้ง<br>ชื่อ-นามสกุล<br>เายกนก ทดสอบ<br>เายกบทอง ทดสอบ<br>เายกระดาษ ทดสอบ | เริ่งปลุกสร้าง<br>ษิเป็นถูกหนี้ (ที่เมนู<br>ายในการจัดเก็บการ์<br>1617 ช.ทดสอ<br>ทดสอบ อ.สำห<br>11111 (1)<br>839 ช.ทดสอ<br>อ.สำหรับทดสอ<br>11111 (2)<br>597 ช.ทดสอ<br>อ.สำหรับทดสอ<br>11111 (5)  | 99 ราย<br>8 ราย<br>อีปารุงที่องที่ 5% (และ ส่วนลด<br>ที่อยู่ทรังย์สิน<br>บบ ถ.ทดสอบล ต.สำหรับ<br>รับทดสอบ ต.สำหรับทดสอบ<br>6174)<br>ม ถ.ทดสอบ ต.สำหรับทดสอบ<br>4839)<br>ม ถ.ทดสอบ ต.สำหรับทดสอบ<br>อบ จ.สำหรับทดสอบ<br>9741)                                                                                                    | 140,099.00 บาท<br>173,725.00 บาท<br>ะมาณ->การตั้งยอดเงินด้าง<br>ในการจัดเด็บภาษีบ่ารุงท้อ<br>ประเภทภาษี<br>ลูกหนี้ภาษีบ่ารุงท้องที่<br>ลูกหนี้ภาษีบ่ายทดสอบ 02<br>ภาษีป่ายทดสอบ 02<br>ภาษีป่ายทดสอบ 03<br>ลูกหนี้ภาษีที่ดินและสิ่งปลู<br>สร้าง | 118,963.00<br>162,600.00<br>ช่างะภาษิเป็นลูกหนึ่ง<br>สำคัรชาวษิเป็นลูกหนึ่ง<br>2561<br>2562<br>2 2563<br>2564<br>2564<br>2564<br>2564                                                                                                    | 118,963.00           162,600.00           เ) สำหรับภาษีบ่ารุง<br>๓.)           ขอดค้างชำระ           400.00           400.00           600.00           600.00           5,000.00           5,000.00           1,000.00 |
| อ <b>ดด้างถ่าระภาษีป้าย</b><br>อดด้างถ่าระภาษีที่ดินและ<br>กรดั่งยอตเงินถ้างข่าระภา<br>เองที่จะต้องลดด้วย ค่าไข้เ<br><u>ชื่อ-นามสกุล</u><br>เายกนก ทดสอบ<br>เายกบทอง ทดสอบ     | สิ่งปลุกสร้าง<br>ษิงปืนลูกหนี่ (ที่เมนู<br>ท่ายในการจัดเก็บการ์<br>1617 ช.ทดสอ<br>ทดสอบ จ.สำห<br>11111 (1)<br>839 ช.ทดสอ<br>จ.สำหรับทดสอ<br>11111 (2)<br>597 ช.ทดสอ<br>จ.สำหรับทดสอ<br>11111 (5) | 99 ราย<br>8 ราย<br>มารปรับปรุง ณ วันลิ้นบึงบประ<br>5บำรุงท้องที่ 5% (และ ส่วนลด<br>ที่อยู่ทรังย์สิน<br>ขย ฉ.ทคสอบ จ.ส่าหรับทคสอบ<br>6174)<br>ม ฉ.ทคสอบ จ.ส่าหรับทคสอบ<br>20 จ.สำหรับทคสอบ<br>4839)<br>ม ฉ.ทคสอบ จ.ส่าหรับทคสอบ<br>20 จ.สำหรับทคสอบ<br>20 จ.สำหรับทคสอบ<br>20 จ.สำหรับทคสอบ<br>20 จ.สำหรับทคสอบ<br>20 จ.สำหรับทคสอบ | 140,099.00 บาท<br>173,725.00 บาท<br>เมาาะรัดเด็บภาษีป่ารุงท้อง<br>ประเภทภาษี<br>ลุกหนี้ภาษีบ่ารุงท้องที่<br>ลุกหนี้ภาษีป่ายุทดสอบ 02<br>ภาษีป่ายุทดสอบ 02<br>ภาษีป่ายุทดสอบ 03<br>ลุกหนี้ภาษีที่ดินและสิ่งปลุ<br>สร้าง                         | 118,963.00           162,600.00           ม่าระภาษิเป็นลูกหนึ่งที่ 6% สำหรับ อบ           2561           2562           2563           2564           2564           2564           2564           2564           2564           2564           2564           2564           2564           2564 | 118,963.00<br>162,600.00<br>i) สำหรับภาษีป่ารุง<br>ต.)<br>ขอดค้างน้ำระ<br>400.00<br>400.00<br>600.00<br>600.00<br>5,000.00<br>5,000.00<br>1,000.00                                                                      |

3) ให้ตรวจสอบความถูกต้องของรายชื่อผู้ค้างชำระภาษี และจำนวนเงินภาษี

ที่ด้างชำระ

**กรณี้ไม่ถูกต้อง** ให้แก้ไขฐานข้อมูลผู้ชำระภาษีให้ถูกต้องที่ เมนู <u>ระบบ</u>

<u>ข้อมูลรายรับ > ฐานข้อมูลผู้ชำระภาษี > บันทึกรายละเอียดผู้ชำระภาษี (กค.1) > ปรับปรุง</u> <u>รายการผู้ชำระภาษี</u>

หรือ เมนู <u>ระบบข้อมูลรายรับ > ฐานข้อมูลผู้ชำระภาษี > บันทึกรายละเอียด</u> ผู้<u>ชำระภาษี (กค.1) > ปรับปรุงการประเมินภาษี</u> และนำเข้าข้อมูลที่ปรับปรุงแล้วที่ เมนู <u>ระบบ</u> ข้อมูลรายรับ > ฐานข้อมูลผู้ชำระภาษี > บันทึกรายละเอียดผู้ชำระภาษี (กค.1) > นำเข้าข้อมูล การประเมินภาษีที่ปรับปรุง

**กรณีถูกต้อง** ให้ตั้งลูกหนี้ในขั้นตอนต่อไป

# 1.1.2 การตั้งลูกหนี้ภาษีที่ดินและสิ่งปลูกสร้าง และภาษีป้าย ให้ตั้งยอดเงินค้างชำระภาษีเป็นลูกหนี้ตามขั้นตอน ดังนี้

### ขั้นตอนการใช้งาน

 เลือกเมนู <u>ระบบบัญชี > การปรับปรุงบัญชี > การตั้งลูกหนี้ > การตั้งลูกหนี้</u> <u>ภาษีที่ดินและสิ่งปลูกสร้าง</u>

เลือกเมนู ระบบบัญชี > การปรับปรุงบัญชี > การตั้งลูกหนี้ > การตั้งลูกหนี้ป้าย

| ระบบบัญชี                 |   |                                                       |     |                                          |  |
|---------------------------|---|-------------------------------------------------------|-----|------------------------------------------|--|
| รายการกันเงิน ณ วันสั้นปี | • |                                                       |     |                                          |  |
| การปรับปรุงบัญชื          | • | การปรับปรุงระหว่างปังบประมาณ                          | •   |                                          |  |
| ยืมเงินสะสม               | • | การตั้งลูกหนึ่                                        | - > | การตั้งลูกหนี้รายได้ระหว่างปังบประมาณ    |  |
| งานบัญชีสิ้นปี            | • | การปรับปรุงสินทรัพย์/ค่าใช้จ่าย                       |     | การตั้งลูกหนี้ภาษีที่ดินและสิ่งปลูกสร้าง |  |
| จัดทำงบการเงินรวมประจำปี  | • | จากการบริจาค                                          |     | การตั้งลุกหนี้ภาษีป้าย                   |  |
| รายงานงบการเงิน           | • | การปรับปรุง ณ วันสิ้นปิงบประมาณ                       | •   | รายงานการตั้งออหนี้กาษี                  |  |
| ฐานข้อมูลเงินรับฝาก       | • | การปรับปรุงหลังปิดบัญชีขั้นต่น                        | ×   | 1 Bonan Sweethinas i B                   |  |
| ทะเบียนสินทรัพย์          | • | ถอนคืนเงินรายรับ                                      | •   |                                          |  |
|                           |   | ค้นหาเพื่อ อนุมัติ/ฮกเลิก ใบผ่านรายการ<br>บัญชีทั่วไป |     |                                          |  |

2) ระบบแสดงหน้าจอการตั้งลูกหนี้ภาษี ให้อัตโนมัติ ให้กดปุ่ม "แสดงข้อมูล"

3) ระบบแสดงข้อมูลสำหรับการตั้งลูกหนี้ภาษี ให้ตรวจสอบข้อมูล

หากครบถ้วนแล้ว ให้กดปุ่ม "จัดทำ กค.2"

| ครั้งที่จัดทำ กค.2 1                  | แสดงข้อมูล     | 21 ดุลา                        | คม 2564[V.2021-09-0383            |
|---------------------------------------|----------------|--------------------------------|-----------------------------------|
|                                       |                | •                              |                                   |
| มูลสำหรับการดังลูกหนี้ภาษีที่ดินและสง | บปลูกสร้าง     |                                |                                   |
| ประเภทภาษี                            | สานวนราย       | ยอดด้างชำระ<br>ปีปัจจุบัน(บาท) | ยอดตั้งลูกหนึ้<br>ปีปัจจุบัน(บาท) |
| กาษีที่ดินและสิ่งปลูกสร้าง            | 8              | 162,600.00                     | 162,600.0                         |
| ชื่อบัญชื                             | รหัสบัญชี      | Dr.(บาท)                       | Cr.(บาท)                          |
| ลูกหนี้ - ภาษีที่ดินและสิ่งปลูกสร้าง  | 1102050194.004 | 162,600.00                     | 0.0                               |
| รายได้ภาษีที่ดินและสิ่งปลูกสร้าง      | 4401010104.001 | 0.00                           | 162,600.0                         |
|                                       | รวม            | 162,600.00                     | 162,600.0                         |
|                                       | รวม            | 162,600.00                     | 162,600.0                         |

**หมายเหตุ** กรณีที่มีการตั้งลูกหนี้ไปแล้ว เมื่อมาจัดทำครั้งที่ 2 สามารถเลือก ⊠ ผู้ชำระภาษี ที่ละราย หรือเลือก ⊠ ทั้งหมดได้

| ผู้ชำ∕ี่ ภาษีรายใดที่ยังไม่เข้าเงือนไขในการจ<br>ชื่อ-นามสกุล/ชื่อองค์กร/บริ                                                                                                    | งดทา กด.2 ไหนาเครองห<br>ษัท                                                                                                   | มายออกจากการเลอกระบบจะจ<br>หมายเลขบัตรประชาชน/<br>เลขทะเบียนบิติบุคคล                                  | ส่านวน                                     | เงินค้างชำระภาษี                                                  |
|----------------------------------------------------------------------------------------------------|----------------------------------------------------------------------------------------------------|----------------------------------------------------------------------------------------------------|--------------------------------------------|-------------------------------------------------------------------|
| 🗸 <mark>น</mark> ายนายฉลาม ทดสอบ                                                                                                    |                                                                                                    | สามาราย หมุ่งมีหมด                                                                                     |                                            | 1,000.0                                                           |
| เลือกทีละราย                                                                                                    |                                                                                                    | รวมจำนวนเงินด้างช่าระภาษ์                                                                              | <b>มีที</b> ่เดือก                         | 1,000.0                                                           |
|                                                                                                    |                                                                                                    |                                                                                                    |                                            |                                                                   |
|                                                                                                    |                                                                                                    |                                                                                                    |                                            |                                                                   |
| <mark>เฉสำหรับการตั้งลูกหนี้ภาษีที่ดินและสิ่ง</mark><br>ประเภทภาษี                                                                                                    | ปลูกสร้าง<br>สานวบราย                                                                                                    | ุยอดค้างชำระ                                                                                           | ุยอด                                       | ตั้งลูกหนี้                                                       |
| <mark>งุถสำหรับการตั้งลูกหนี้ภาษีที่ดินและสิ่ง</mark><br>ประเภทภาษี<br>เาษีที่ดินและสิ่งปลูกสร้าง                                                                                                    | ปลูกสร้าง<br>จำนวนราย<br>1                                                                                                    | ยอดค้างชำระ<br>ปีบัจจุบัน(บาท)<br>1,000.0                                                              | ยอด<br>ปีปัจจุ<br>00                       | ตั้งลูกหนี้<br>บัน(บาท)<br>1,000.0                                |
| <mark>เฉส่าหรับการตั้งลูกหนี้ภาษีที่ดินและสิ่ง</mark><br>ประเภทภาษี<br>าษีที่ดินและสิ่งปลูกสร้าง<br><mark>เฉส่าหรับการบันทึกใบผ่านรายการตั้ง</mark> ลุ                                                                                      | ปลูกสร้าง<br>จำนวนราย<br>1<br>มูกหนี้ภาษีจากฐานข้อมู                                                                          | ียอดค้างชำระ<br>ปีบีจจุบัน(บาท)<br>1,000.0<br>มูลผู้ชำระภา <del>นี</del> (JV)                          | ยอด<br>ปีบีวัจจุ<br>00                     | ตั้งอุกหนี้<br>บัน(บาท)<br>1,000.0                                |
| <mark>เลสำหรับการตั้งลูกหนี้ภาษีที่ดินและสิ่ง</mark><br>ประเภทภาษี<br>เาษีที่ดินและสิ่งปลูกสร้าง<br><mark>เลสำหรับการบันทึกใบผ่านรายการตั้งลู</mark><br>ชื่อบัญชี                                                                           | ปลูกสร้าง<br>จำนวนราย<br>1<br>มูกหนี้ภาษีจากฐานข้อม<br>รหัสบัญชี                                                              | ยอดค้างชำระ<br>ปีบีจจุบัน(บาท)<br>1,000.0<br>มูลผู้ชำระภาษี (JV)<br>Dr.(บาท)                           | ยอด<br>ปีปีวัจจุ<br>00<br>(                | ตั้งอุกหนี้<br>บัน(บาท)<br>1,000.0<br>นิ.(บาท)                    |
| <mark>เถส่าหรับการตั้งถูกหนี้ภาษีที่ดินและสิ่ง</mark><br>ประเภทภาษี<br>เาษีที่ดินและสิ่งปลูกสร้าง<br><mark>เถส่าหรับการบันทึกใบผ่านรายการตั้งถุ</mark><br>ชื่อบัญชี<br>เกหนี้ - ภาษีที่ดินและสิ่งปลูกสร้าง                                  | ปดูกสร้าง<br>จำนวนราย<br>1<br>มูกหนี้ภาษีจากฐานข้อมู<br>รหัสบัญชี<br>1102050194.00                                            | ยอดด้างช่าระ<br>ปีปัจจุบัน(บาท)<br>1,000.0<br><mark>มูลผู้ช่าระภาษี (JV)</mark><br>Dr.(บาท)<br>04 1,00 | ยอด<br>ปีปีปัจจุ<br>00<br>00<br>00.00      | ตั้งลูกหนี้<br>เป็น(บาท)<br>1,000.0<br>7.(บาท)<br>0.0             |
| <mark>เฉสำหรับการตั้งลูกหนี้ภาษีที่ดินและสิ่ง</mark><br>ประเภทภาษี<br>เาษีที่ดินและสิ่งปลุกสร้าง<br><mark>เฉสำหรับการบันทึกใบผ่านรายการตั้งลู</mark><br>ชื่อบัญชี<br> กหนี้ - ภาษีที่ดินและสิ่งปลูกสร้าง<br>ายได้ภาษีที่ดินและสิ่งปลูกสร้าง | <mark>ปดูกสร้าง</mark><br>จำนวนราย<br>1<br><mark>งุกหนี้ภาษีจากฐานข้อมู</mark><br>รหัสบัญชี<br>1102050194.00<br>4401010104.00 | ยอดด้างช่าระ<br>ปีปัจจุบัน(บาท)<br>1,000.0<br><mark>มูลผู้ช่าระภาษี (JV)</mark><br>Dr.(บาท)<br>04 1,00 | ยอด<br>ปีปังจุ<br>00<br>00<br>0000<br>0.00 | ตั้งอุกหนี้<br>บัน(บาท)<br>1,000.0<br>วัr.(บาท)<br>0.0<br>1,000.0 |

ระบบแสดงใบผ่านรายการบัญชีทั่วไปเพื่อตั้งลูกหนี้ค่าภาษีชำระให้อัตโนมัติ
 โดยบันทึกบัญชี ดังนี้

เดบิต ลูกหนี้ - ภาษีป้าย

ลูกหนี้ – ภาษีภาษีที่ดินและสิ่งปลูกสร้าง

เครดิต รายได้ภาษีป้าย

รายได้ภาษีที่ดินและสิ่งปลูกสร้าง

**หมายเหตุ** 1. ในกรณีที่จัดทำ กค.2 แล้ว ต่อมามีผู้มาชำระภาษี ก่อนสิ้นปีงบประมาณ ให้รับชำระภาษี ที่เมนู จัดเก็บรายได้นอกสถานที่ และปรับปรุงบัญชี ที่เมนู <u>ระบบบัญชี ></u> <u>การปรับปรุงบัญชี > ตั้งลูกหนี้ > การตั้งลูกหนี้รายได้ระหว่างปีงบประมาณ</u> เพื่อลดยอดลูกหนี้ ค่าภาษีตามประเภทที่ได้รับชำระ โดยบันทึกบัญชี ดังนี้

เดบิต รายได้ภาษี .... (ตามประเภทภาษีที่ได้รับ)

เครดิต ลูกหนี้ภาษี .... (ตามประเภทลูกหนี้ที่ได้รับ)

หลังปิดบัญชีแล้วให้ปรับปรุงแก้ไขฐานข้อมูลผู้ชำระภาษีเป็นชำระภาษีแล้ว

 2. เมื่อจัดทำ กค.2 และทำการบันทึกตั้งยอดลูกหนี้ค่าภาษีแล้วหากไม่ถูกต้อง ให้ปรับปรุงบัญชี ที่เมนู <u>ระบบบัญชี > การปรับปรุงบัญชี > ตั้งลูกหนี้ > การตั้งลูกหนี้รายได้</u> <u>ระหว่างปีงบประมาณ</u> และเมื่อปิดบัญชีในระบบแล้ว ให้ปรับปรุงแก้ไขฐานข้อมูลผู้ชำระภาษี ตามยอดที่ปรับปรุงให้ถูกต้อง

| ระบบบัญชี                 |   |                                                       |   |                                          |
|---------------------------|---|-------------------------------------------------------|---|------------------------------------------|
| รายการกันเงิน ณ วันสิ้นปี | • |                                                       |   |                                          |
| การปรับปรุงบัญชี          | • | การปรับปรุงระหว่างปึงบประมาณ                          | • |                                          |
| ยึมเงินสะสม               | • | การตั้งลูกหนึ่                                        | • | การตั้งลูกหนี้รายได้ระหว่างปังบประมาณ    |
| งานบัญชีสิ้นปี            | • | การปรับปรุงสินทรัพย์/ค่าใช้ว่าย                       |   | การตั้งลูกหนี้ภาษีที่ดินและสิ่งปลูกสร้าง |
| จัดท่างบการเงินรวมประจำปี | • | จากการบริจาด                                          |   | การตั้งลุกหนี้ภาษีป้าย                   |
| รายงานงบการเงิน           | • | การปรับปรุง ณ วันสิ้นปังบประมาณ                       | • | รายงานการตั้งลูกหนึ่ภาษี                 |
| ฐานข้อมูลเงินรับฝาก       | • | การปรับปรุงหลังปิดบัญชีขั้นตัน                        | • |                                          |
| ทะเบียนสินทรัพย์          | • | ถอนดึนเงินรายรับ                                      | • |                                          |
|                           | - | ค้นหาเพื่อ อนุมัติ/ยกเลิก ใบผ่านรายการ<br>บัญขีทั่วไป |   |                                          |

# 1.2 การตั้งลูกหนี้รายได้ค่าสินค้าและบริการ

กรณีที่ต้องการตั้งลูกหนี้รายได้ประเภทอื่นที่จัดเก็บเอง เช่น รายได้ค่าน้ำประปา รายได้ ค่าธรรมเนียมเก็บและขนมูลฝอย ค่าเช่า เป็นต้น ให้ดำเนินการตามขั้นตอน ดังนี้

# 1.2.1 บันทึกใบผ่านรายการตั้งลูกหนี้สิ้นปี เพื่อตั้งลูกหนี้รายได้อื่น ๆ

การตั้งลูกหนี้รายได้อื่น ๆ จะต้องจัดทำใบผ่านรายการตั้งลูกหนี้สิ้นปี เพื่อตั้งลูกหนี้รายได้นั้น ๆ ตามขั้นตอน ดังนี้

# ขั้นตอนการใช้งาน

 เลือกเมนู <u>ระบบบัญชี > การปรับปรุงบัญชี > การตั้งลูกหนี้ > การตั้งลูกหนี้</u> <u>รายได้ระหว่างปีงบประมาณ</u>

| ระบบบัญชี                  |   |                                                       |   |                                          |
|----------------------------|---|-------------------------------------------------------|---|------------------------------------------|
| รายการกันเงิน ถ. วันสิ้นปี | • |                                                       |   |                                          |
| การปรับปรุงบัญช์           | • | การปรับปรุงระหว่างปังบประมาณ                          | • |                                          |
| ยืมเงินสะสม                | • | การทั้งลูกหนึ่                                        | • | การตั้งลุกหนี้รายได้ระหว่างปึงบประมาณ 🗕  |
| งานบัญขีสิ้นปี             | • | การปรับปรุงสินทรัพย์/ค่าใช้จ่าย                       |   | การตั้งลุกหนี้ภาษีที่ดินและสิ่งปลูกสร้าง |
| จัดทำงบการเงินรวมประจำปี   | • | จากการบริจาค                                          |   | การตั้งลุกหนี้ภาษีป้าย                   |
| รายงานงบการเงิน            | • | การปรับปรุง ณ วันสิ้นปิงบประมาณ                       | • | รายงานการตั้งลอหนี้ภาษี                  |
| ฐานข้อมูลเงินรับฝาก        | • | การปรับปรุงหลังปิดบัญชีขั้นต้น                        | • |                                          |
| ทะเบียนสินทรัพย์           | • | ถอนคืนเงินรายรับ                                      | • |                                          |
|                            |   | ค้นหาเพื่อ อนุมัติ/ยกเลิก ใบผ่านรายการ<br>บัญชีทั่วไป |   |                                          |

# 2) กดปุ่ม "เพิ่มรายการใหม่"

| ุณาอย่า | าปรับปรุงรายการบัญชีโดยไ | ม่จำเป็น ถ้าต้องก | าารจะปรับเพื่อให้ดร | งกับมือ ถือว่าไม่ถูกต้อง | 2                    | เพิ่มรายการใ   |
|---------|--------------------------|-------------------|---------------------|--------------------------|----------------------|----------------|
| ×       | โดย : เลขที              | ~                 | ด้นหา :             |                          | ค้นหา                |                |
|         | เลขที่                   |                   |                     | วันที่จัดทำ              | แก้ไข                |                |
|         |                          |                   | ไม่พบข้อมูล         |                          |                      |                |
|         |                          |                   |                     |                          |                      |                |
|         |                          |                   |                     |                          |                      |                |
|         |                          |                   |                     |                          |                      |                |
|         |                          |                   |                     |                          |                      |                |
|         |                          |                   |                     |                          |                      |                |
|         |                          |                   |                     |                          |                      |                |
|         |                          |                   |                     |                          | พ้านนอ 0             | 518015         |
|         |                          |                   |                     |                          | ทั้งหมด 0<br>แสดง: 🗸 | รายกา<br>รายกา |

บันทึกรายละเอียดใบผ่านรายการตั้งลูกหนี้รายได้ค่าสินค้าและบริการ ดังนี้
 "ประเภทใบผ่าน" ระบบจะขึ้นใบผ่านรายการตั้งลูกหนี้ระหว่างปีงบประมาณ

# ให้อัตโนมัติ

"หมวดบัญชี" ได้แก่ สินทรัพย์ และรายรับ "ชื่อบัญชี" ให้เลือกชื่อบัญชีที่ต้องการ เลือกรายการบัญชี "เดบิต" หรือ "เครดิต" "จำนวนเงิน" ให้ระบุจำนวนเงินที่ต้องการตั้งลูกหนี้ เมื่อเลือกและระบุรายการข้างต้นครบถ้วนแล้ว ให้กดปุ่ม "ตกลง" การตั้งยอดลูกหนี้รายได้ค่าสินค้าและบริการ บันทึกบัญชี ดังนี้ เดบิต ลูกหนี้ค่าสินค้าและบริการ – ระบุประเภท เครดิต รายได้ (ระบุประเภท)

| ๑ การตั้งลูกหนี้รายได้ระหว่างปีง                                                                                | งบประมาณ                                                                     |                                                         |                                                 |                                      |
|----------------------------------------------------------------------------------------------------|------------------------------------------------------------------------------|---------------------------------------------------------|-------------------------------------------------|--------------------------------------|
|                                                                                                    |                                                                              |                                                         | 21 ดุลาคม 2564[\                                | /.2021-09-0383.53]                   |
| <ul> <li>ในกรณีที่เจ้าหน้าที่จะปรับ<br/>ประกอบ เพื่อแสดงว่ายอดเงิน<br/>ปรับปรุง ต้องมีเหตุผลและคู่บั</li> </ul> | ปรุงรายการที่มีผลกระทบ<br>เฝากธนาคาร ที่ปรากฏในบ้<br>ญชีต้องตรงกับหลักการบัง | กับ ยอดเงินฝากธนาคาร ท<br>Jัญชีแยกประเภทมียอดไม่<br>ญชี | ้ำให้มียอดลดลง จะต้องมี<br>ตรงกับ Statement ของ | มีเอกสาร/หลักฐาน<br>ธนาคาร โดยที่การ |
| ประเภทใบผ่าน*                                                                                                   | ใบผ่านรายการบัญชีทั่วไป (ตั้งลู                                              | กหนี้ระหว่างปึงบประมาณ)                                 | ~                                               |                                      |
| หมวดบัญชี*                                                                                                    | สินทรัพย์ 💙                                                                  |                                                         |                                                 |                                      |
| ชื่อบัญชี*                                                                                                    | 1102050102.001 ลูกหนี้ค่าสิน                                                 | ค้าและบริการ - บุคคลภายนอก*                             | ~                                               |                                      |
| ประเภทลูกหนึ*                                                                                                   | ด่าน้ำประปา                                                                  |                                                         | <u> </u>                                        |                                      |
| ชื่อลูกหนี้*                                                                                                    | ด่าน้ำประปา                                                                  |                                                         | $\checkmark$                                    |                                      |
| รหัสบัญชี                                                                                                    | 1102050102.001                                                               |                                                         |                                                 |                                      |
|                                                                                                    | ⊙Dr. ⊖Cr.                                                                    |                                                         |                                                 |                                      |
| จำนวนเงิน*                                                                                                    | 15,000.00                                                                    | บาท                                                     |                                                 |                                      |
| 3 and                                                                                                    | ລູ                                                                           |                                                         |                                                 |                                      |
| ลบ ชื                                                                                                    | อบัญชื                                                                       | รหัสบัญชี                                               | Dr. (บาท)                                       | Cr. (บาท)                            |
|                                                                                                    |                                                                              | ไม่พบข้อมูล                                             |                                                 |                                      |

"วันที่บันทึกบัญชี" ให้ระบุเป็นวันที่ปัจจุบันที่บันทึกข้อมูล ไม่ต้องแก้ไข

5) "คำอธิบายรายการ" ให้ระบุคำอธิบายรายการบัญชีสำหรับการจัดทำ ใบผ่านรายการบัญชีทั่วไปฉบับนั้นๆ เช่น "บันทึกรายการตั้งลูกหนี้ค่าน้ำประปาเป็นลูกหนี้ รายได้ค่าสินค้าและบริการ" เป็นต้น

 6) เมื่อบันทึกบัญชีครบถ้วนทุกรายการแล้ว ทั้งด้านเดบิต และด้านเครดิต ให้กดปุ่ม "บันทึก"

|            | 1              |       |            |        | ~               |         | , Y           |
|------------|----------------|-------|------------|--------|-----------------|---------|---------------|
| <b>_</b> ` | オ              | Ŷ     | Ŷ          | Ŷ      | עיף ע           |         |               |
| · / \      | าเมตระมารายกาะ | ຈາທາ  | ന്ദ്രിയപ്പ | പറവി   | 1 @ 1 1 1 1 8 F | າພາງປ   | "เสรดสาเ"     |
| 1)         | 640950910111   | 1 1 1 | 11110119   | шы аюь | 6 6 1 8 6 V I I | INI D M | 661 8 7 61 18 |
|            | 9              |       |            |        |                 | 9       |               |

| เนกรณฑาร เทน เพราะบรบบ (งรายการทุมพุณกระทย<br> ระกอบ เพื่อแสดงว่ายอดเงินฝากธนาคาร ที่ปรากฏในบั<br> รับปรุง ต้องมีเหตุผลและคู่บัญชีต้องตรงกับหลักการบัญ | าย ออตเงนต เกษน เศาร ศาส<br>ญชีแยกประเภทมียอดไม่ตรง<br>บูชี | กับ Statement ของธน    | กลาร โดยที่ค                 |
|----------------------------------------------------------------------------------------------------|-------------------------------------------------------------|------------------------|------------------------------|
| ประเภทใบผ่าน*ี้ ใบผ่านรายการบัญชีทั่วไป (ตั้งลูก                                                                                                    | หนี้ระหว่างปึงบประมาณ)                                      | ~                      |                              |
| หมวดบัญชื* รายได้ 🗡                                                                                                    |                                                             |                        |                              |
| ชื่อบัญชี* กรุณาเลือก                                                                                                    |                                                             | $\checkmark$           |                              |
| รหัสบัญชี                                                                                                    |                                                             |                        |                              |
| ⊖Dr. ●Cr.                                                                                                    |                                                             |                        |                              |
| <b>จำนวนเงิน</b> *                                                                                                    | บาท                                                         |                        |                              |
| ตกลง                                                                                                    |                                                             |                        |                              |
| ลบ ชื่อบัญชื                                                                                                    | รหัสบัญชื                                                   | Dr. (บาท)              | Cr. (บาท)                    |
| ลูกหนี้ค่าสินค้าและบริการ - บุคคลภายนอก (ค่าน้ำ<br>ประปา-ค่าน้ำประปา)                                                                                  | 1102050102.001                                              | 15,000.00              |                              |
| รายได้คำน้ำ                                                                                                    | 4401090101.001                                              | 0.00                   | 15                           |
|                                                                                                    | รวม                                                         | 15,000.00              | 15,                          |
|                                                                                                    |                                                             |                        |                              |
|                                                                                                    |                                                             |                        |                              |
| <                                                                                                    |                                                             |                        | >                            |
| <<br>วันที่จัดทำ 30/09/2564 ั่่                                                                                                    | <u>กร</u><br>4 าจสอบชื่อบัญชีให้ตรงเ<br>ก่อ                 | าับมือ และตรวจสอบยอด I | <b>&gt;</b><br>Dr, Cr ให้ตรง |

8) ระบบจะแสดงใบผ่านรายการบัญชีทั่วไป สามารถกดปุ่ม "พิมพ์" เพื่อพิมพ์

# ใบผ่านรายการบัญชีทั่วไปได้

# 1.2.2 อนุมัติใบผ่านรายการบัญชีทั่วไป

เมื่อจัดทำใบผ่านรายการบัญชีทั่วไป เพื่อตั้งยอดเงินค้างชำระเป็นลูกหนี้แล้ว

| y ya9 I             | ะ สะ่วาย เย            |
|---------------------|------------------------|
| จะต้องอนมติโบผานราย | การแถเซิทวไปดงกลาวด้วย |
| ····                |                        |

| ะบบบัญชี                  |   |                                                       |   |
|---------------------------|---|-------------------------------------------------------|---|
| รายการกันเงิน ณ วันสิ้นปี | • |                                                       |   |
| การปรับปรุงบัญชี          | • | การปรับปรุงระหว่างปังบประมาณ                          | • |
| ยืมเงินสะสม               | • | การตั้งลูกหนึ                                         | • |
| งานบัญชีสิ้นปี            | • | การปรับปรุงสินทรัพย์/ค่าใช้จ่าย                       |   |
| จัดท่างบการเงินรวมประจำปี | • | จากการบริจาค                                          |   |
| รายงานงบการเงิน           | • | การปรับปรุง ณ วันสิ้นปังบประมาณ                       | • |
| ฐานข้อมูลเงินรับฝาก       | • | การปรับปรุงหลังปิดบัญชีขั้นต้น                        | • |
| ทะเบียนสินทรัพย์          | • | ถอนคืนเงินรายรับ                                      | • |
|                           |   | ค้นหาเพื่อ อนุมัติ/ยกเลิก ใบผ่านรายการ<br>บัญชีทั่วไป |   |

ระบบบัญชีคอมพิวเตอร์ขององค์กรปกครองส่วนท้องถิ่น (e-LAAS) กลุ่มงานพัฒนาระบบบัญชีท้องถิ่น

**หมายเหตุ** ฐานข้อมูลลูกหนี้รายได้ค่าสินค้าและบริการ ระบบจะมีประเภทลูกหนี้ ค่าขยะ ค่าน้ำประปา และค่าเช่า กรณีที่ประสงค์จะเพิ่มประเภทลูกหนี้นอกเหนือจากประเภท ลูกหนี้ดังกล่าว สามารถเพิ่มฐานข้อมูลลูกหนี้รายได้ค่าสินค้าและบริการ ที่ เมนู <u>ระบบข้อมูล</u> <u>รายรับ > ฐานข้อมูลลูกหนี้ > ลูกหนี้สินค้าและบริการ</u> ก่อน จึงจะทำการปรับปรุงใบผ่าน รายการบัญชีทั่วไปเพื่อตั้งลูกหนี้รายได้ค่าสินค้าและบริการระหว่างปีงบประมาณ

### 1.3 การจัดทำข้อมูล รายละเอียดผู้ชำระรายได้อื่น ๆ (กค.3)

การจัดทำรายละเอียดผู้ชำระรายได้อื่น ๆ (กค.3) มีขั้นตอน ดังนี้

# ขั้นตอนการใช้งาน

เลือกเมนู <u>ระบบข้อมูลรายรับ > ฐานข้อมูลลูกหนึ้ > รายละเอียดผู้ชำระ</u>
 <u>รายได้อื่น ๆ (กค.3) > จัดทำข้อมูล รายละเอียดผู้ชำระรายได้อื่น ๆ (กค.3)</u>

| ระบบข้อมูลรายรับ                   |      |                                          |   |                                          |    |
|------------------------------------|------|------------------------------------------|---|------------------------------------------|----|
| การรับเงินที่เป็นรายรับ            | •    |                                          |   |                                          |    |
| การรับเงินที่ไม่เป็นรายรับ         | •    |                                          |   |                                          |    |
| เงินกู้                            | •    |                                          |   |                                          |    |
| เงินอุดหนุนระบุวัตถุประสงค์ /เฉพาะ | រកិຈ |                                          |   |                                          |    |
| เงินอุดหนุนทั่วไป GFMIS            | •    |                                          |   |                                          |    |
| จัดการลิงก์สำหรับหน่วยรับงบประมา   | າຄມ  |                                          |   |                                          |    |
| จัดทำใบนำส่งเงิน                   | •    |                                          |   |                                          |    |
| สมุดเงินสดรับ/ทะเบียนต่างๆ         | •    |                                          |   |                                          |    |
| ฐานข้อมูลเงินฝากกระทรวงการคลัง     | •    |                                          |   |                                          |    |
| ฐานข้อมูลผู้ชำระภาษี               | •    |                                          |   |                                          |    |
| ฐานข้อมูลลูกหนึ้                   | •    | ลูกหนี้สินต่าและบริการ                   | ۲ |                                          |    |
| ฐานข้อมูลสินทรัพย์หมุนเวียนอื่น    | •    | ลูกหนี้อื่น                              | • |                                          |    |
| ฐานข้อมูลเงินรอตรวจสอบ             | •    | เงินให้ภู้ยืมเงินทุนโครงการเศรษฐกิจชุมชน | • |                                          |    |
| ฐานข้อมูลรายได้ค่าสินค้าและบริการ  | รับ  | รายละเอียดผู้ชำระรายได้อื่นๆ (กค.3)      | • | จัดทำข้อมูล รายละเอียดผู้ชำระรายได้อื่นๆ |    |
| ล่วงหน้า                           |      | รายละเฉียดลอนนี้ (คด 4)                  |   | (ne.3)                                   | -0 |
|                                    |      | - Concernations (concernation)           | • | รายงาน รายละเอียดผู้ชำระรายได้อื่นๆ      | -  |
|                                    |      |                                          |   | (กค.3)                                   |    |

2) คลิก เพื่อดาวน์โหลดไฟล์ การจัดทำข้อมูลรายละเอียดผู้ชำระรายได้อื่น ๆ

| (กค.3)                                                                                                    |                                                                 |
|----------------------------------------------------------------------------------------------------|-----------------------------------------------------------------|
| ⊗ จัดทำข้อมูล รายละเอียดผู้ชำระรายได้อื่นๆ (กค.3)                                                                                                    |                                                                 |
|                                                                                                    | 21 ดุลาคม 2564[V.2021-09-0383.53]                               |
| <u>คลิก เพื่อดาวน์โหลดไฟล์ การจัดทำข้อมูลรายละเอียดผู้ชำระรายได้อื่นๆ(กค.3)</u><br>** เครื่องคอมพิวเตอร์ที่ใช้จัดทำข้อมูล ต้องมีโปรแกรม Microsoft Excel เวอร์ชัน 20 | <mark>)2</mark><br>)10 ขึ้นไป                                   |
|                                                                                                    |                                                                 |
| ปึงบประมาณ <sup>*</sup> กรณาเลือก 💙                                                                                                    |                                                                 |
| ชื่อไฟล์                                                                                                    | Browse                                                          |
| ้นำเข้าข้อมูล พิมพ์รายงาน                                                                                                    |                                                                 |
| กดปุ่ม Browse เพื่อระบุต่าแหน่งของใฟล์บ้อ<br>จากนั้นกดปุ่ม นำเข้าข้อมูล เพื่อนำเข้าข้อ:                                                                             | มูลบนเครื่องคอมพีวเตอร์ของท่าน<br>มูลจากไฟล์ที่ระบุ เข้าสู่ระบบ |

**หมายเหตุ** เครื่องคอมพิวเตอร์ที่ใช้จัดทำข้อมูล ต้องมีโปรแกรม Microsoft Excel เวอร์ชั่น 2010 ขึ้นไป

- 10 -

3) กดปุ่ม "Save as" เพื่อบันทึกไฟล์ Excel ไว้ที่เครื่องคอมพิวเตอร์

| Internet Explorer                                                        | ×  |
|--------------------------------------------------------------------------|----|
| What do you want to do with TAX3.xlsx?                                   |    |
| Size: 13.3 KB<br>Type: Microsoft Excel 12                                |    |
| <ul> <li>Open</li> <li>The file won't be saved automatically.</li> </ul> |    |
| → Save                                                                   |    |
| → Save as → 3                                                            |    |
| Canc                                                                     | el |

4) กรอกข้อมูลในไฟล์ Excel เพื่อจัดทำรายละเอียดผู้ชำระรายได้อื่น ๆ (กค.3) และ

| 4                                  |              |              |               |
|------------------------------------|--------------|--------------|---------------|
| ประเภทรายได้                       |              | ยอดเงิ       | ่น(บาท)       |
|                                    |              | ଜ୍ନର         | าคม           |
| (ค่าขยะ,ค่าเช่า,ค่าน้ำประปา,อื่นๆ) | ชื่อ-นามสกุล | ยอดเงิน(บาท) | ชำระแล้ว(บาท) |
|                                    |              |              |               |
|                                    |              |              |               |
|                                    |              |              |               |
|                                    |              |              |               |

"ประเภทรายได้" ให้ระบุประเภทรายได้ ได้แก่ ค่าขยะ, ค่าเช่า, ค่าน้ำประปา, อื่น ๆ "ชื่อ – นามสกุล" ให้ระบุชื่อและนามสกุลของผู้ชำระรายได้อื่น ๆ "ยอดเงิน" ให้ระบุยอดเงินที่ต้องชำระรายได้อื่น ๆ ของเดือน ตุลาคม – กันยายน "ชำระแล้ว" ให้ระบุยอดเงินที่ได้รับชำระรายได้อื่น ๆ แล้ว ของเดือน ตุลาคม – กันยายน เมื่อระบุข้อมูลครบถ้วนแล้ว ให้บันทึกข้อมูลที่จัดทำ

### บันทึกข้อมูลที่จัดทำ

| _  |                        | 1          |             |              |                       |            |             |                    |                  |                |                  |                |                        |         |            |
|----|------------------------|------------|-------------|--------------|-----------------------|------------|-------------|--------------------|------------------|----------------|------------------|----------------|------------------------|---------|------------|
|    | 묘 <mark>5 · ♂</mark> ∖ |            | <b>1</b> -  |              |                       |            |             |                    |                  |                | TAX3.xlsx - Exce |                |                        |         |            |
|    | File Home              | Inser      | t Page      | Layout       | t Formulas            | Data       | Review      | View               | Help             | 🖓 Tell me what | you want to do   |                |                        |         |            |
| Pa | Ste                    | ainter     | Send        | Calib        | ri • 1<br>7 ∐ •   ⊞ • | 1 • A      | <br>A → =   | = _   »<br>= =   • | →=               | ද Wrap Text    | - 1              | ★ 00 Condition | ≠<br>Tonal Format as ( |         | ert Delete |
|    | Clipboard              | 5          | Bluetooth   |              | Font                  |            | 5           |                    | Aliana           | nent           | R Numbe          | r G            | styles                 | les *   | Cells      |
|    | composition            |            | Didetootii  |              |                       |            |             | ,                  | argini           |                |                  |                | Signes                 |         | cens       |
| D  | 25 *                   | : >        | < 🗸         | $f_{\infty}$ |                       |            |             |                    |                  |                |                  |                |                        |         |            |
|    |                        | в          |             |              |                       | с          |             | D                  |                  | F              | F                | G              | н                      |         |            |
| 1  | ประ                    | -<br>เภทรา | เยได้       |              |                       | -          |             |                    | _                | _              |                  | _              |                        |         |            |
| 2  |                        |            |             |              |                       |            |             |                    | ตุล              | าคม            | พฤศ              | จิกายน         | ธัน                    | วาคม    |            |
| 3  | (ค่าขยะ,ค่าเข          | ถ่า,ค่าน้  | ู่เ้าประปา, | อื่นๆ)       | ชื่อ-เ                | มามสกุล    |             | ยอดเงิน(บ          | <u>ำท)</u>       | ชำระแล้ว(บาท)  | ยอดเงิน(บาท)     | ชำระแล้ว(บาท)  | ยอดเงิน(บาท)           | ชำระแล้ | ัว(บาท)    |
| 4  | ด่าขยะ                 |            |             |              | บจก.เอ็มซีดี ท        | เดสอบ      |             | 5,00               | 00.00            | 5,000.00       | 5,000.00         | 5,000.00       | 5,000.00               | 1       | 5,000.00   |
| 5  | ด่าขยะ                 |            |             |              | บจก.อาร์เอส ห         | าดสอบ      |             | 5,00               | 00.00            | 5,000.00       | 5,000.00         | 5,000.00       | 5,000.00               | 1       | 5,000.00   |
| 6  | ด่าขยะ                 |            |             |              | บมจ.แอดวานร           | ช้ทดสอบ    |             | 1,20               | 00.00            | 1,200.00       | 1,200.00         | 1,200.00       | 1,200.00               |         | 1,200.00   |
| 7  | ด่าขยะ                 |            |             |              | บจก.แอ็กโกรง          | าดสอบ      |             | 90                 | 00.00            | 900.00         | 900.00           | 900.00         | 900.00                 |         | 900.00     |
| 8  | ด่าขยะ                 |            |             |              | ตลาดสดทดสล            | อบ         |             | 13,00              | 00.00            | 13,000.00      | 13,000.00        | 13,000.00      | 13,000.00              | 1       | 3,000.00   |
| 9  | ด่าขยะ                 |            |             |              | บจก.ไดมอนด์           | โซฟาทด     | สอบ         | 2,50               | 00.00            | 2,500.00       | 2,500.00         | 2,500.00       | 2,500.00               | :       | 2,500.00   |
| 10 | ด่าขยะ                 |            |             |              | บจก.ไร้ททันเง่        | โลลิ่งทดส  | <b>เ</b> อบ | 2,00               | 00.00            | 2,000.00       | 2,000.00         | 2,000.00       | 2,000.00               | ;       | 2,000.00   |
| 11 | ด่าขยะ                 |            |             |              | หมู่บ้านทดสอง         | U 1        |             | 2                  | 20.00            | 20.00          | 20.00            | 20.00          | 20.00                  |         | 20.00      |
| 12 | ด่าขยะ                 |            |             |              | หมู่บ้านทดสอบ         | U 2        |             | 2                  | 20.00            | 20.00          | 20.00            | 20.00          | 20.00                  |         | 20.00      |
| 13 | ด่าขยะ                 |            |             |              | หมู่บ้านทดสอบ         | <u>и 3</u> |             | 2                  | 20.00            | 20.00          | 20.00            | 20.00          | 20.00                  |         | 20.00      |
| 14 | ด่าขยะ                 |            |             |              | หมู่บ้านทดสอง         | U 4        |             | 2                  | 20.00            | 20.00          | 20.00            | 20.00          | 20.00                  |         | 20.00      |
| 15 | ด่าขยะ                 |            |             |              | หมู่บ้านทดสอง         | บ 5        |             | 2                  | 20.00            | 20.00          | 20.00            | 20.00          | 20.00                  |         | 20.00      |
| 16 | ด่าขยะ                 |            |             |              | หมู่บ้านทดสอบ         | U 6        |             | 2                  | 20.00            | 20.00          | 20.00            | 20.00          | 20.00                  |         | 20.00      |
| 17 | ด่าน้ำประปา            |            |             |              | นางสาวกานดา           | ทดสอบ      |             | 35                 | 0.00             | 350.00         | 500.00           | 500.00         | 400.00                 |         | 400.00     |
| 18 | ด่าน้ำประปา            |            |             |              | นางสาวปราณี           | ทดสอบ      |             | 35                 | <del>60.00</del> | 350.00         | 500.00           | 500.00         | 420.00                 |         | 420.00     |
| 19 | ด่าน้ำประปา            |            |             |              | นางสาวบุญดี เ         | ∕เดสอบ     |             | 35                 | 50.00            | 350.00         | 520.00           | 520.00         | 520.00                 |         | 520.00     |

5) นำเข้าข้อมูลรายละเอียดผู้ชำระรายได้อื่น ๆ (กค.3) ที่<u>เมนู ระบบข้อมูล</u>

| V       | Y            | പ്പ      | ' 0 Y   | a 2°            | পিচন       | <i>·</i> _ ` |
|---------|--------------|----------|---------|-----------------|------------|--------------|
| รายรบ > | จานขอมล      | ลกหน > จ | ดทาขอมล | รายละเอียดผชาระ | รายโดอัน ๆ | (กค.3)       |
|         | osi <u>u</u> | 9        | <u></u> | <u> </u>        | <u> </u>   |              |

| ระบบข้อมูลรายรับ                         |                                          |   |                                               |
|------------------------------------------|------------------------------------------|---|-----------------------------------------------|
| การรับเงินที่เป็นรายรับ                  |                                          |   |                                               |
| การรับเงินที่ไม่เป็นรายรับ               |                                          |   |                                               |
| เงินกู้ 🕨                                |                                          |   |                                               |
| เงินอุดหนุนระบุวัตถุประสงค์ /เฉพาะกิจ    |                                          |   |                                               |
| เงินอุดหนุนทั่วไป GFMIS                  |                                          |   |                                               |
| จัดการลิงก์สำหรับหน่วยรับงบประมาณ        |                                          |   |                                               |
| จัดทำใบนำส่งเงิน 🔹                       |                                          |   |                                               |
| สมุดเงินสดรับ/ทะเบียนต่างๆ 🔹 🕨           |                                          |   |                                               |
| ฐานข้อมูลเงินฝากกระทรวงการคลัง 🕨         |                                          |   |                                               |
| ฐานข้อมูลผู้ชำระภาษี                     |                                          |   |                                               |
| ฐานข้อมูลลูกหนึ้ 🔶 🔸                     | ลูกหนี้สินค้าและบริการ                   | • |                                               |
| ฐานข้อมูลสิ้นทรัพย์หมุนเวียนอื่น 🕨       | ลูกหน้อื่น                               | • |                                               |
| ฐานข้อมูลเงินรอตรวจสอบ 🕨                 | เงินให้ภู้ยืมเงินทุนโครงการเศรษฐกิจชุมชน |   |                                               |
| ฐานข้อมูลรายได้ค่าสินค้าและบริการรับ<br> | รายละเอียดผู้ชำระรายได้อื่นๆ (กค.3)      | • | จัดทำข้อมูล รายละเอียดผู้ชำระรายได้อื่นๆ      |
| สวงหนา                                   | รายละเอียดลูกหนี้ (กค.4)                 | • | (กค.3)                                        |
|                                          |                                          |   | รายงาน รายละเอียดผู้ชำระรายได้อื่นๆ<br>(กค.3) |

6) เลือกปีงบประมาณที่ต้องการจัดทำข้อมูล รายละเอียดผู้ชำระรายได้อื่น ๆ (กค.3)
 7) กดปุ่ม "Browse" และเลือกไฟล์ Excel ที่บันทึกข้อมูลไว้

8) เมื่อ Browse ไฟล์ Excel เข้าในระบบเรียบร้อยแล้วให้กดปุ่ม "นำเข้าข้อมูล"

|                                                                                           |        | 1 05 0505.55 |
|-------------------------------------------------------------------------------------------|--------|--------------|
| <u>ลิก เพื่อดาวน์โหลดไฟล์ การจัดทำข้อมูลรายละเอียดผู้ชำระรายได้อื่นๆ(กค.3)</u>            |        |              |
| * เครื่องคอมพิวเตอร์ที่ใช้จัดทำข้อมูล ต้องมีโปรแกรม Microsoft Excel เวอร์ชั่น 2010 ขึ้นไป |        |              |
|                                                                                           |        |              |
|                                                                                           |        |              |
| ปึงบประมาณ* 2564 🔽 ● 🔴 🌔                                                                  |        |              |
| ชื้อไฟล์ D:\อื่น ๆ\User-1\Desktop\เอกสารนำเข้าระบบ laas\TAX3.xlsx                         | Browse | -7           |
|                                                                                           |        |              |

ระบบบัญชีคอมพิวเตอร์ขององค์กรปกครองส่วนท้องถิ่น (e-LAAS) กลุ่มงานพัฒนาระบบบัญชีท้องถิ่น

**หมายเหตุ** หากนำเข้าข้อมูลแล้ว ต้องการแก้ไข ให้แก้ไขไฟล์ Excel และนำเข้าข้อมูลใหม่ อีกครั้ง ระบบจะบันทึกรายการแทนที่ข้อมูลเดิมที่เคยนำเข้าไว้ทั้งหมด ดังนั้น หากจะนำเข้า ข้อมูลใหม่ให้กรอกข้อมูลทุกรายการใหม่เสมอ

9) คลิกดูรายงานหลังการนำเข้าข้อมูลได้ทันที โดยกดปุ่มเมนู "พิมพ์รายงาน" หรือดูรายงาน รายละเอียดผู้ชำระรายได้อื่น ๆ (กค.3) ที่เมนู <u>ระบบข้อมูลรายรับ > ฐานข้อมูล</u> ลูกหนี้ > รายงาน รายละเอียดผู้ชำระรายได้อื่น ๆ (กค.3)

| ⊗ จัดทำข้อมูล รายละเอียดผู้ชำระรายได้อื่นๆ (กค.3)                        |                                   |
|--------------------------------------------------------------------------|-----------------------------------|
|                                                                          | 21 ตุลาคม 2564[V.2021-09-0383.53] |
| คลิก เพื่อดาวน์โหลดไฟล์ การจัดทำข้อมลรายละเอียดผัชาระรายได้อื่นๆ(กค      | 3)                                |
| ** เครื่องคอมพิวเตอร์ที่ไข้จัดทำข้อมูล ต้องมีโปรแกรม Microsoft Excel เวล | วร์ชั่น 2010 ขึ้นไป               |
|                                                                          |                                   |
|                                                                          |                                   |
| ปึงบประมาณ <sup>≭</sup>  2564 🛛 ✓                                        |                                   |
| ชื่อไฟล์                                                                 | Browse                            |
| นำเข้าข้อมูล พิมพ์รายงาน                                                 | 9                                 |
|                                                                          |                                   |

### กดปุ่ม "พิมพ์" เพื่อพิมพ์รายงานออกมาตรวจสอบได้

|                                     |                                                 |                |                     |                 |                    |                       |                    |           |                    |            |                    |                | 21 ต               | ลาคม 2    | 564[V.              | 2021-0             | 09-038             |
|-------------------------------------|-------------------------------------------------|----------------|---------------------|-----------------|--------------------|-----------------------|--------------------|-----------|--------------------|------------|--------------------|----------------|--------------------|-----------|---------------------|--------------------|--------------------|
|                                     |                                                 |                |                     | กค.3            | ประสา              | ปี 256                | 64                 |           |                    | ~          |                    |                |                    |           |                     |                    |                    |
|                                     |                                                 |                |                     |                 | 200 0              | - 1                   |                    |           | 6                  |            |                    |                |                    |           |                     |                    |                    |
|                                     |                                                 |                |                     | ประเภ           | พรายใ              | ด้                    | - ทุกประ           | แกทราย    | 1ด้ [              | ~          |                    |                |                    |           |                     |                    |                    |
|                                     |                                                 |                |                     |                 |                    |                       |                    |           |                    |            |                    |                |                    |           |                     |                    |                    |
|                                     |                                                 |                |                     |                 |                    | ດ້າຍ                  | wa 1               | ล้าง      | f .                |            |                    |                |                    |           |                     |                    |                    |
|                                     |                                                 |                |                     |                 |                    |                       |                    |           | 1                  |            |                    |                |                    |           |                     |                    |                    |
| 14                                  | d   <                                           | 1              | 2                   | >               | ⊳ı                 | ไปที่ห                | าน้า               |           | ดก                 | ลง         | Export             | Excel          | 1                  |           |                     |                    |                    |
| นกีต                                | iыฟ · 21/10/2564                                | 11-21-44       |                     |                 |                    |                       |                    |           |                    |            |                    |                | 1                  |           |                     |                    |                    |
|                                     | องร่วยเรื่อนอ · 21/10                           | 2564           |                     |                 |                    |                       |                    |           |                    |            |                    |                |                    |           |                     |                    |                    |
|                                     | ann 200 ja - 2 in roi                           | 2001           |                     |                 |                    |                       |                    |           |                    |            |                    |                |                    |           |                     |                    |                    |
|                                     |                                                 |                |                     |                 |                    |                       |                    |           |                    |            | ทศบาล              | ตำบลท          | ดสอบ1              | 35        |                     |                    |                    |
|                                     |                                                 |                |                     |                 |                    |                       |                    |           | รายละ              | เอียดผู้า  | กระราย             | าได้อื่น       | ๆ (กค.3            | 3) ปี พ.  | ศ. 256              | 4                  |                    |
|                                     |                                                 |                |                     |                 |                    |                       |                    |           |                    |            | ประเภ              | ทรายไ          | ด้                 | 12<br>    |                     |                    |                    |
| _                                   | -                                               | ्युवा          | -                   | vana            | สายคน              | สัมว                  |                    | 118/2     | -                  | - Figure 1 | พันธ์              | Shu            | -                  | 83.05     | 1254                | мары               |                    |
| n                                   | an-manuja                                       | (มาพ)          | รักสะสะกัก<br>(มาพ) | ntanes<br>(mrz) | ข้าระบอ้ว<br>(มาพ) | 115191631L<br>(11711) | ช่าวะหลัง<br>(บาพ) | (11.11)   | ข้าระบอ้ว<br>(มาพ) | NULTER     | รักระเสรา<br>(พาย) | נארע)<br>(ארע) | ช้าระมมัว<br>(บาท) | (NULS)    | ช้าระเมรัว<br>(มาพ) | (11.11)<br>(11.11) | ช่าวะหลัง<br>(มาพ) |
| 1 1                                 | เลก.เอ็มชิด พดสอบ                               | 5,000.00       | 5,000.00            | 5,000.00        | 5,000.00           | 5,000.00              | 5,000.00           | 5,000.00  | 5,000.00           | 5,000.00   | 5,000.00           | 5,000.00       | 5,000.00           | 5,000.00  | 5,000.00            | 5,000.00           | 5,000.00           |
| 2 1                                 | เจก.อาร์เอส ทศสอบ                               | 5,000.00       | 5,000.00            | 5,000.00        | 5,000.00           | 5,000.00              | 5,000.00           | 5,000.00  | 5,000.00           | 5,000.00   | 5,000.00           | 5,000.00       | 5,000.00           | 5,000.00  | 5,000.00            | 5,000.00           | 5,000.00           |
| 3 1                                 | เมจ.แอความช์ทคสอบ                               | 1,200.00       | 1,200.00            | 1,200.00        | 1,200.00           | 1,200.00              | 1,200.00           | 1,200.00  | 1,200.00           | 1,200.00   | 1,200.00           | 1,200.00       | 1,200.00           | 1,200.00  | 1,200.00            | 1,200.00           | 1,200.00           |
| 4 1                                 | มจอ.แ <mark>ข</mark> ือโอรทดสชบ                 | 900.00         | 900.00              | 900.00          | 900.00             | 900.00                | 900.00             | 900.00    | 900.00             | 900.00     | 900.00             | 900.00         | 900.00             | 900.00    | 900.00              | 900.00             | 900.00             |
| 5 #                                 | กลาดสุดทุดสุดบ                                  | 13,000.00      | 13,000.00           | 13,000.00       | 13,000.00          | 13,000.00             | 13,000.00          | 13,000.00 | 13,000.00          | 13,000.00  | 13,000.00          | 13,000.00      | 13,000.00          | 13,000.00 | 13,000.00           | 13,000.00          | 13,000.00          |
| 6 1                                 | เจก. โดมอนต์โซฟา<br>าหลอบ                       | 2,500.00       | 2,500.00            | 2,500.00        | 2,500.00           | 2,500.00              | 2,500.00           | 2,500.00  | 2,500.00           | 2,500.00   | 2,500.00           | 2,500.00       | 2,500.00           | 2,500.00  | 2,500.00            | 2,500.00           | 2,500.00           |
| 7                                   | เอก. ใช้หพันเนิลสง<br>เคละบ                     | 2,000.00       | 2,000.00            | 2,000.00        | 2,000.00           | 2,000.00              | 2,000.00           | 2,000.00  | 2,000.00           | 2,000.00   | 2,000.00           | 2,000.00       | 2,000.00           | 2,000.00  | 2,000.00            | 2,000.00           | 2,000.00           |
| 8 1                                 | ณูป้านทุกสอบ 1                                  | 20.00          | 20.00               | 20.00           | 20.00              | 20.00                 | 20.00              | 20.00     | 0.00               | 20.00      | 0.00               | 20.00          | 0.00               | 20.00     | 0.00                | 20.00              | 0.00               |
| -                                   | ณุป่านทดสอบ 2                                   | 20.00          | 20.00               | 20.00           | 20.00              | 20.00                 | 20.00              | 20.00     | 0.00               | 20.00      | 0.00               | 20.00          | 0.00               | 20.00     | 0.00                | 20.00              | 0.00               |
| 9 1                                 | นบ้านทดสอบ 3                                    | 20.00          | 20.00               | 20.00           | 20.00              | 20.00                 | 20.00              | 20.00     | 0.00               | 20.00      | 0.00               | 20.00          | 0.00               | 20.00     | 0.00                | 20.00              | 0.00               |
| 9 V<br>10 V                         |                                                 | 20.00          | 20.00               | 20.00           | 20.00              | 20.00                 | 20.00              | 20.00     | 0.00               | 20.00      | 0.00               | 20.00          | 0.00               | 20.00     | 0.00                | 20.00              | 0.00               |
| 9 v<br>10 v<br>11 v                 | ณุบ้านทุดสอบ 4                                  |                |                     |                 | 20.00              | 20.00                 | 20.00              | 20.00     | 0.00               | 20.00      | 0.00               | 20.00          | 0.00               | 20.00     | 0.00                | 20.00              | 0.00               |
| 9 v<br>10 v<br>11 v<br>12 v         | ณุบ้านทุกสอบ 4<br>ณุบ้านทุกสอบ 5                | 20.00          | 20.00               | 20.00           | 20.00              |                       |                    |           |                    |            |                    |                |                    |           |                     |                    |                    |
| 9 v<br>10 v<br>11 v<br>12 v<br>13 v | ณุบ้านทศสอบ 4<br>ณุบ้านทศสอบ 5<br>ณุบ้านทศสอบ 6 | 20.00<br>20.00 | 20.00<br>20.00      | 20.00           | 20.00              | 20.00                 | 20.00              | 20.00     | 0.00               | 20.00      | 0.00               | 20.00          | 0.00               | 20.00     | 0.00                | 20.00              | 0.00               |

กลุ่มงานพัฒนาระบบบัญชีท้องถิ่น

ระบบบัญชีคอมพิวเตอร์ขององค์กรปกครองส่วนท้องถิ่น (e-LAAS)

### 1.4 การบันทึกรายการเงินฝากกระทรวงการคลัง

กรณีหน่วยงานของรัฐโอนเงินรายได้เข้าบัญชีเงินฝากคลังขององค์กรปกครอง ส่วนท้องถิ่น แต่องค์กรปกครองส่วนท้องถิ่นไม่ได้บันทึกรายการขอเบิกในระบบ GFMIS ณ วันสิ้นปีงบประมาณ หรือบันทึกรายการขอเบิกในระบบ GFMIS แล้ว แต่ยังไม่ได้รับเงิน ให้องค์กรปกครองส่วนท้องถิ่นเรียกดูรายงานแสดงการเคลื่อนไหวเงินฝากกระทรวงการคลัง และตรวจสอบรายการจัดสรรเงินอุดหนุนทั่วไปปลายปีที่กรมส่งเสริมการปกครองท้องถิ่น จัดสรรให้ แต่ยังไม่ได้รับเงิน และบันทึกบัญชีเพื่อรับรู้รายได้ ดังนี้

# ขั้นตอนการใช้งาน

1) เลือกเมนู <u>ระบบข้อมูลรายรับ > ฐานข้อมูลเงินฝากกระทรวงการคลัง ></u> ฐานข้อมูลเงินฝากกระทรวงการคลัง

| ระบบข้อมูลรายรับ                                 |                                |      |
|--------------------------------------------------|--------------------------------|------|
| การรับเงินที่เป็นรายรับ 🕨                        |                                |      |
| การรับเงินที่ไม่เป็นรายรับ 🕨                     |                                |      |
| ເວັນຄູ້ 🕨                                        |                                |      |
| เงินอุดหนุนระบุวัตถุประสงค์ /เฉหาะกิจ            |                                |      |
| เงินอุดหนุมทั่วไป GFMIS 🔹 🕨                      |                                |      |
| จัดการลิงก์สำหรับหน่วยรับงบประมาณ                | _                              |      |
| จัดทำใบนำส่งเงิน 🕨                               |                                |      |
| สมุดเงินสดรับ/ทะเบียนต่างๆ 🕨 🕨                   |                                |      |
| ฐานข้อมูลเงินฝากกระทรวงการคลัง 🔸                 | ฐานข้อมูลเงินฝากกระทรวงการคลัง | •(1) |
| ฐานข้อมูลผู้ชำระภาษี 🕨 🕨                         | รายงานรายละเอียด               |      |
| ฐานข้อมูลลูกหนึ้ 🕨 🕨                             | เงินฝากกระทรวงการคลัง          |      |
| ฐานข้อมูลสินทรัพย์หมุนเวียนอื่น 🕨 🕨              |                                |      |
| ฐานข้อมูลเงินรอตรวจสอบ 🕨                         |                                |      |
| ฐานข้อมูลรายใต้ค่าสินค้าและบริการรับ<br>ส่วงหน้า |                                |      |

### 2) กดปุ่ม "เพิ่มข้อมูลเงินฝากกระทรวงการคลัง"

|                                           |          | เพิ่มข้อมูลเงินฝากกระทรวงการคลัง |
|-------------------------------------------|----------|----------------------------------|
| โดย : ชื่อเงินฝากกระทรวงการคลัง 🔽 ดันหา : |          | กันหา                            |
| ชื่อเงินฝากกระทรวงการคลัง                 | หมายเหตุ | สถานะ แก้ไข                      |
| ไม่พบข้อมูล                               |          |                                  |

 3) ให้ระบุชื่อประเภทรายได้ขององค์กรปกครองส่วนท้องถิ่นที่อยู่ในเงินฝาก กระทรวงการคลัง ดังนี้

"ชื่อเงินฝากกระทรวงการคลัง" ให้ระบุชื่อประเภทรายได้ขององค์กรปกครอง ส่วนท้องถิ่นที่อยู่ในเงินฝากกระทรวงการคลัง ซึ่งองค์กรปกครองส่วนท้องถิ่นยังไม่ได้บันทึก รายการขอเบิกในระบบ GFMIS ณ วันสิ้นปีงบประมาณ หรือบันทึกรายการขอเบิกในระบบ GFMIS แล้ว แต่ยังไม่ได้รับเงิน เช่น ภาษีรถยนต์ และเงินอุดหนุนทั่วไป สำหรับดำเนินการ ตามอำนาจหน้าที่และภารกิจถ่ายโอน เป็นต้น

> "หมายเหตุ" ให้ระบุรายละเอียดอื่น ๆ (ถ้ามี) เมื่อระบุรายการข้างต้นเรียบร้อยแล้ว ให้กดปุ่ม "บันทึก"

|                                       | 21 ตุลาคม 2564[V.2021-0 |
|---------------------------------------|-------------------------|
| ชื่อเงินฝากกระทรวงการคลัง* ภาษีรถยนต์ |                         |
| หมายเหตุ                              |                         |
|                                       |                         |
|                                       |                         |
| สถานะ* 💿 ใช้งาน  ย                    | กเลิก                   |

เลือกเมนู <u>ระบบบัญชี > การปรับปรุงบัญชี > การปรับปรุง ณ วันสิ้นปี</u>

### <u>งบประมาณ > บันทึกใบผ่านรายการเงินฝากกระทรวงการคลัง</u>

|                           |   |                                                       |   | บันทึกใบผ่านรายการเงินฝากกระทรวง<br>การคลัง      |
|---------------------------|---|-------------------------------------------------------|---|--------------------------------------------------|
|                           |   |                                                       |   | บันทึกใบผ่านรายการดั้งค่าเผือ<br>หนี้สงสัยจะสูญ  |
|                           |   |                                                       |   | บันทึกใบผ่านรายการปรับปรุงรายได้ด้างรับ          |
| ะาททโญรี                  |   |                                                       |   | บันทึกใบผ่านรายการปรับปรุงค่าใช้จ่าย<br>ค้างจ่าย |
| รายการกันเงิน ณ วันสั้นปี | • |                                                       |   | บันทึกใบผ่านรายการปรับปรุงค่าใช้จ่าย             |
| การปรับปรุงบัญชี          | • | การปรับปรุงระหว่างปึงบประมาณ                          | • | จ่ายล่วงหน้า                                     |
| ยืมเงินสะสม               | • | การตั้งลูกหนึ่                                        | • | บันทึกใบผ่านรายการปรับปรุงวัสดุคงคลัง            |
| งานบัญขีสิ้นปี            | • | การปรับปรงสินทรัพย์/ค่าใช้จ่าย                        |   | บันทึกใบผ่านรายการปรับปรุงระยะเวลา               |
| จัดทำงบการเงินรวมประจำปี  | • | จากการบริจาค                                          |   | สินทรัพย์/หนี้สิน                                |
| รายงานงบการเงิน           | • | การปรับปรุง ณ วันสิ้นปิงบประมาณ                       |   | บันทึกใบผ่านรายการค่าเสื่อมราคาสินทรัพย์         |
| ฐานข้อมูลเงินรับฝาก       | • | การปรับปรุงหลังปิดบัญชีขั้นต้น                        | • |                                                  |
| ทะเบียนสินทรัพย์          | • | ถอนคืนเงินรายรับ                                      | • |                                                  |
|                           |   | ค้นหาเพื่อ อนุมัติ/ยกเลิก ใบผ่านรายการ<br>บัญชีทั่วไป |   |                                                  |

### 5) กดปุ่ม "เพิ่มรายการใหม่"

|                                   |                                 | 21                       | ดุลาคม 2564[V.2021-09-0383 |
|-----------------------------------|---------------------------------|--------------------------|----------------------------|
| าอย่าปรับปรุงรายการบัญชีโดยไม่จำเ | ป็น ถ้าต้องการจะปรับเพื่อให้ตรง | งกับมือ ถือว่าใม่ถูกต้อง | _ เพิ่มรายการ              |
| ] โดย: เลขที                      | 💙 ดันหา :                       |                          | ค้นหา                      |
| เลขที                             |                                 | วันที่จัดทำ              | แก้ไข                      |
|                                   | ไม่พบข้อมูล                     |                          |                            |

6) บันทึกรายละเอียดใบผ่านรายการเงินฝากกระทรวงการคลัง โดยบันทึก

### บัญชี ดังนี้

เดบิต เงินฝากกระทรวงการคลัง

เครดิต รายได้ (ระบุประเภท)

ระบุคำอธิบายรายการ และกดปุ่ม "บันทึก" และ "เสร็จสิ้น"

|                                                                                              |                                                                                                    | 21 ดุลาคม 2564[V.2    | 021-09-0383                 |
|----------------------------------------------------------------------------------------------|----------------------------------------------------------------------------------------------------|-----------------------|-----------------------------|
|                                                                                              |                                                                                                    |                       |                             |
| ประเภทใบผ่าน* ใบผ่านรายการเงินฝากกระบ                                                        | กรวงการคลัง                                                                                               | $\sim$                |                             |
| หมวดบัญชี*  รายได้                                                                           | <u>~</u>                                                                                                  |                       |                             |
| ชื่อบัญชี*   กรุณาเลือก                                                                      |                                                                                                    | $\sim$                |                             |
| รหัสบัญชี                                                                                    |                                                                                                    |                       |                             |
| ⊖Dr. ●Cr.                                                                                    |                                                                                                    |                       |                             |
| จำนวนเงิน*                                                                                   | บาท                                                                                                    |                       |                             |
| ตกลง                                                                                         |                                                                                                    |                       |                             |
| บ ชื่อบัญชี                                                                                  | รหัสบัญชี                                                                                                 | Dr. (บาท)             | Cr. (บาท                    |
| เงินฝากกระทรวงการคลัง (ภาษีรถยนต์)                                                           | 1101020501.001                                                                                            | 1,500,000.00          |                             |
| รายได้ภาษีรถยนต์                                                                             | 4402010101.001                                                                                            | 0.00                  | 1,50                        |
|                                                                                              | รวม                                                                                                    | 1,500,000.00          | 1,500                       |
|                                                                                              |                                                                                                    |                       |                             |
|                                                                                              |                                                                                                    |                       |                             |
| <                                                                                            |                                                                                                    |                       | >                           |
| <                                                                                            | ี่<br>- กรุณาตรวจสอบชื่อบัญชีให้ตรง                                                                       | วกับมือ และตรวจสอบยอด | <b>&gt;</b><br>Dr, Cr ให้ตร |
| <<br>วันที่จัดทำ 30/09/2564                                                                  | ่<br>- กรุณาตรวจสอบชื่อบัญชีให้ตรง<br>ก่อนกดปุ่มเสร็จสั้น                                                 | ากับมือ และตรวจสอบยอด | <b>&gt;</b><br>Dr, Cr ให้ตร |
| <<br>วันที่จัดทำ 30/09/2564 🛄<br>ศาอธิบายรายการ* บันทักรายได้ภาษีรถยนต์ที่เ                  | <ul> <li>- กรณาตรวจสอบชื่อบัญชีให้ตรง<br/>ก่อนกดปุ่มเสร็จสิ้น<br/>ยังไม่ได้ขอเปิกจากระบบ GFMIS</li> </ul> | ากับมือ และตรวจสอบขอด | <b>&gt;</b><br>Dr, Cr ให้ดร |
| <<br>วันที่จัดทำ 30/09/2564 🛄<br>ศาอธิบายรายการ ปันทึกรายได้ภาษิรถยนต์ที่เ                   | <ol> <li>กรณาตรวจสอบชื่อบัญชีให้ตรง<br/>ก่อนกดปุ่มเสร็จสิ้น<br/>ยังไม่ได้ขอเปิกจากระบบ GFMIS</li> </ol>   | ากับมือ และตรวจสอบขอด | <b>&gt;</b><br>Dr, Cr ໃນ້ທຣ |
| <<br>วันที่จัดทำ <u>30/09/2564</u><br>ศาอธิบายรายการ <sup>*</sup> บันทึกรายได้ภาษีรถยนต์ที่เ | <ol> <li>กรณาตรวจสอบชื่อบัญชีให้ตรง<br/>ก่อนกดปุ่มเสร็จสื้น<br/>ยังไม่ได้ขอเบิกจากระบบ GFMIS</li> </ol>   | วกับมือ และตรวจสอบยอด | <b>)</b><br>Dr, Cr ให้ดร    |
| <<br>วันที่จัดทำ 30/09/2564 🏼<br>ศาอธิบายรายการ <sup>*</sup> บันทึกรายได้ภาษีรถยนต์ที่เ      | <ul> <li>กรณาตรวจสอบชื่อปัญชีให้ตรง<br/>ก่อนกดปุ่มเสร็จสิ้น<br/>ยังไม่ได้ขอเบิกจากระบบ GFMIS</li> </ul>   | วกับมือ และตรวจสอบยอด | <b>&gt;</b><br>Dr, Cr ให้ตร |
| <<br>วันที่จัดทำ <u>30/09/2564</u><br>สาอธิบายรายการ <sup>*</sup> บันทึกรายได้ภาษีรถยนต์ที่เ | <ul> <li>กรณาดรวจสอบชื่อปัญชีให้ตรง<br/>ก่อนกดปุ่มเสร็จสิ้น<br/>ยังไม่ได้ขอเบิกจากระบบ GFMIS</li> </ul>   | วกับมือ และตรวจสอบขอด | <b>&gt;</b><br>Dr, Cr ให้ตร |

7) เมื่อจัดทำใบผ่านรายการเงินฝากกระทรวงการคลังแล้ว จะต้องอนุมัติ
 ใบผ่านรายการบัญชีทั่วไปดังกล่าวด้วย ที่เมนู ระบบบัญชี > การปรับปรุงบัญชี > ค้นหา
 เพื่ออนุมัติ/ยกเลิก ใบผ่านรายการบัญชีทั่วไป

ด้านรายจ่าย ให้ดำเนินการตามลำดับ ดังนี้

# 2.1 บันทึกรายการกันเงินรายจ่าย กรณีไม่ได้ก่อหนี้ผูกพัน

### 2.1.1 กันเงินงบประมาณ (ปีปัจจุบัน)

ณ วันสิ้นปีงบประมาณ สำหรับเงินงบประมาณที่ประสงค์จะกันเงิน กรณีไม่ได้ ก่อหนี้ผูกพัน ให้ดำเนินการตามขั้นตอน ดังนี้

### ขั้นตอนการใช้งาน

เลือกเมนู <u>ระบบบัญชี > รายการกันเงิน ณ วันสิ้นปี > รายการที่ประสงค์</u>

<u>จะกันเงินไม่ได้ก่อหนี้ผูกพัน (สิ้นปี) > กันเงินงบประมาณ (ปีปัจจุบัน)</u>

|                                                                    |                                                                           | ตรวจสอบยอดรายจ่ายที่ประสงค์จะกันเงิน<br>กรณีไม่ได้ก่อหนี้ผูกพัน(งบประมาณปี<br>ปัจจุบัน)                             |
|--------------------------------------------------------------------|---------------------------------------------------------------------------|----------------------------------------------------------------------------------------------------|
|                                                                    |                                                                           | ตรวจสอบยอตรายจ่ายที่ประสงค์จะกันเงิน<br>กรณีไม่ได้ก่อหนี้ผูกพัน(เงินอุดหนุนระบุวัตถุ<br>ประสงค์/เฉพาะกิจปีปัจจุบัน) |
|                                                                    |                                                                           | กันเงินงบประมาณ (ปีปัจจุบัน) 🛛 🗕 🗕                                                                                  |
|                                                                    |                                                                           | กันเงินอุดหนุนระบุวัตถุประสงค์/เฉพาะกิจ (ปี<br>ปัจจุบัน)                                                            |
| ะบบบัญชี                                                           |                                                                           | รายงานรายละเอียดการกันเงินรายจ่ายกรณี<br>ไม่ได้ก่อหนี้ผูกพัน (เงินงบประมาณ)(แบบ<br>กง.2)                            |
| รายการกันเงิน ณ วันสิ้นปี                                          | ▶ สร้างโครงการเงินกันรายจ่าย (กรณีไม่ได้กัน                               | รายงานรายละเอียดการกันเงินรายจ่ายกรณี                                                                               |
| การปรับปรุงบัญชี                                                   | ▶ เงินในระบบ)                                                             | ไม่ได้ก่อหนี้ผูกพัน (เงินอุดหนุนระบุวัตถุ                                                                           |
| ยืมเงินสะสม                                                        | <ul> <li>รายการที่ประสงค์จะกันเงินไม่ได้ก่อหนี้ผูกพัน</li> </ul>          | บระสงค/เฉพาะกจ)(แบบ กง.2)                                                                                           |
| งานบัญชีสิ้นปี                                                     | (สินปี)                                                                   | รายงานรายละเอียดรายใต้จากรัฐบาลค่างรับ                                                                              |
|                                                                    | รายการกันเงินกรณีทำขอซื้อขอจ้าง/สัญญา/                                    |                                                                                                    |
| จัดทำงบการเงินรวมประจำปี                                           | ທັງດາດລາ                                                                  |                                                                                                    |
| จัดทำงบการเงินรวมประจำปี<br>รายงานงบการเงิน                        | ข้อตกลง                                                                   |                                                                                                    |
| จัดทำงบการเงินรวมประจำปี<br>รายงานงบการเงิน<br>ฐานข้อมูลเงินรับฝาก | ข้อตกลง<br>รายการเงินสะสม/เงินทุนสำรองเงินสะสม<br>ที่จะสำเนินการในปีต่อไป | -                                                                                                    |

2) ระบบแสดงหน้าจอรายการที่ประสงค์จะกันเงินงบประมาณ (ปีปัจจุบัน)

ให้เลือกงานที่ต้องการกันเงิน แล้วกดปุ่ม "ค้นหา"

|                                                                        |                                      |                                                                                                    |                                                                                                    | 1 03 0 |
|------------------------------------------------------------------------|--------------------------------------|----------------------------------------------------------------------------------------------------|----------------------------------------------------------------------------------------------------|--------|
| ปึงบประมาณ*ี่ 2564                                                     | $\sim$                               | งาน <sup>*</sup> กรณ<br>งบกลาง                                                                                                    | เาเลือก                                                                                                    | -      |
| ารกันเงินที่ยังมิได้ก่อหนี้ผูกพันเป็น<br>วันและการตรวจเงินขององค์กรปกค | ไปตามระเบียบกร<br>เรองส่วนท้องถิ่น า | ทรวงมหาดไทย<br>งานวางแม<br>.ศ. 2547 แก้ไข<br>งานบริหา<br>งานบริหา                                                                                                    | รทั่วไป<br>ผนสถิติและวิชาการ<br>รงานคลัง<br>รทั่วไปเกี่ยวกับการรักษาความสงบภายใน                                                                                                    | 1      |
| *การกันเงินที่นอกเหนือจากหมวดห                                         | จ่าครุภัณฑ์, ค่าที่ด้                | มและสิ่งก่อสร้าง<br>งานเปลงก่<br>งานบริงา<br>งานบริงา<br>งานระดับ<br>งานระดับ<br>งานระดับ<br>งานระดับ<br>งานระดับ<br>งานบริหา<br>งานยริหา<br>งานบริหา<br>งานบริหา<br>งานอริหา<br>งานระสับ<br>งานระสับ<br>งานริหา<br>งานริหา<br>งานริหา<br>งานริหา<br>งานริหา<br>งานริหา<br>งานริหา<br>งานริหา<br>งานริหา<br>งานริหา<br>งานรรรม<br>งานริหา<br>งานรรม<br>งานรรม<br>งานรง<br>งานราย<br>งานรรม<br>งานรรม<br>งานรง<br>งานราย<br>งานรรม<br>งานรง<br>งานรง<br>งานราย<br>งานรง<br>งานรง<br>งานราย<br>งานรง<br>งานรง<br>งานรง<br>งานรา<br>งานรง<br>งานราย<br>งานราย<br>งานรง<br>งานรง<br>งานราย<br>งานราย<br>งานรง<br>งานรง<br>งานราย<br>งานรง<br>งานรง | จ<br>(มภัยฝ่ายพลเรือนและระงับอัคคีภัย<br>รทั่วไปเกี่ยวกับการศึกษา<br>ก่อนวัยเรียนและประถมศึกษา<br>ประบมศึกษา<br>เใม้ทำหนดระสบ<br>ขาบาล<br>รสาธารณสุขและงานสาธารณสุขอื่น<br>เริ่งกรสาธารณสุข<br>รทั่วไปเกี่ยวกับสร้างเลราะห์<br>รทั่วไปเกี่ยวกับเจหะและชุมชน<br>เการสังคมและสังคมสงเคราะห์<br>รทั่วไปเกี่ยวกับเจหะและชุมชน<br>เกาน<br>กธารณะ<br>ขุยะมูลฝอยและสิ่งปฏิกูล<br>เป้าเสีย<br>รทั่วไปเกี่ยวกับสร้างความเข้มแข็งของชุมชน<br>โมและสนับสนุนความเข้มแข็งชุมชน<br>รบ้า2แหน่ กับสามารณยระมและนันทนาการ<br>เละนันหนาการ<br>ารวางแผนและสังเสริมการห่องเที่ยว | - ~    |
|                                                                        | ▲กดปัมบันทึก                         | .พื่อบันทึกข้อมูลการกันเงิน                                                                                                    |                                                                                                    |        |
|                                                                        | <b>A</b> ให้บับเพื่ออัน              | ับครามทองวากอ่อน แล้วจึงก                                                                                                    | กคปัน เสร็จสิ้น                                                                                                    |        |

ระบบบัญชีคอมพิวเตอร์ขององค์กรปกครองส่วนท้องถิ่น (e-LAAS)

เมื่อเลือกงานที่ต้องการกันเงินแล้ว ให้ระบุจำนวนเงินที่ต้องการกันเงินในช่อง
 "กันเงิน" และให้กดปุ่ม "บันทึก"

| มเงินที่ยังมิได้ก่อหนี้ผูกพันเป็นไปตามระเบียบกระทรวงมหาดไทยว่าด้วยการรับเงิน การเบิกจ่ายเงิน การฝากเงิน การเก็บรักษา<br>มะการตรวจเงินขององค์กรปกครองส่วนท้องถิ่น พ.ศ. 2547 แก้ไขเพิ่มเติม ฉบับที่ 2 พ.ศ. 2548 ข้อ 59<br>รกันเงินที่นอกเหนือจากหมวดคำครูภัณฑ์, คำที่ดินและสิ่งก่อสร้าง ต้องทำหลังจากที่ได้รับอนุมัติตามระเบียบฯ แล้ว**<br>ประเภทรายจ่าย โครงการ ยอดที่กันเงินแล้ว ยอดเงินคงเหลือ ยอดเงินที่สามารถ กันได้<br>ก่อสร้างสิ่งสาธารณูปโภค ก่อสร้างถนนระบบ 0.00 1,000,000.00 1,000,000.00 1,000,000.00<br>ก่อสร้างสิ่งสาธารณูปโภค โครงการก่าง ถนน คสอ. หมู่ที่ 9 0.00 2,500,000.00 2,500,000.00 2,500,000.00<br>จำนวนเงินรวม 0.00 3,500,000.00 3,500,000.00 3,500,000.00                                                                                                    |      | ปึงบประมาณ* 2564                                                     | ~                                             | งาน* งานก่อ                               | เสร้างโครงสร้างพื้นฐาเ                   | 1                                 | 🗸 ค้น        |
|----------------------------------------------------------------------------------------------------|------|----------------------------------------------------------------------|-----------------------------------------------|-------------------------------------------|------------------------------------------|-----------------------------------|--------------|
| ประเภทรายจ่าย โครงการ ยอดที่กันเงินแล้ว ยอดเงินคงเหลือ ยอดเงินที่สามารถ กันเงิน<br>ก่อสร้างสิ่งสาธารณูปโภค ก่อสร้างถนนระบบ หมู่บ้าน หมู่ที่ 6 0.00 1,000,000.00 1,000,000.00 1,000,000.00 1,000,000.00<br>ก่อสร้างสิ่งสาธารณูปโภค โครงการก่อสร้าง 0.00 2,500,000.00 2,500,000.00 2,500,000.00 2,500,000.00 3,500,000.00                                                                                                    | • n  | ารกันเงินที่ยังมิได้ก่อหนี้ผูกพันเบ็<br>วันและการตรวจเงินขององค์กรปก | ในไปตามระเบียบกระทร<br>าครองส่วนท้องถิ่น พ.ศ. | าวงมหาดไทยว่าด้วย<br>. 2547 แก้ไขเพิ่มเติ | การรับเงิน การเบิก<br>ม ฉบับที่ 2 พ.ศ. 2 | จ่ายเงิน การฝากเงิน<br>548 ข้อ 59 | การเก็บรักษา |
| ก่อสร้างสิ่งสาธารณูปโภค ก่อสร้างถนนระบบ 0.00 1,000,000.00 1,000,000.00 1,000,000.00 1,000,000.00 1,000,000.00 1,000,000.00 1,000,000.00 1,000,000.00 1,000,000.00 1,000,000.00 1,000,000.00 1,000,000.00 2,500,000.00 2,500,000.00 2,500,000.00 2,500,000.00 2,500,000.00 2,500,000.00 2,500,000.00 3,500,000.00 3,500,000.0 |      | ประเภทรายจำย                                                         | โครงการ                                       | ยอดที่กันเงินแล้ว                         | ยอดเงินคงเหลือ<br>ยังไม่ได้กัน           | ยอดเงินที่สามารถ<br>ภันได้        | กันเงิน      |
| ก่อสร้างสิ่งสาธารณูปโภค โครงการก่อสร้าง<br>ถนน ดสล. หมู่ที่ 9 0.00 2,500,000.00 2,500,000.00<br>จำนวนเงินรวม 0.00 3,500,000.00 3,500,000.00 3,500,000.00                                                                                                    | งก่อ | ค่าก่อสร้างสิ่งสาธารณูปโภค                                           | ก่อสร้างถนนระบบ<br>หม่บ้าน หม่ที่ 6           | 0.00                                      | 1,000,000.00                             | 1,000,000.00                      | 1,000,000.   |
| ี่<br>สำนวนเงินรวม       0.00     3,500,000.00     3,500,000.00                                                                                                    | งก่อ | ดำก่อสร้างสิ่งสาธารณูปโภค                                            | โครงการก่อสร้าง<br>ถนน คสล. หมู่ที่ 9         | 0.00                                      | 2,500,000.00                             | 2,500,000.00                      | 2,500,000.   |
|                                                                                                    |      |                                                                      | จำนวนเงินรวม                                  | 0.00                                      | 3,500,000.00                             | 3,500,000.00                      | 3,500,000.   |
|                                                                                                    |      |                                                                      | จำนวนเงินรวม                                  | 0.00                                      | 3,500,000.00                             | 3,500,000.00                      | 3,50         |
|                                                                                                    | <    |                                                                      |                                               |                                           |                                          |                                   | >            |
| >                                                                                                    |      |                                                                      | 🗛 อองไม่บับเกือ เพื่อ                         | าบันทึกข้อมลการกับเลื                     | งิน                                      |                                   |              |

**หมายเหตุ** หากมีรายการแจ้งเตือน จะต้องจัดทำรายการให้ครบถ้วนก่อน จึงจะสามารถ กันเงินงบประมาณได้

| รายการแจ้งเตือน                 | สิ่งที่ต้องดำเนินการ                                  |
|---------------------------------|-------------------------------------------------------|
| มี Link บันทึกการรับ-จ่ายเงิน   | ให้รับเงินตาม Link ให้ครบ สำหรับ อปท. ที่เป็นหน่วยรับ |
| ที่ยังไม่ได้บันทึก ให้บันทึกให้ | งบประมาณโดยตรง ให้รับ-จ่ายเงินตาม Link หรือ ยกเลิก    |
| ครบถ้วนก่อนจึงจะบันทึก          | Link ที่ไม่ต้องการก่อนจึงจะสามารถกันเงินงบประมาณได้   |
| รายการกันเงินรายจ่ายได้         |                                                       |

|                                                                                                    |                                                           |                                                                      |                                                                                                    | 21 ตุลาคม 2564[V                                                                                           | .2021-09-0                    | 38  |
|----------------------------------------------------------------------------------------------------|-----------------------------------------------------------|----------------------------------------------------------------------|----------------------------------------------------------------------------------------------------|----------------------------------------------------------------------------------------------------|-------------------------------|-----|
| ปึงบประมาณ <sup>*</sup> 2564                                                                                                    | ~                                                         | งาน* งา                                                              | นบริหาร <i>ทั่</i> วไป                                                                                      |                                                                                                    | ~                             | ค่  |
| าารกันเงินที่ยังมิใด้ก่อหนี้ผูกพันเป็<br>งินและการตรวจเงินขององค์กรปก<br>**การกันเงินทึนอกเหนือจากหมวด                             | นไปตามระเบียบก<br>ครองส่วนท้องถิ่น<br>เค่าครุภัณฑ์, ค่าทั | ระทรวงมหาดไทยว่าด<br>พ.ศ. 2547 แก้ไขเพิ่ม<br>ได้นและสิ่งก่อสร้าง ด้อ | วัยการรับเงิน การเ<br>มเติม ฉบับที่ 2 พ.ศ<br>มงทำหลังจากที่ได้รั                                            | บิกจ่ายเงิน การฝากเงิ<br>. 2548 ข้อ 59<br>บอนุมัติดามระเบียบฯ                                              | น การเก็บรัก<br>แล้ว**        | ษา  |
|                                                                                                    |                                                           |                                                                      |                                                                                                    |                                                                                                    |                               |     |
| Link บันทึกการรับเงิน-จ่ายเงิน เงินอุ<br>ประเภทรายจ่าย                                                                             | <mark>เดหนุนเฉพาะกิจ ที่</mark><br>โครงการ                | <mark>ยังไม่ได้บันทึก ให้บันที่</mark><br>ยอดที่กันเงินแล้ว          | <mark>กให้ครบก่อนจึงจะบับ</mark><br>ยอดเงินคงเหลือ<br>ยังไบ่ได้กับ                                          | <mark>เท็กรายการกันเงินรายจ่</mark><br>ยอดเงินที่สามารถ<br>กับได้                                          | ายใด้<br>กันเงิน              |     |
| Link บันทึกการรับเงิน-จ่ายเงิน เงินอุ<br>ประเภทรายจ่าย<br>เงินเพิ่มต่าง ๆ ของพนักงาน                                               | <mark>เดหนุนเฉพาะกิจ ที่</mark><br>โครงการ                | ยังไม่ได้บันทึก ให้บันทึ<br>ยอดที่กันเงินแล้ว<br>0.00                | <mark>กให้ครบก่อนจึงจะบับ</mark><br>ยอดเงินคงเหลือ<br>ยังไม่ได้กัน<br>83,700.00                             | <mark>เท็กรายการกันเงินรายจ่</mark><br>ยอดเงินที่สามารถ<br>กันได้<br>83,700.00                             | <mark>ายใด้</mark><br>กันเงิน | 0.0 |
| Link บันทึกการรับเงิน-จ่ายเงิน เงินอุ<br>ประเภทรายจ่าย<br>เงินเพิ่มต่าง ๆ ของพนักงาน<br>เงินประจำตำแหน่ง                           | <mark>เดหนุนเฉพาะกิจ ที่</mark><br>โครงการ                | ยังไม่ได้บันทึก ให้บันทึ<br>ยอดที่กันเงินแล้ว<br>0.00<br>0.00        | <mark>กให้ครบก่อนจึงจะบับ</mark><br>ยอดเงินคงเหลือ<br>ยังไม่ได้กัน<br>83,700.00<br>187,500.00               | <mark>เท็กรายการกันเงินรายจ่</mark><br>ยอดเงินที่สามารถ<br>กันได้<br>83,700.00<br>187,500.00               | <mark>ายใต้</mark><br>กันเงิน | 0.0 |
| I Link บันทึกการรับเงิน-จ่ายเงิน เงินอุ<br>ประเภทรายจ่าย<br>เงินเพิ่มต่าง ๆ ของพนักงาน<br>เงินประจำตำแหน่ง<br>ค่าตอบแทนพนักงานจ้าง | เดหนุนเฉพาะกิจ ที่<br>โครงการ                             | ยังไม่ได้บันทึก ให้บันทึ<br>ยอดที่กันเงินแล้ว<br>0.00<br>0.00        | <mark>กให้ครบก่อนจึงจะบับ</mark><br>ยอดเงินคงเหลือ<br>ยังไม่ได้กัน<br>83,700.00<br>187,500.00<br>816,000.00 | <mark>เท็กรายการกันเงินรายจ่</mark><br>ยอดเงินที่สามารถ<br>กันได้<br>83,700.00<br>187,500.00<br>816,000.00 | า <b>ยได้</b><br>กันเงิน      | 0.C |

ระบบบัญชีคอมพิวเตอร์ขององค์กรปกครองส่วนท้องถิ่น (e-LAAS)

 สือกงานอื่นที่ต้องการกันเงิน เมื่อระบุจำนวนเงินที่ต้องการกันเงิน <u>ครบทุกงาน</u>แล้ว ให้กดปุ่ม "เสร็จสิ้น"

5) ระบบจะแสดงฎีกากันเงินรายจ่ายและรายละเอียดการกันเงินรายจ่าย ให้กดปุ่มเพื่อพิมพ์ฎีกาและรายละเอียดการกันเงินรายจ่าย

6) เมื่อพิมพ์ฏีกาแล้ว ให้ตรวจรับฏีกาและเอกสาร ที่เมน<u>ู ระบบข้อมูลรายจ่าย ></u> <u>จัดทำฏีกา > ฏีการอการจัดทำเซ็ค (ตรวจรับฏีกาและเอกสาร)</u>

|                                                                                                    | 4                                            | 21 ดุลาคม 2564[V.2021-                                                |  |
|----------------------------------------------------------------------------------------------------|----------------------------------------------|-----------------------------------------------------------------------|--|
| ฏีกา                                                                                                   | รายละเอียดการกันเงินร                        | ายจ่าย                                                                |  |
| เทค                                                                                                    | าบาลตำบลทุดสอบ135                            |                                                                       |  |
| រៀ<br>រាល់<br>រាល់<br>រាល់<br>រាល់<br>រាល់<br>រាល់<br>រាល់<br>រាល់                                     | <b>ถากันเงินรายจ่าย</b><br>จำปังบประมาณ 2564 |                                                                       |  |
| ามที่ผู้เบิก 64-01-00000-000000-00001                                                                  | เลขที่คลังรับ                                |                                                                       |  |
| ันที่จัดทำ 30 กันยายน 2564                                                                             | วันที่คลังรับ                                |                                                                       |  |
| รายการ                                                                                                 | จำนวนเงิน<br>3.870.000.00 ๙                  | <b>หมายเหตุ</b><br>ายอะเจียดปรากกตาแจกสารแบบท้าย                      |  |
|                                                                                                    | 5,070,000 00 .                               | เฉละรอดงาว ระบร์โง เพรงแช่ 1 ระหาก แต                                 |  |
|                                                                                                    |                                              |                                                                       |  |
|                                                                                                    |                                              |                                                                       |  |
| (ตัวอักษร) (สามล้านแปดแสนเจ็ดหมื่นบาทร่                                                                | ด้วน )                                       |                                                                       |  |
| หัวหน้าหน่วยงานผู้เบิกขอกันเงินรายจ่ายตามรายการข้างต้น<br>ตามรายละเอียดแนบท้ายประกอบฏิกากันเงินรายจ่าย | ได้ตรวจสอบแล้วมี<br>ตามรายละเอียดแน          | ่เงินคงเห <mark>ลือเพียงพอที่จะเบิกกันเงินรายจ่ายได้</mark><br>เบท้าย |  |
| (ลงชื่อ)หัวหน้าหน่วยง                                                                                  | านคลัง (ลงชื่อ)                              | ผู้ตรวจสอบ                                                            |  |
| (นายทดสอบ ช่างเรียนรู้)                                                                                | (1                                           | นายทดสอบ ช่างเรียนรู้)                                                |  |
| ผู้อำนวยการกองคลัง                                                                                     | นักวิช                                       | าการเงินและบัญชีปฏิบัติการ                                            |  |
| วันที่                                                                                                 | วันที่                                       |                                                                       |  |
| ใต้ตรวจสอบเอกสารประกอบฏิกาครบถ้วนถูกต้องแล้ว                                                           | <b>เรียน</b> ปลัดเทศบ                        | าลตำบลทุดสอบ                                                          |  |
|                                                                                                    | เห็นควรให                                    | ห้กันเงินเพื่อเบิกจ่ายในปีถัดไปได้                                    |  |
| (ลงชื่อ)ผู้ตรวจฏิกา                                                                                    | (ลงชื่อ)                                     |                                                                       |  |
| (นายทดสอบ ชางเรียนรู้)                                                                                 | (1                                           | นายทดสอบ ชางเรียนรู้)<br>**                                           |  |
| หัวหน้าฝ่ายบริหารงานคลัง                                                                               |                                              | มูอานวยการกองคลง<br>วันที่                                            |  |
| วนก                                                                                                    | วนท                                          |                                                                       |  |
| <b>เรียน</b> นายกเทศมนตรีตำบลทุตสอบ                                                                    | อนุมัติให้ก                                  | <b>กันเงินเพื่อเบิกจ่ายในปี</b> ถัดไปได้                              |  |
| เห็นควรอนุมัติให้กันเงินเพื่อเบิกจ่ายในปีถัดไปได้                                                      | จำนวน                                        | 3,870,000.00 มาท                                                      |  |
|                                                                                                    | ดรอง (องชื่อ)                                |                                                                       |  |
| (ลงชื่อ)ปลัตองค์กรปกเ                                                                                  | (4410)                                       |                                                                       |  |
| (ลงชื่อ)ปลัดองค์กรปกง<br>ส่วนท้องถิ่น<br>(บวมทอสจบ ร่วมจึงแม่?)                                        | (1110)                                       | นายทดสอบ ช่างเรียนรู้)                                                |  |
| (ลงชื่อ)ปลัดองค์กรปกง<br>ส่วนท้องกิน<br>(นายทดสอบ ช่างเรียนรู้)<br>ปลัดเหลยเวอช่วยคลสอบ                | (เจรียง (จรียง)                              | นายทดสอบ ช่างเรียนรู้)<br>วัติหน้าที่ นายกเทศมนตรีตำบลทดสอบ           |  |

| <ul> <li>⊲</li> <li>เพิ่มพั:</li> <li>เพิ่ม</li> <li>เพิ่ม</li> <li>เพิ่ม</li> <li>เพิ่ม</li> </ul>   | < 1<br>21/10/2564<br>เมษร์งเรีย<br>เมษร์งเรีย<br>เมษร์งเรีย<br>เมษร์งเรีย<br>เมษร์งเรีย<br>เมษร์งเรีย | 2 > ><br>16:45<br>เหตุษาหลุดสาหกรรมและการ<br>มะก<br>แหนุษาหลุดสาหกรรมและการ<br>มะก   | ฐีกา รายละเอียด<br>ใปที่หน้า<br>รายละเ<br>รายละเ<br>งานก่อสร้างโครงสร้างพื้นฐาน<br>งานก่อสร้างโครงสร้างพื้นฐาน | เการกันเงินรายจ่าย<br>ดกลง<br>เทศบาลดำบล<br>อียดการกันเงินรายจ่<br>ปิงบประมา<br>หมวด<br>ถ่าทีลินและสิ่งก่อสร้าง<br>ถ่าทีลินและสิ่งก่อสร้าง | 21 ตุลาคม 2564<br>ทุตสอบ135<br>าย กรณี ไม่ได้ก่อหนี้ผูกห่<br>เณ 2564<br>ประเทศรายร่าย<br>ถ่าก่อสร้างสิ่งสาธารณูปโกล<br>ถ่าก่อสร้างสิ่งสาธารณูปโกล | <ul> <li>4[V.2021-09-038</li> <li>รับ</li> <li>รับ</li> <li>รับ</li> <li>รับ</li> <li>รับ</li> <li>รับ</li> <li>รับ</li> </ul> |
|----------------------------------------------------------------------------------------------------|----------------------------------------------------------------------------------------------------|--------------------------------------------------------------------------------------|----------------------------------------------------------------------------------------------------|----------------------------------------------------------------------------------------------------|----------------------------------------------------------------------------------------------------|----------------------------------------------------------------------------------------------------|
| <ul> <li>⊲</li> <li>เพิ่มพี:</li> <li>เพิ่ม</li> <li>เพิ่ม</li> <li>เพิ่ม</li> </ul>                  | < 1<br>21/10/2564<br>แหล่งวิน<br>แหล่งวิน<br>แหล่งวิน                                                 | 2 > Di<br>16:45 <b>มหาหาน</b> มหาหานอุลสาหกรรมและการ  มหานานอุลสาหกรรมและการ  มหา    | ฐีภา รายละเอียด<br>ใปที่หน้า<br>รายละเ<br>งานก่อสร้างโครงสร้างพื้นฐาน<br>งานก่อสร้างโครงสร้างพื้นฐาน           | เการกันเงินรายจ่าย<br>ดกลง<br>เทศบาลต่ำบล<br>อียดการกันเงินรายจ่<br>ปิงบประมา<br>หมวด<br>คำทีลินและสิงก่อสร้าง<br>คำทีลินและสิงก่อสร้าง    | ทดสอบ135<br><b>าย กรณี ไม่ ได้ก่อหนี้ผูกห่</b><br>เณ 2564<br><u>ประมาทรายว่าย</u><br>ก่าก่อสร้างสิ่งสาธารณูปโกล<br>ก่าก่อสร้างสิ่งสาธารณูปโกล     | รับ<br>โครงการ<br>ก่อสร้างถนนระบบหมู่บ้า<br>กิ6<br>โกรุงการก่อสร้างถนน ก                                                       |
| <ul> <li>⊲</li> <li>(พืมพั:</li> <li>พืม</li> <li>2</li> <li>เงิน</li> <li>3</li> <li>เงิน</li> </ul> | < 1<br>21/10/2564<br>แหล่งเงิน<br>ผบประมาณ<br>ผบประมาณ                                                | 2 > > ><br>16:45<br>เหตุศาล<br>เหตุศาหรรมและการ<br>โมรา<br>เหตุศาหกรรมและการ<br>โมรา | ไปที่หน้า<br><b>รายละเ</b><br>งานก่อสร้างโครงสร้างพื้นฐาน<br>งานก่อสร้างโครงสร้างพื้นฐาน                       | ตกลง<br>เทศบาลต่าบล<br>อียดการกันเงินรายจ่<br>ปิงบประมา<br>หมาด<br>กำทิตินและสิงก่อสร้าง<br>กำทิตินและสิงก่อสร้าง                          | ทดสอบ135<br><mark>าย กรณีไม่ได้ก่อหนี้ผูกห</mark><br>เณ 2564<br><u>ประหารายว่าย</u><br>ก่าก่อสร้างสิ่งสาธารณุปโกค<br>ก่าก่อสร้างสิ่งสาธารณุปโกค   | <b>งัน</b><br>โครงการ<br>ก่อสร้างถนนระบบหมู่บ้า<br>ที 6<br>โกรุงการก่อสร้างถนน ค                                               |
| <del>ตับ</del><br>ที่<br>2 เงิน<br>3 เงิน                                                             | 21/10/2564<br>แหล่งเงิน<br>แบประมาณ<br>พบประมาณ                                                       | เมละงานอุลสาหกรรมและการ<br>โมธา<br>แหละงานอุลสาหกรรมและการ<br>โมธา                   | <b>รายละเ</b><br>งานก่อสร้างโครงสร้างพื้นฐาน<br>งานก่อสร้างโครงสร้างพื้นฐาน                                    | เทศบาลตำบล<br>อียดการกันเงินรายจ่<br>ปิงบประมา<br>หตวด<br>ค่าทิตินและสิงก่อสร้าง<br>ค่าทิตินและสิงก่อสร้าง                                 | ทดสอบ135<br><b>าย กรณีไม่ได้ก่อหนี้ผูกห่</b><br>เณ 2564<br><u>ประมพรายจำย</u><br>ถ่าก่อสร้างสิ่งสาธารณุปโกค<br>ถ่าก่อสร้างสิ่งสาธารณุปโกค         | <b>ขับ</b><br>โครงการ<br>ก่อสร้างกนระบบหมู่บ้า<br>กิ 6<br>โครุงการก่อสร้างกนน ค                                                |
| <b>ดับ</b><br>ที่<br>2 เงิน<br>3 เงิน                                                                 | <b>แหล่งเงิน</b><br>ผมประมาณ<br>ผมประมาณ                                                              | <b>เมละการ</b><br>แผนงานอุลสำหกรรมและการ<br>โยธา<br>แผนงานอุลสำหกรรมและการ<br>โยธา   | <b>รายละเ</b><br>งาน<br>งานก่อสร้างโครงสร้างพื้นฐาน<br>งานก่อสร้างโครงสร้างพื้นฐาน                             | เทศบาลตำบล<br>อี <b>ยดการกันเงินรายจ่</b><br>ปิงบประมา<br><b>หมวด</b><br>ดำทีดินและสิ่งก่อสร้าง<br>ดำทีดินและสิ่งก่อสร้าง                  | ทดสอบ135<br><b>าย กรณี ไม่ ได้ก่อหนี้ผูกห่</b><br>เณ 2564<br><u>ประมาทรายว่าย</u><br>ก่าก่อสร้างสิ่งสาธารณูปโกค<br>ก่าก่อสร้างสิ่งสาธารณูปโกค     | <b>โคระการ</b><br>ก่อสร้างกนนระบบหมู่บ้า<br>ที่ 6<br>โครุงการก่อสร้างกนน ค                                                     |
| <b>ดับ</b><br>กี๋<br>2 เงิน<br>3 เงิน                                                                 | <b>แหล่งเงิน</b><br>สบประมาณ<br>สบประมาณ                                                              | <b>เมระงาร</b><br>แผนงานอุตสาหกรรมและการ<br>โยธา<br>แผนงานอุตสาหกรรมและการ<br>โยธา   | รายละเ<br>งาน<br>งานก่อสร้างโกรงสร้างพื้นฐาน<br>งานก่อสร้างโกรงสร้างพื้นฐาน                                    | อียดการกันเงินรายจ่<br>ปิงบประมา<br>หมวด<br>กำทิดินแระสิงก่อสร้าง<br>กำทิดินแระสิงก่อสร้าง                                                 | <b>าย กรณีไม่ได้ก่อหนี้ผูกห่</b><br>เณ 2564<br><u>ประเทศรายร่าย</u><br>ก่าก่อสร้างสิ่งสาธารณูปโกล<br>ก่าก่อสร้างสิ่งสาธารณูปโกล                   | งับ<br>โคระการ<br>ก่อสร้างถนนระบบหมู่บ้า<br>ที่ 6<br>โครุงการก่อสร้างถนน ค                                                     |
| <b>ดับ</b><br>ที่<br>2 เงิน<br>3 เงิน                                                                 | <b>แหล่งเริน</b><br>งบประมาณ<br>งบประมาณ                                                              | เมระงานอุลสาหกรรมและการ<br>โยธา<br>โยธา                                              | <b>งาน</b> ก่อสร้างโครงสร้างพื้นฐาน<br>งานก่อสร้างโครงสร้างพื้นฐาน                                             | ป็งบประมา<br>หมวด<br>ค่าก็ดินและสิงก่อสร้าง<br>ค่าก็ดินและสิงก่อสร้าง                                                                      | าณ 2564<br>ประมหารายงำย<br>ก่าก่อสร้างสิงสาธารณูปโกค<br>ก่าก่อสร้างสิงสาธารณูปโกค                                                                 | โตรมการ<br>ก่อสร้างถนนระบบหมู่บ้า<br>ที่ 6<br>โครงการก่อสร้างถนน ค                                                             |
| <del>ดับ</del><br>2 เงิน<br>3 เงิน                                                                    | <b>แหล่งวัน</b><br>สบประมาณ<br>สบประมาณ                                                               | เหลงสาย<br>แผนงานอุดสาหกรรมและการ<br>โยธา<br>แผนงานอุดสาหกรรมและการ<br>โยธา          | <b>งาน</b><br>งานก่อสร้างโกรงสร้างพื้นฐาน<br>งานก่อสร้างโกรงสร้างพื้นฐาน                                       | หมวด<br>ก่าที่ดินและสิ่งก่อสร้าง<br>ก่าทีดินและสิ่งก่อสร้าง                                                                                | <b>ประมาทรายอำเ</b><br>ถ่าก่อสร้างสิ่งสาธารณูปโภค<br>ถ่าก่อสร้างสิ่งสาธารณูปโภค                                                                   | <b>โครงการ</b><br>ก่อสร้างถนนระบบหมู่บ้า<br>ที่ 6<br>โครงการก่อสร้างถนน ค                                                      |
| 2 เลิน<br>3 เฉิน                                                                                      | ผบประมาณ<br>ผบประมาณ                                                                                  | แหนงานอุดสาหกรรมและการ<br>โยธา<br>แหนงานอุดสาหกรรมและการ<br>โยธา                     | งานก่อสร้างโครงสร้างพื้นฐาน<br>งานก่อสร้างโครงสร้างพื้นฐาน                                                     | ถ่าที่ดินและสิ่งก่อสร้าง<br>ถ่าที่ดินและสิ่งก่อสร้าง                                                                                       | ถ่าก่อสร้างสิ่งสาธารณูปโกค<br>ถ่าก่อสร้างสิ่งสาธารณูปโกค                                                                                          | ก่อสร้างถนนระบบหมู่บ้<br>ที่ 6<br>โครงการก่อสร้างถนน ค                                                                         |
| 3 เงิน                                                                                                | <u>สบประหาณ</u>                                                                                       | แผนงานอุดสำหกรรมและการ<br>โยธา                                                       | งานก่อสร้างโครงสร้างพื้นฐาน                                                                                    | ถ่าที่ดินและสิ่งก่อสร้าง                                                                                                    | <mark>ค่าก่อสร้างสิ่งสาธารณูปโกค</mark>                                                                                                    | โครงการก่อสร้างทนน ค                                                                                                    |
|                                                                                                    |                                                                                                    |                                                                                      |                                                                                                    |                                                                                                    |                                                                                                    | หมุที่ 9                                                                                                    |
|                                                                                                    |                                                                                                    |                                                                                      |                                                                                                    |                                                                                                    |                                                                                                    | รวมงานต่อสร้างโครงสร้างข                                                                                                    |
|                                                                                                    |                                                                                                    |                                                                                      |                                                                                                    |                                                                                                    |                                                                                                    |                                                                                                    |
|                                                                                                    | ตำแหน่ง<br>วันที่                                                                                     |                                                                                      | ตำแ<br>วันจ์                                                                                                   | <sup>หน่ง</sup> นาง                                                                                                    | วิมฉพันธ์ ทดสอบ                                                                                                    | ตำแหน่ง<br>วันที่                                                                                                    |
|                                                                                                    |                                                                                                    |                                                                                      | 141                                                                                                    | ไผู้อำ                                                                                                    | นวยการกองคลัง                                                                                                    | 4411                                                                                                    |
|                                                                                                    |                                                                                                    |                                                                                      |                                                                                                    |                                                                                                    |                                                                                                    |                                                                                                    |
|                                                                                                    |                                                                                                    |                                                                                      |                                                                                                    |                                                                                                    |                                                                                                    |                                                                                                    |
|                                                                                                    |                                                                                                    |                                                                                      |                                                                                                    |                                                                                                    |                                                                                                    |                                                                                                    |
|                                                                                                    |                                                                                                    |                                                                                      |                                                                                                    |                                                                                                    |                                                                                                    |                                                                                                    |
|                                                                                                    |                                                                                                    |                                                                                      |                                                                                                    |                                                                                                    |                                                                                                    |                                                                                                    |
|                                                                                                    |                                                                                                    |                                                                                      |                                                                                                    |                                                                                                    |                                                                                                    |                                                                                                    |
|                                                                                                    |                                                                                                    |                                                                                      |                                                                                                    |                                                                                                    |                                                                                                    |                                                                                                    |
|                                                                                                    |                                                                                                    |                                                                                      |                                                                                                    |                                                                                                    |                                                                                                    |                                                                                                    |
|                                                                                                    |                                                                                                    |                                                                                      |                                                                                                    |                                                                                                    |                                                                                                    |                                                                                                    |
|                                                                                                    |                                                                                                    |                                                                                      |                                                                                                    |                                                                                                    |                                                                                                    |                                                                                                    |
|                                                                                                    |                                                                                                    |                                                                                      |                                                                                                    |                                                                                                    |                                                                                                    |                                                                                                    |
|                                                                                                    |                                                                                                    |                                                                                      |                                                                                                    |                                                                                                    |                                                                                                    |                                                                                                    |
|                                                                                                    |                                                                                                    |                                                                                      |                                                                                                    |                                                                                                    |                                                                                                    | /                                                                                                    |

**หมายเหตุ** 1) กรณีบันทึกการกันเงินแล้วตรวจสอบพบว่าไม่ถูกต้อง สามารถแก้ไข รายการกันเงินและบันทึกใหม่ได้ โดยรายการกันเงินนี้สามารถบันทึกได้หลายครั้ง จนกว่า จะปิดบัญชี

 หากเงินงบประมาณมีไม่เพียงพอสำหรับการกันเงิน ให้ดำเนินการ โอนงบประมาณมาเพิ่มเติมก่อนบันทึกกันเงิน

# ปีงบประมาณถัดไประบบจะนำเงินงบประมาณ ที่บันทึกในช่องกันเงิน ไปสร้างทะเบียนรายจ่าย แหล่งเงิน "งบประมาณค้างจ่าย"

### 2.2.2 กันเงินอุดหนุนระบุวัตถุประสงค์/เฉพาะกิจ

ณ วันสิ้นปีงบประมาณ ให้ทำการตรวจสอบความถูกต้องของเงินอุดหนุนระบุ วัตถุประสงค์/เฉพาะกิจปีปัจจุบัน เมื่อตรวจสอบถูกต้องแล้ว ให้บันทึกรายการกันเงินอุดหนุน ระบุวัตถุประสงค์/เฉพาะกิจ ตามขั้นตอน ดังนี้

# ตรวจสอบยอดรายจ่ายเงินอุดหนุนระบุวัตถุประสงค์/เฉพาะกิจ ที่ประสงค์จะกันเงินกรณีไม่ได้ก่อหนี้ผูกพัน ๑๖

# ขั้นตอนการใช้งาน

 เลือกเมนู <u>ระบบบัญชี > รายการกันเงิน ณ วันสิ้นปี > รายการที่ประสงค์</u> <u>จะกันเงินไม่ได้ก่อหนี้ผูกพัน (สิ้นปี) > ตรวจสอบยอดรายจ่ายที่ประสงค์จะกันเงินกรณีไม่ได้</u> <u>ก่อหนี้ผูกพัน (เงินอุดหนูนระบุวัตถุประสงค์/เฉพาะกิจปีปัจจุบัน)</u>

|                                              |   |                                                                | ตรวจสอบยอดรายจ่ายที่ประสงค์จะกันเงิน<br>กรณีไม่ได้ก่อหนี้ผูกพัน(งบประมาณปี<br>ปัจจุบัน)                                |
|----------------------------------------------|---|----------------------------------------------------------------|----------------------------------------------------------------------------------------------------|
|                                              |   |                                                                | ตรวจสอบยอดรายจ่ายที่ประสงค์จะกันเงิน<br>กรณีไม่ได้ก่อหนี้ผูกพัน(เงินอุดหนุนระบุวัดฤ<br>ประสงค์/เฉพาะกิจปีปัจจุบัน) • 1 |
|                                              |   |                                                                | กันเงินงบประมาณ (ปีปัจจุบัน)                                                                                           |
|                                              |   |                                                                | กันเงินอุดหนุนระบุวัตถุประสงค์/เฉพาะกิจ (ปี<br>บัจจุบัน)                                                               |
| ระบบบัญชี                                    |   |                                                                | รายงานรายละเอียดการกันเงินรายจ่ายกรณี<br>ไม่ได้ก่อหนี้ผูกพัน (เงินงบประมาณ)(แบบ<br>กง.2)                               |
| รายการกันเงิน ณ วันสิ้นปี<br>รายประปองวังเรี | • | สร้างโครงการเงินกันรายจ่าย (กรณีไม่ได้กัน<br>เงินในระบบ)       | รายงานรายละเอียดการกันเงินรายจ่ายกรณี<br>ไม่ได้ก่อหนี้ผกพัน (เงินอดหนุนระบรัตถ                                         |
| การบรบบรุงบญช<br>อื่นเวิ่มสะสม               |   | รายการที่ประสงค์จะกับเงินไปได้ก่องนั้นกลับ                     | ประสงค์/เฉพาะกิจ)(แบบ กง.2)                                                                                            |
| อมเงินละสม<br>งานบัญชีสิ้นปี                 |   | (สิ้นปี)                                                       | รายงานรายละเอียดรายได้จากรัฐบาลค้างรับ                                                                                 |
| จัดทำงบการเงินรวมประจำปี                     | • | รายการกันเงินกรณีทำขอชื้อขอจ้าง/สัญญา/<br>ข้าคออง              |                                                                                                    |
| รายงานงบการเงิน<br>ฐานข้อมูลเงินรับฝาก       | * | รายการเงินสะสม/เงินทุนสำรองเงินสะสม<br>ที่จะดำเนินการในปีต่อไป |                                                                                                    |
| ทะเบียนสินทรัพย์                             | • | รายการกันเงินของปีเก่า 🕨                                       |                                                                                                    |

 ระบบแสดงหน้าจอรายงานยอดเงินอุดหนุนระบุวัตถุประสงค์/เฉพาะกิจ ที่ยังไม่ได้ก่อหนี้ผูกพัน โดยแสดงรายละเอียด งาน หมวด ประเภท โครงการ จำนวนเงินรับแจ้งจัดสรร จำนวนเงินที่คงเหลือยังไม่เบิกจ่าย จำนวนเงินที่ประสงค์จะกันเงิน จำนวนเงินรับจริง และจำนวนเงิน คงเหลือที่ยังไม่รับเงิน ให้กดปุ่ม "พิมพ์" เพื่อพิมพ์รายงานออกมาตรวจสอบความถูกต้อง

|                          | _                                |                   |                            | 21          | ตุลาคม 2564[V | .2021-09-038             |
|--------------------------|----------------------------------|-------------------|----------------------------|-------------|---------------|--------------------------|
|                          | หมวด                             | ทุกหมวด           | 🗸 ปีงบปร                   | ระมาณ* 2564 |               | 🗸 ด้นหา                  |
| Export Excel             |                                  |                   |                            |             |               |                          |
| ทยงานเงินอุดหนุน         | เระบุวัตถุประสงจ์/เฉพาะกิจ       | คงเหลือที่ยังไม่ไ | ได้ก่อหนึ้ผูกพัน           |             |               | หมา : 1/1                |
| ปิงบเ                    | ประมาณ 2564 ทุกหมวด ณ วันที่     | 21 ตุลาคม 2564    |                            |             |               |                          |
| ประเภท                   | โครงการ                          | รับแจ้งจัดสรร     | คงเหลือยัง ไม่เบิก<br>จ่าย | กันเงิน     | รับจริง       | คงเหลือ<br>ยังไม่รับเงิน |
| และปรับปรุงที่ดินและสิ่ง | ปารุงรักษาและก่อสร้าง D          | 3,000,000.00      | 2,602,560.00               | 0.00        | 0.00          | 3,000,000.00             |
| และปรับปรุงที่ดินและสิ่ง | ปารุงรักษาและก่อสร้าง C          | 2,000,000.00      | 1,890,100.00               | 0.00        | 0.00          | 2,000,000.00             |
| และปรับปรุงที่ดินและสิ่ง | ปารุงรักษาและก่อสร้าง B          | 1,000,000.00      | 918,500.00                 | 0.00        | 0.00          | 1,000,000.00             |
| และปรับปรุงที่ดินและสิ่ง | ปารุงรักษาและก่อสร้าง E          | 200,000.00        | 190,500.00                 | 0.00        | 200,000.00    | 0.00                     |
|                          | รวมหมวด ถ่าที่ดินและสิ่งก่อสร้าง | 6,200,000.00      | 5,601,660.00               | 0.00        | 200,000.00    | 6,000,000.00             |
|                          | รวม งานบริหารกั่วไป              | 6,200,000.00      | 5,601,660.00               | 0.00        | 200,000.00    | 6,000,000.00             |
|                          | รามทั้งหมด                       | 6,200,000.00      | 5,601,660.00               | 0.00        | 200,000.00    | 6,000,000.00             |

**กรณีไม่ถูกต้อง** ให้ดำเนินการ ดังนี้

ถ้ามีเงินอุดหนุนระบุวัตถุประสงค์ที่จะกันเงิน แต่ยังไม่ได้รับแจ้ง
 ให้ไปรับแจ้งและจัดสรรเข้าแผนงาน ที่เมนู <u>ระบบข้อมูลรายรับ > เงินอุดหนุนระบุวัตถุประสงค์/</u>
 <u>เฉพาะกิจ > บันทึกการรับแจ้ง</u> ก่อนจึงจะสามารถกันเงินได้

2) รายการที่รับแจ้ง หรือจัดสรรเข้าแผนงานแล้ว กรณีต้องการลดยอด รับแจ้งหรือลดยอดจัดสรร หรือต้องการลดยอดรายได้เป็นเงินรับฝากเงินรอคืนแผ่นดิน ให้ปรับปรุงยอดให้ถูกต้องก่อน ที่เมนู <u>ระบบข้อมูลรายรับ > เงินอุดหนุนระบุวัตถุประสงค์/เฉพาะกิจ ></u> <u>ปรับปรุงวงเงินรับแจ้ง/จัดสรร/เงินรอคืนแผ่นดิน</u> เมื่อปรับปรุงเรียบร้อยแล้ว ให้อนุมัติ ที่เมนู <u>ระบบข้อมูลรายรับ > เงินอุดหนุนระบุวัตถุประสงค์/เฉพาะกิจ > อนุมัติปรับปรุงวงเงินรับแจ้ง/ จัดสรร/เงินรอคืนแผ่นดิน</u>

**หมายเหตุ** สามารถบันทึกการรับแจ้งเงินอุดหนุนระบุวัตถุประสงค์/ เฉพาะกิจได้ภายในวันทำการสุดท้ายของปีงบประมาณเท่านั้น

**กรณึถูกต้อง** ให้ดำเนินการกันเงินอุดหนุนระบุวัตถุประสงค์/เฉพาะกิจ/ ในขั้นตอนต่อไป

# กันเงินอุดหนุนระบุวัตถุประสงค์/เฉพาะกิจ (ปีปัจจุบัน) ขั้นตอนการใช้งาน

 เลือกเมนู <u>ระบบบัญชี > รายการกันเงิน ณ วันสิ้นปี > รายการที่ประสงค์</u> <u>จะกันเงินไม่ได้ก่อหนี้ผูกพัน (สิ้นปี) > กันเงินอุดหนุนระบุวัตถุประสงค์/เฉพาะกิจ (ปีปัจจุบัน)</u>

|                                               |        |                                                                | ตรวจสอบยอดรายจ่ายที่ประสงค์จะกันเงิน<br>กรณีไม่ได้ก่อหนี้ผูกพัน(งบประมาณปี<br>ปัจจุบัน)                             |
|-----------------------------------------------|--------|----------------------------------------------------------------|----------------------------------------------------------------------------------------------------|
|                                               |        |                                                                | ตรวจสอบยอดรายจ่ายที่ประสงค์จะกันเงิน<br>กรณีไม่ได้ก่อหนี้ผูกพัน(เงินอุดหนุนระบุวัตถุ<br>ประสงค์/เฉพาะกิจปีปัจจุบัน) |
|                                               |        |                                                                | กันเงินงบประมาณ (ปีปัจจุบัน)                                                                                        |
|                                               |        |                                                                | กันเงินอุดหนุนระบุวัตถุประสงค์/เฉพาะกิจ (ปี<br>ปัจจุบัน)                                                            |
| ระบบบัญชี                                     |        |                                                                | รายงานรายละเอียดการกันเงินรายจ่ายกรณี<br>ใม่ได้ก่อหนี้ผูกพัน (เงินงบประมาณ)(แบบ<br>กง.2)                            |
| รายการกันเงิน ณ วันสิ้นปี<br>การปรับประบัยเชี | ><br>> | สร้างโครงการเงินกันรายจ่าย (กรณีไม่ได้กัน<br>เงินในระบบ)       | รายงานรายละเอียดการกันเงินรายจ่ายกรณี<br>ไม่ได้ก่อหนี้ผูกพัน (เงินอุดหนุนระบุวัตถุ                                  |
| ยืมเงินสะสม                                   |        | รายการที่ประสงค์จะกันเงินไม่ได้ก่อหนี้ผูกพัน                   | ประสงค์/เฉพาะกิจ)(แบบ กง.2)                                                                                         |
| งานบัญชีสิ้นปี                                |        | (สิ้นปี)                                                       | รายงานรายละเอียดรายได้จากรัฐบาลค้างรับ                                                                              |
| จัดทำงบการเงินรวมประจำปี                      | •      | รายการกันเงินกรณีทำขอซื้อขอจ้าง/สัญญา/<br>ข้อตกลง              |                                                                                                    |
| รายงานงบการเงิน<br>ฐานข้อมูลเงินรับฝาก        | •      | รายการเงินสะสม/เงินทุนสำรองเงินสะสม<br>ที่จะดำเนินการในปีต่อไป |                                                                                                    |
| ทะเบียนสินทรัพย์                              | · ·    | รายการกันเงินของปีเก่า 🕨 🕨                                     |                                                                                                    |

2) ระบบแสดงหน้าจอรายการที่ประสงค์จะกันเงินอุดหนุนระบุวัตถุประสงค์/

เฉพาะกิจ (ปีปัจจุบัน) ให้ตรวจสอบความถูกต้อง หากถูกต้องแล้ว ให้กดปุ่ม "บันทึก" 3) เมื่อกดปุ่มบันทึกแล้วให้กดปุ่ม "เสร็จสิ้น"

|                                  |                                               | ,                                                                     | '                                               |                                           |                                         |                        |
|----------------------------------|-----------------------------------------------|-----------------------------------------------------------------------|-------------------------------------------------|-------------------------------------------|-----------------------------------------|------------------------|
|                                  | สงค์จะกันเงินอุดหนุ                           | นระบุวัตถุประสงค์/เฉพาะกิจ                                            | (ปีปัจจุบัน)                                    |                                           |                                         |                        |
|                                  |                                               |                                                                       |                                                 | 22 ตุลาคม 2                               | 2564[V.2021-09-                         | 0383.53                |
| ปึงบประม                         | าณ*ี่ 2564                                    | <u>لا</u>                                                             | าน*ี่ แสดงทุกงาน                                |                                           | ~                                       | ด้นหา                  |
| 💡 การกันเงินที่ย์<br>เงินและการต | ังมิได้ก่อหนี้ผูกพันเป็<br>รวจเงินขององค์กรปก | ในไปตามระเบียบกระทรวงมหาด<br>กครองส่วนท้องถิ่น พ.ศ. 2547 แ            | ไทยว่าด้วยการรับเงิน<br>ก้ไขเพิ่มเติม ฉบับที่ 2 | การเบิกจ่ายเงิน การ<br>2 พ.ศ. 2548 ข้อ 59 | ฝากเงิน การเก็บรั                       | กษา                    |
| 💡 **ก่อนทำกา<br>ก่อน ที่เมนู ร   | รกันเงินอุดหนุนระบุวั<br>ะบบข้อมูลรายรับ->รั  | ัตถุประสงค์/เฉพาะกิจที่ยังมิได้ก่อ<br>บแจ้งเงินอุดหนุนระบุวัตถุประสงค | บหนี้ กรุณาตรวจสอบเ<br>i∕เฉพาะกิจ->ปรับปรุ      | ความถูกต้องของ ยอ<br>งวงเงินรับแจ้ง/จัดสร | ดรับแจ้ง/รอคืนแผ่<br>ร/เงินรอคืนแผ่นดิเ | นดิน<br><sup>"**</sup> |
| งาน                              | หมวด                                          | ประเภทรายจำย                                                          | โครงการ                                         | รับแจ้งจัดสรร                             | จ่ายแล้ว                                | คงเหลือ<br>จ           |
| งานบริหารทั่วไป                  | ค่าที่ดินและสิ่งก่อ<br>สร้าง                  | ค่าบำรุงรักษาและปรับปรุงที่ดิน<br>และสิ่งก่อสร้าง                     | ปารุงรักษาและก่อ<br>สร้าง D                     | 3,000,000.00                              | 2,810.00                                | 2,6                    |
| งานบริหารทั่วไป                  | ค่าที่ดินและสิ่งก่อ<br>สร้าง                  | ค่าบำรุงรักษาและปรับปรุงที่ดิน<br>และสิ่งก่อสร้าง                     | บำรุงรักษาและก่อ<br>สร้าง C                     | 2,000,000.00                              | 10,000.00                               | 1,8                    |
| งานบริหารทั่วไป                  | ค่าที่ดินและสิ่งก่อ<br>สร้าง                  | ค่าบำรุงรักษาและปรับปรุงที่ดิน<br>และสิ่งก่อสร้าง                     | บำรุงรักษาและก่อ<br>สร้าง B                     | 1,000,000.00                              | 1,100.00                                | 9                      |
| งานบริหารทั่วไป                  | ค่าที่ดินและสิ่งก่อ<br>สร้าง                  | ค่าบำรุงรักษาและปรับปรุงที่ดิน<br>และสิ่งก่อสร้าง                     | บำรุงรักษาและก่อ<br>สร้าง E                     | 200,000.00                                | 0.00                                    | 1                      |
|                                  |                                               |                                                                       | จำนวนเงินรวม                                    | 6,200,000.00                              | 13,910.00                               | 5,60                   |
| <                                | ▲กรุณาตรวจสอบย                                | อดกันเงินให้ถูกต้องก่อนกดปุ่มบันที                                    | ก เพราะเมื่อกดปุ่มบันท์                         | ว็กแล้วจะไม่สามารถแ                       | าไขได้อีก                               | >                      |
|                                  | 🗚 กดปุ่มบันทึก เพื่อ                          | บันทึกข้อมูลการกันเงิน                                                |                                                 |                                           |                                         |                        |
|                                  | <b>A</b> ให้บันทึกกันเงินค                    | รบทุกงานก่อน แล้วจึงกดปุ่ม เสร็จสื่                                   | ั้น<br>เสร็จสิ้น   ●───                         | 3                                         |                                         |                        |

ระบบบัญชีคอมพิวเตอร์ขององค์กรปกครองส่วนท้องถิ่น (e-LAAS)

กลุ่มงานพัฒนาระบบบัญชีท้องถิ่น

**หมายเหตุ** หากมีรายการแจ้งเตือน จะต้องจัดทำรายการให้ครบถ้วนก่อน จึงจะสามารถ กันเงินงบประมาณได้

| รายการแจ้งเตือน                 | สิ่งที่ต้องดำเนินการ                                  |
|---------------------------------|-------------------------------------------------------|
| มี Link บันทึกการรับ-จ่ายเงิน   | ให้รับเงินตาม Link ให้ครบ สำหรับ อปท. ที่เป็นหน่วยรับ |
| ที่ยังไม่ได้บันทึก ให้บันทึกให้ | งบประมาณโดยตรง ให้รับ-จ่ายเงินตาม Link หรือ ยกเลิก    |
| ครบถ้วนก่อนจึงจะบันทึก          | Link ที่ไม่ต้องการก่อนจึงจะสามารถกันเงินงบประมาณได้   |
| รายการกันเงินรายจ่ายได้         |                                                       |

4) ระบบจะแสดงฎีกากันเงินรายจ่ายและรายละเอียดการกันเงินรายจ่าย

ให้กดปุ่มเพื่อพิมพ์ฎีกาและรายละเอียดการกันเงินรายจ่าย

5) เมื่อพิมพ์ฎีกาแล้ว ให้**ตรวจรับฎีกาและเอกสาร** ที่เมนู <u>ระบบข้อมูล</u>

<u>รายจ่าย > จัดทำฎีกา > ฎีการอการจัดทำเช็ค (ตรวจรับฎีกาและเอกสาร)</u>

|                                               | ลือ                                                           | ารายล                          | ะเอียดการกันเงิง                                                                                                    | เรายจ่าย                                                      |
|-----------------------------------------------|---------------------------------------------------------------|--------------------------------|----------------------------------------------------------------------------------------------------|---------------------------------------------------------------|
|                                               | ន្លា                                                          | 1                              |                                                                                                    |                                                               |
|                                               | 67                                                            | าศบาลตำบ<br>อีอว <b>อั</b> นเว | ลทดสอบ135<br>ในเราะเว่าย                                                                                                    |                                                               |
|                                               | ปร                                                            | เรล่าปีงบปร                    | ระมาณ 2564                                                                                                    |                                                               |
| ลขที่ผู้เบิก 64-                              | 01-00000-0000000-00002                                        |                                | เลขที่คลังรับ                                                                                                    |                                                               |
| มันที่จัดทำ <u>30</u>                         | กันยายน 2564                                                  |                                | วันที่ <mark>คลังรับ</mark>                                                                                                    |                                                               |
| 34                                            | รายการ                                                        | จำเ                            | นวนเงิน                                                                                                    | หมายเหตุ                                                      |
| ข้านวนเงินที <b>่ขอกันไว้เ</b> พื่            | อเบิกจ่ายในปีกัดไป                                            |                                | 5.601.660 00                                                                                                    | รายละเจียดปรากฏตามเอกสารแนบท้าย                               |
| (ตัวอักษร)                                    | ( ห้าล้านหกแสนหนึ่งพันหกร้อย                                  | หกสืบบาท                       | เถ้วน )                                                                                                    |                                                               |
| หัวหน้าหน่วยงานผู้เบิก<br>ตามรายละเอียดแนบท้า | ขอกันเงินรายจ่ายตามรายการข้างต้เ<br>ยประกอบฏิกากันเงินรายจ่าย | 4                              | ได้ตรวจสอบแล้ว<br>ตามรายละเอียดเ                                                                                                    | มมีเงินคงเหลือเพียงพอที่จะเบิกกันเงินรายจ่ายได้<br>แนบท้าย    |
| (ลงชื่อ)                                      |                                                               | ู่<br>เงานคลัง                 | (ลงชื่อ)                                                                                                    | ผู้ตรวจสอบ                                                    |
| (นายห                                         | เตสอบ ช่างเร <mark>ีย</mark> นรู้)                            |                                | 9                                                                                                    | (นายทดสอบ ช่างเรียนรู้)                                       |
| ผู้อำ                                         | นวยการกองคลัง                                                 |                                | นักวิ                                                                                                    | ชาการเงินและบัญชีปฏิบัติการ                                   |
| วันที                                         |                                                               |                                | วันที                                                                                                    |                                                               |
| ได้ตรวจสอบเอกสารปร                            | ะะกอบฏิกาครบถ้วนถูกต้องแล้ว                                   |                                | <b>เรียน</b> ปลัตเทศ<br>เห <mark>็น</mark> ควร                                                                                                    | เบาลดำบลทดสอบ<br>ให้กันเงินเพื่อเบิกจ่ายในปีกัดไปได้          |
| (ลงชื่อ)                                      | <mark>ผู้ตรวจฏิกา</mark>                                      |                                | <mark>(ลงชื่อ)</mark>                                                                                                    |                                                               |
| (นายา                                         | าดสอบ ช่างเรียนรู้)                                           |                                |                                                                                                    | (นายทดสอบ ช่างเรียนรู้)                                       |
| หัวหน้า                                       | เฝ่ายบริหารงานคลัง                                            |                                | <b>.</b>                                                                                                    | ผู้อำนวยการกองคลัง                                            |
| วันที                                         |                                                               |                                | วนท                                                                                                    |                                                               |
| <b>เรียน</b> นายกเทศมนต                       | รีดำบลทดสอบ                                                   |                                | อนุมัติไข                                                                                                    | ห้กันเงินเพื่อเบิกจ่ายในปีถัดไปได้                            |
| เห็นควรอนุมัติ                                | ให้กันเงินเพื่อเบิกจ่ายในปีถัดไปได้                           |                                | จำนวน                                                                                                    | 5,601,660.00 มาท                                              |
| (ลงชื่อ)                                      | ปลัตองค์กรป<br>ส่วนท้องถิ่น                                   | กครอง                          | (ลงชื่อ)                                                                                                    | -                                                             |
| (นาย                                          | าดสอบ ช่างเรียนรู้)                                           |                                | a la companya de la companya de la compa | (นายทตลอบ ชางเรยนรู)<br>ถึงโด้แน้วส์ นวยอบทสามแตลีส่วนวทุกสวน |
| ปลัดเทศบาลต่ำบลทดสอบ                          |                                                               |                                | วันที่                                                                                                    | TRANSFELL & IDULIAN MANAGEMENT                                |
| ปลัดเท                                        |                                                               |                                |                                                                                                    |                                                               |

ระบบบัญชีคอมพิวเตอร์ขององค์กรปกครองส่วนท้องถิ่น (e-LAAS)

| เยก                 | ารแสดงการกับ                             | นเงินอุดหนุนระบุวัดเ  | ฤประสงค์/เฉพาะเ                | กิจ                                                      |                                                                |                                   |
|---------------------|------------------------------------------|-----------------------|--------------------------------|----------------------------------------------------------|----------------------------------------------------------------|-----------------------------------|
| _                   |                                          |                       |                                |                                                          | 22 ตุลาคม 256                                                  | 4[V.2021-09-0383.                 |
|                     |                                          |                       | <b>มีกา รายละเ</b>             | อียดการกันเงินรายจ่าย                                    | <b></b>                                                        |                                   |
| <mark>ที่พิม</mark> | เพ้ : 22/10/2564                         | 10:05                 |                                |                                                          |                                                                |                                   |
|                     |                                          |                       | ราย                            | เทสบาลดำบล<br><b>ขละเอียดการกันเงินรายจ่</b><br>ปิงบประม | ทดสอบ135<br><b>่าย กรณีไม่ได้ก่อหนี้ผูกา</b><br>าณ 2564        | พัน                               |
| กลับ<br>ที่         | แหร่งอื่น                                |                       | -7764                          | WUNA                                                     | ประมาทรายอ่าย                                                  | โครงการ                           |
| 1                   | เงินอุดหนุนระบุวัตก<br>ประสงค์/เฉพาะกิจ  | แผนงานบริหารงานทั่วไป | งานบริหารทั่วไป                | ด่าที่ดินและสิ่งก่อสร้าง                                 | ค่าปารุงรักษาและปรับปรุง<br>ทิดินและสิงก่อสร้าง                | ปารุงรักษาและก่อสร้าง B           |
| 2                   | เงินอุดทนุนระบุวัตถุ<br>ประสงค์/เฉพาะกิจ | แมนงานบริหารงานทั่วไป | งานบริหารทั่วไป                | ์ ด่าที่ดิ <mark>นและสิ</mark> งก่อสร้าง                 | ค่ <mark>า</mark> ปารุงรักษาและปรับปรุง<br>ทิดินและสิงก่อสร้าง | ปารุงรักษาและก่อสร้าง C           |
| 3                   | เงินอุดทนุนระบุวัตถุ<br>ประสงค์/เฉพาะกิจ | แผนงานบริหารงานทั่วไป | งานบริหารทั่วไป                | ี่ ค่าที่ดินและสิ่งก่อสร้าง                              | ถ่าปารุงรักษาและปรับปรุง<br>ที่ดินและสิ่งก่อสร้าง              | ปารุงรักษาและก่อสร้าง D           |
| 4                   | เงินอุดทนุนระบุวัตถุ<br>ประสงค์/เฉพาะกิจ | แผนงานบริหารงานทั่วไป | งานบริหารทั่ว <mark>ไ</mark> ป | ด่าที่ดินและสิ่งก่อสร้าง                                 | ถ่าปารุงรักษาและปรับปรุง<br>ที่ดินและสิ่งก่อสร้าง              | ปารุงรักษาและก่อสร้าง E           |
|                     |                                          |                       |                                |                                                          |                                                                | รามมาแบวิหารทั                    |
|                     | ลงชื่อ                                   | ម៉                    | อัตทำ                          | ลงชื่อ                                                   | ผู้ตรวจสอบ                                                     | <mark>ลงชื่อ</mark>               |
|                     | ลงชื่อ<br>(                              |                       | จัดทำ                          | ลงชื่อ<br>(                                              | ผู้ตรวจสอบ<br>)                                                | ลงชื่อ<br>(                       |
|                     | ลงชื่อ<br>(<br>ดำแหน่ง<br>วันที่         |                       | อัตทำ                          | ลงชื่อ<br>(<br>ดำแหน่ง<br>วันที่                         | มุ้ดรวจสอบ<br>)                                                | ลงชื่อ<br>(<br>ต่ำแหน่ง<br>วันที่ |
|                     | ลงชื่อ<br>(<br>ตำแหน่ง<br>วันที          |                       | จัดทำ                          | ลงชื่อ<br>(<br>ดำแหน่ง<br>วันที่.                        | มุ้ดรวจสอบ<br>)                                                | ลงชื่อ<br>(<br>ตำแหน่ง<br>วันที่  |
|                     | ลงชื่อ<br>(<br>ตำแหน่ง<br>วันที่         |                       | จัดทำ                          | ลงชื่อ<br>(<br>ตำแหน่ง<br>วันที่                         | นุ้ตรวจสอบ<br>)<br>                                            | ลงชื่อ<br>(<br>ตำแหน่ง<br>วันที่  |
|                     | ลงชื่อ<br>(<br>ตำแหน่ง<br>วันที่         |                       | จัดทำ                          | ลงชื่อ<br>(<br>ทำแหน่ง<br>วันที่                         | นุ้ตรวจสอบ<br>)                                                | ลงชื่อ<br>(<br>ดำแหน่ง<br>วันที่  |
|                     | ลงชื่อ<br>(<br>ตำแหน่ง<br>วันที          |                       | จัดทำ                          | ลงชื่อ<br>(<br>ตำแหน่ง<br>วันที่                         | นุ้ตรวจสอบ<br>)<br>                                            | ลงชื่อ<br>(<br>ดำแหน่ง<br>วันที่  |
|                     | ลงชื่อ<br>(<br>ดำแหน่ง<br>วันที่         |                       | จัดทำ                          | ลงชื่อ<br><br>ตำแหน่ง<br>วันที่.                         | นุ้ตรวจสอบ<br>)<br>                                            | ลงชื่อ<br>(<br>ดำแหน่ง<br>วันที่  |
|                     | ลงชื่อ<br>(<br>ดำแหน่ง<br>วันที          |                       | จัดทำ                          | ลงชื่อ<br><br>ตำแหน่ง<br>วันที่                          | )<br>                                                          | ลงชื่อ<br>(<br>ดำแหน่ง<br>วันที   |
|                     | ลงชื่อ<br>(<br>ตำแหน่ง<br>วันที          |                       | จัดทำ                          | ลงชื่อ<br><br>ตำแหน่ง<br>วันที่                          | )<br>                                                          | ลงชื่อ<br>(<br>ตำแหน่ง<br>วันที่  |
| <                   | ลงชื่อ<br>(<br>ตำแหน่ง<br>วันที          |                       | จัดทำ                          | ลงชื่อ<br><br>ตำแหน่ง<br>วันที่                          | )                                                              | ■งชื่อ<br>(<br>ทำแหน่ง<br>วันที่  |

หมายเหตุ กรณีบันทึกกันเงินอุดหนุนระบุวัตถุประสงค์/เฉพาะกิจแล้ว ตรวจสอบพบว่าไม่ถูกต้อง สามารถปรับปรุงวงเงินรับแจ้ง/จัดสรร/เงินรอคืนแผ่นดิน และบันทึก กันเงินอุดหนุนระบุวัตถุประสงค์/เฉพาะกิจใหม่ได้ โดยรายการกันเงินนี้สามารถบันทึกได้หลายครั้ง จนกว่าจะปิดบัญชี

ปึงบประมาณถัดไประบบจะนำเงินอุดหนุนระบุวัตถุประสงค์/เฉพาะกิจ ที่กันเงินดังกล่าว ไปสร้างทะเบียนรายจ่าย แหล่งเงิน "เงินอุดหนุนระบุวัตถุประสงค์/ เฉพาะกิจค้างจ่าย"

### 2.3 บันทึกรายการกันเงิน กรณีทำขอซื้อขอจ้าง/สัญญา/ข้อตกลง

กรณีที่มีการจัดทำขอซื้อขอจ้าง บันทึกข้อมูลการจัดทำสัญญา/ข้อตกลง หรือบันทึก จัดซื้อจัดจ้างจากระบบ e-GP สำหรับงวดที่ยังไม่ได้จัดทำบันทึกตรวจรับเพื่อตั้งหนี้ ให้ดำเนินการ กันเงินกรณีทำขอซื้อขอจ้าง/สัญญา/ข้อตกลง ตามขั้นตอน ดังนี้

# ตรวจสอบข้อมูลก่อนกันเงินรายจ่าย กรณีทำขอซื้อขอจ้าง/สัญญา/ ข้อตกลง ตามขั้นตอน ดังนี้

# ขั้นตอนการใช้งาน

 เลือกเมนู <u>ระบบบัญชี > รายการกันเงิน ณ วันสิ้นปี > รายการกันเงินกรณี</u> <u>ทำขอชื้อขอจ้าง/สัญญา/ข้อตกลง > ตรวจสอบข้อมูลก่อนกันเงินรายจ่าย กรณีก่อหนี้ผูกพัน</u> และเมนู <u>ระบบบัญชี >รายการกันเงิน ณ วันสิ้นปี > รายการกันเงินกรณี</u>

<u>ทำขอซื้อขอจ้าง/สัญญา/ข้อตกลง > ตรวจสอบข้อมูลก่อนกันเงินรายจ่าย กรณีไม่ได้ก่อหนี้</u> <u>ผูกพัน</u>

| ระบบบัญชื                              |   |                                                                |   |                                                                        |  |
|----------------------------------------|---|----------------------------------------------------------------|---|------------------------------------------------------------------------|--|
| รายการกันเงิน ณ วันสิ้นปี              | • | สร้างโครงการเงินกันรายจ่าย (กรณีไม่ได้กัน                      |   |                                                                        |  |
| การปรับปรุงบัญชี                       | • | เงินในระบบ)                                                    | _ |                                                                        |  |
| ยืมเงินสะสม<br>งานบัญชีสั้นปี          | * | รายการที่ประสงค์จะกันเงินไม่ได้ก่อหนี้ผูกพัน<br>(สิ้นปี)       |   |                                                                        |  |
| จัดท่างบการเงินรวมประจำปี              | • | รายการกันเงินกรณีทำขอซื้อขอจ้าง/สัญญา/<br>ข้อตกลง              | ſ | ตรวจสอบข้อมูลก่อนกันเงินรายจ่าย<br>กรณีก่อหนี้ผูกพัน                   |  |
| รายงานงบการเงิน<br>ฐานข้อมูลเงินรับฝาก | * | รายการเงินสะสม/เงินทุนสำรองเงินสะสม<br>ที่จะดำเนินการในปีต่อไป | l | ตรวจสอบข้อมูลก่อนกันเงินรายจ่าย<br>กรณีไม่ได้ก่อหนี้ผูกพัน             |  |
| ทะเบียนสินทรัพย์                       | • | รายการกันเงินของปีเก่า 🕨                                       |   | บันทึกรายการกันเงินรายจ่าย                                             |  |
|                                        |   |                                                                |   | รายงานรายละเอียดการกันเงินรายจ่าย<br>กรณีก่อหนี้ผูกพัน(แบบ กง.1)       |  |
|                                        |   |                                                                |   | รายงานรายละเอียดการกันเงินรายจ่าย<br>กรณีไม่ได้ก่อหนี้ผูกพัน(แบบ กง.2) |  |

2) กรณีเลือกตรวจสอบข้อมูลก่อนกันเงินรายจ่ายกรณีก่อหนี้ผูกพัน ระบบแสดง หน้าจอตรวจสอบข้อมูลก่อนกันเงินรายจ่ายกรณีก่อหนี้ผูกพัน และกรณีเลือกตรวจสอบข้อมูล ก่อนกันเงินรายจ่ายกรณีไม่ได้ก่อหนี้ผูกพัน ระบบแสดงหน้าจอตรวจสอบข้อมูลก่อนกันเงิน รายจ่ายกรณีไม่ได้ก่อหนี้ผูกพัน โดยแสดงรายละเอียดเลขที่สัญญา/เลขที่ขอซื้อขอจ้าง ชื่อโครงการ และจำนวนเงินที่บันทึกบัญชีตอนกันเงิน หากต้องการพิมพ์รายงานให้กดปุ่ม "พิมพ์"

|                                                                            | 22                                                                                                    | Ma 1911 2004[V.2021                   |
|----------------------------------------------------------------------------|----------------------------------------------------------------------------------------------------|---------------------------------------|
| Export Excel                                                               |                                                                                                    |                                       |
| รัษที่พิมพ์ : 22/10/2564 10:16                                             |                                                                                                    | หน้า : 1/1                            |
|                                                                            | ตรวจสอบข้อมูลก่อนกันเงินรายจ่ายกรณีก่อหนี้ผูกพัน                                                                                                    |                                       |
| 1919                                                                       | ศบาลตำบลทดสอบ135 อ.สำหรับทดสอบ จ.สำหรับทดสอบ                                                                                                    |                                       |
|                                                                            | ปีงบประมาณ 2564                                                                                                    |                                       |
| แหล่งเงินกู้,เงินสะสม,เงินทุนสำรองเงิ<br>อำนวนเงินที่แสดงให้เห็นเฉพาะแหล่ง | นสะสม, เงินงบประมาณปีหน้า ระบบไม่กันเงินและไม่บันทึกเป็นค่าใช้จ่ายในปีงเ<br>แงินที่กันและบันทึกบัญชิเป็นค่าใช้จ่ายในปีงบประมาณปัจจุบันเท่านั้น               | บประมาณปัจจุบัน ดังนั้น               |
| เฉขที่ตัญญา/เฉขที่ขอซื้อขอจ้าง                                             | โตรงการ                                                                                                    | จำนวนเงินที่บันทึกบัญชี<br>ตอนกันเงิน |
| แมนงานบริหารงานทั่วไป งานบริหารทั่ว                                        | ไป ต่าใช้สอย รายว่ายเพื่อให้ได้มาซึ่งบริการ                                                                                                    |                                       |
| 64-41-00111-5320100-<br>00001                                              | 1) ถ่ารับวารสารและสิงพิมพ์ ถ่าธรรมเนียมต่างๆ ถ่าเย็บหนังสือหรือเข้าปกหนังสือต่างๆ                                                                            | 1,000.00                              |
| 64-41-00111-5320100-<br>00007                                              | <ol> <li>ต่าร้างเหมาจัดทำป้ายประชาสัมพันธ์ ด่าร้างเหมาจัดทำเวบไซส์ ด่าบริการและจลโดเมนเน<br/>และค่าใช้จ่ายล่างๆ เกี่ยวกับการประชาสัมพันธ์สือต่างๆ</li> </ol> | 1,150.00                              |
| CNTR-<br>0008/64                                                           | <ol> <li>ล่าจ้างเหมาจัดทำป้ายประชาสัมพันธ์ ล่าจ้างเหมาจัดทำเวบไซด์ ล่าบริการและจดโดเมนเน<br/>และล่าใช้จ่ายส่างๆ เกี่ยวกับการประชาสัมพันธ์สือส่างๆ</li> </ol> | 1,050.00                              |
|                                                                            | รองแผนงานบริหารงานทั่วไป งานบริหารทั่วไป ถ่าใช้สอย รายง่ายเพื่อให้ได้มาซึ่งบริการ                                                                            | 3,200.00                              |
| แผนงานบริหารงานทั่วไป งานบริหารทั่ว                                        | ไป ค่าดรุภัณฑ์ ดรุภัณฑ์คอมพิวเตอร์                                                                                                    |                                       |
| 1/2564 (CNTR-<br>0001/64)                                                  | เครื่องคอมพิวเตอร์สำหรับงานสำนักงาน (ขนาดออแสดงภาพไม่น้อยกว่า 19 นิ้ว)                                                                                       | 17,000.00                             |
|                                                                            | รามแมนงานบริหารงานทั่วไป งานบริหารทั่วไป ด่าดรุกัณฑ์ ดรุกัณฑ์ตอมพิวเตอร์                                                                                     | 17,000.00                             |
| แมนงานบริหารงานทั่วไป งานบริหารทั่ว                                        | ไป ด่าที่ดินและสิ่งก่อสร้าง ด่าปารุงรักษาและปรับปรุงที่ดินและสิ่งก่อสร้าง                                                                                    |                                       |
| GP53-001-01 (CNTR-<br>0003/64)                                             | งปม -โครงการปารุงรักษาและปรับปรุงที่ดีนและสิ่งก่อสร้าง                                                                                                    | 2,800.00                              |
| GP53-007-01 (CNTR-<br>0007/64)                                             | งปม -โครงการปารุงรักษาและปรับปรุงที่ดินและสิ่งก่อสร้าง                                                                                                    | 20,000.00                             |
| 64-41-00111-5421100-<br>00001                                              | ปารุงรักษาและก่อสร้าง B                                                                                                    | 1,250.00                              |
| GP53-008-01 (CNTR-<br>0013/64)                                             | ปารุงรักษาและก่อสร้าง B                                                                                                    | 2.000.00                              |
| 64-41-00111-5421100-<br>00010                                              | ปารุงรักษาและก่อสร้าง C                                                                                                    | 4,500.00                              |
| CNTR-<br>0014/64                                                           | ปารุงรักษาและก่อสร้าง C                                                                                                    | 4,700.00                              |
| GP53-005-01 (CNTR-<br>0005/64)                                             | ปารุงรักษาและก่อสร้าง D                                                                                                    | 17,000.00                             |
| GP53-005-02 (CNTR-<br>0006/64)                                             | ปารุงรักษาและก่อสร้าง D                                                                                                    | 3,000.00                              |
| GP53-007-01 (CNTR-<br>0007/64)                                             | ปารุงรักษาและก่อสร้าง D                                                                                                    | 170,000.00                            |
| รามแมนงานบริหารงานทั่วไป                                                   | งานบริหารทั่วไป ถ่าที่ดินและสิ่งก่อสร้าง ถ่าบำรุงรักษาและปรับปรุงที่ดินและสิ่งก่อสร้าง                                                                       | 225,250.00                            |
| แมนงานเอทะแจะรุงรณ งานไฟฟ้าทนน                                             | <mark>ด่าที่ดินและสิ่งก่อสร้าง ด่าก่อสร้างสิ่งสาธารณูปโก</mark> ด                                                                                            | 0                                     |
| 2/2564 (CNTR-<br>0002/64)                                                  | วางท่อระบายน้ำ คสล. หมู่ที่ 1 ถนนสายสระตาเหม็น                                                                                                    | 600,000.00                            |
|                                                                            | เงานเดหะและชุมชน งานไฟฟ้าถนน ด่าที่ดินและสิ่งก่อสร้าง ด่าก่อสร้างสิ่งสาธารณูปโกด                                                                             | 600.000.00                            |
| 53866674                                                                   |                                                                                                    |                                       |

3) ให้ตรวจสอบข้อมูลก่อนกันเงินรายจ่าย กรณีทำขอซื้อขอจ้าง/สัญญา/ข้อตกลง กรณี่ไม่ถูกต้อง หากมีการจัดทำขอซื้อขอจ้าง บันทึกข้อมูลการจัดทำ สัญญา/ข้อตกลง หรือ บันทึกการแก้ไขสัญญา/ข้อตกลง ที่ไม่ประสงค์จะเบิกจ่ายให้ทำการ ยกเลิก หรือบันทึกการแก้ไขสัญญา/ข้อตกลง เพื่อลดวงเงิน หากมีบันทึกจัดซื้อจัดจ้างจาก ระบบ e-GP ที่ไม่ประสงค์จะเบิกจ่ายให้ทำการยกเลิก หรือลดวงเงินลง โดยยกเลิกสัญญา และโครงการ หรือลดวงเงินในสัญญา และโครงการลง

**กรณีถูกต้อง** ให้บันทึกรายการกันเงิน กรณีทำขอซื้อขอจ้าง/สัญญา/ ข้อตกลงได้ในขั้นตอนถัดไป

หมายเหตุ 1. ระบบจะกันเงินกรณีก่อหนี้ผูกพัน จากการจัดซื้อจัดจ้าง ที่ระบุเจ้าหนี้ผู้รับจ้างแล้ว

รายงานขอซื้อขอจ้าง และบันทึกข้อมูลการจัดทำสัญญา/ข้อตกลง

ที่จะกันเงินได้ต้อง**อนุมัติ**แล้ว

 3. บันทึกจัดซื้อจัดจ้างจากระบบ e-GP ที่จะกันเงินได้ ต้องมียอดเงินคงเหลือ ที่ยังไม่ได้เบิกจ่าย

### 2. บันทึกรายการกันเงิน กรณีทำขอซื้อขอจ้าง/สัญญา/ข้อตกลง

บันทึกรายการกันเงิน กรณีจัดทำขอซื้อขอจ้าง หรือบันทึกข้อมูลการจัดทำ สัญญา/ข้อตกลง หรือบันทึกจัดซื้อจัดจ้างจากระบบ e-GP <u>สำหรับงวดที่ยังไม่ตรวจรับ</u> <u>เพื่อตั้งหนี้</u> ตามขั้นตอน ดังนี้

# ขั้นตอนการใช้งาน

 เลือกเมนู <u>ระบบบัญชี > รายการกันเงิน ณ วันสิ้นปี > รายการกันเงินกรณี</u> <u>ทำขอซื้อขอจ้าง/สัญญา/ข้อตกลง > บันทึกรายการกันเงินรายจ่าย</u>

| ระบบบัญชี                                     |   |                                                                 |                                                                        |
|-----------------------------------------------|---|-----------------------------------------------------------------|------------------------------------------------------------------------|
| รายการกันเงิน ณ วันสิ้นปี<br>การปรับปรุงบัญชี | • | สร้างโครงการรายจ่ายค้างจ่าย (กรณีไม่ได้กัน<br>เงินในระบบ)       |                                                                        |
| ยืมเงินสะสม<br>งานบัญชีสั้นปี                 | * | รายการที่ประสงค์จะกันเงินไม่ได้ก่อหนี้<br>ผูกพัน(สิ้นปี)        |                                                                        |
| รายงานงบการเงิน<br>รวมข้อมอเงินรับฝาก         |   | รายการกันเงินกรณีทำขอชื่อขอจ้าง/สัญญา/<br>ข้อตกลง               | ตรวจสอบข้อมูลก่อนกันเงินรายจ่าย<br>กรณีก่อหนี้ผูกพัน                   |
| ฐานออฐแจนเริ่ม กา<br>ทะเบียนทรัพย์สิน         | • | รายการเงินสะสม/เงินทุนล่ารองเงินสะสม<br>ที่จะตำเนินการในปีต่อไป | ตรวจสอบข้อมูลก่อนกันเงินรายจ่าย<br>กรณีไม่ได้ก่อหนี้ผูกพัน             |
|                                               |   | รายการกันเงินของปีเก่า 🕨                                        | บันทึกรายการกันเงินรายจ่าย                                             |
|                                               |   |                                                                 | รายงานรายละเอียดการกันเงินรายจ่าย<br>กรณีภ่อหนี้ผูกพัน(แบบ กง.1)       |
|                                               |   |                                                                 | รายงานรายละเอียดการกันเงินรายจ่าย<br>กรณีไม่ได้ก่อหนี้ผูกพัน(แบบ กง.2) |

- 2) ระบบแสดงหน้าจอบันทึกรายการกันเงินรายจ่าย ให้กดปุ่ม "ค้นหา"
- ระบบแสดงรายละเอียด เลขที่สัญญา/เลขที่ขอซื้อขอจ้าง แผนงาน งาน

หมวด ประเภทรายจ่าย โครงการ และเงินคงเหลือ ให้ตรวจสอบความถูกต้อง เมื่อถูกต้องแล้ว ให้กดปุ่ม "บันทึก"

|                                    |                            |                      |                              | 22 ดุลาคม 2564                     | [V.2021-09-0383.53                                                                                                    |
|------------------------------------|----------------------------|----------------------|------------------------------|------------------------------------|----------------------------------------------------------------------------------------------------|
| 🥊 สำหรับกันเงินรายงานขอ            | ซื้อขอจ้าง/สัญญา สัญญาจ    | eGP งวดที่ยังไม่ได้เ | ลรวจรับ                      |                                    |                                                                                                    |
| กรุณากดปุ่ม ค้นหา เพื่อแสด         | เงรายการที่จะบันทึกกันเงิน | รายจ่าย              | ปิงบประเ                     | มาณ* 2564                          |                                                                                                    |
| เลขที่สัญญา/เลขที่ขอชื้อขอ<br>จ้าง | แผนงาน                     | งาน                  | หมวด                         | ประเภทรายจ่าย                      | โครงการ                                                                                                    |
| 1/2564 (CNTR-0001/64)              | แผนงานบริหารงานทั่วไป      | งานบริหารทั่วไป      | ค่าครุภัณฑ์                  | ครุภัณฑ์<br>คอมพิวเตอร์            | เครืองคอมพิวเตอ<br>สำหรับงานสำนัก<br>งาน (ขนาด<br>จอแสดงภาพไม่<br>น้อยกว่า 19 นิ้ว)                                   |
| 2/2564 (CNTR-0002/64)              | แผนงานเคหะและชุมชน         | งานไฟฟ้าถนน          | ค่าที่ดินและสิ่งก่อ<br>สร้าง | คำก่อสร้างสิ่ง<br>สาธารณูปโภค      | วางท่อระบายน้ำ<br>คสล. หมู่ที่ 1 ถนเ<br>สายสระตาเหม็น                                                                 |
| 64-41-00111-5320100-<br>00001      | แผนงานบริหารงานทั่วไป      | งานบริหารทั่วไป      | ด่าใช้สอย                    | รายจ่ายเพื่อให้ได้<br>มาซึ่งบริการ | <ol> <li>ค่ารับวารสาร<br/>และสิ่งพิมพ์ ค่า<br/>ธรรมเนียมต่างๆ ค่<br/>เย็บหนังสือหรือเข้<br/>ปกหนังสือต่างๆ</li> </ol> |
|                                    |                            |                      |                              |                                    | 2) ค่าจ้างเหมาจัด 🎽                                                                                                   |

**หมายเหตุ** หากมีรายการแจ้งเตือน จะต้องจัดทำรายการให้ครบถ้วนก่อน จึงจะสามารถ กันเงินแบบก่อหนี้ผูกพันได้

| รายการแจ้งเตือน                        | สิ่งที่ต้องดำเนินการ                      |
|----------------------------------------|-------------------------------------------|
| พบสัญญา/ข้อตกลงยังไม่ลงนามในระบบ       | ให้อนุมัติรายงานขอซื้อขอจ้าง/บันทึกข้อมูล |
|                                        | การจัดทำสัญญา/ข้อตกลง                     |
|                                        | หรือยกเลิกรายงานขอซื้อขอจ้าง/บันทึก       |
|                                        | ข้อมูลการจัดทำสัญญา/ข้อตกลง               |
| พบฏีกาค้างจ่ายยังไม่ตรวจรับ กรุณา      | ฏิกาสถานะ "จัดทำ" ต้องพิมพ์ฏิกา           |
| ตรวจสอบเพื่อยกเลิกหรือพิมพ์หรือตรวจรับ | หรือ ยกเลิกฎีกา                           |
| ฏิกา                                   | ฏึกาสถานะ "พิมพ์" ต้อง ตรวจรับฏึกาและ     |
|                                        | เอกสาร หรือ ยกเลิกฎีกา                    |
| พบรายการตรวจรับเพื่อตั้งหนี้ กรุณา     | มีบันทึกตรวจรับเพื่อตั้งหนี้สถานะ "จัดทำ" |
| ตรวจสอบเพื่อพิมพ์หรือยกเลิก            | ต้องพิมพ์ หรือยกเลิกบันทึกตรวจรับ         |
|                                        | เพื่อตั้งหนึ่                             |

| ง บันทึกรายการกันเงินราย                                                                                                    | ยจ่าย                                                                                                    |                                                                                              |                                 |                                     |                                                                                      |
|----------------------------------------------------------------------------------------------------|----------------------------------------------------------------------------------------------------|----------------------------------------------------------------------------------------------|---------------------------------|-------------------------------------|--------------------------------------------------------------------------------------|
|                                                                                                    |                                                                                                    |                                                                                              |                                 | 22 ดุลาคม 2564                      | [V.2021-09-0383.53]                                                                  |
| 💡 สำหรับกันเงินรายงานขอ                                                                                                    | เซื้อขอจ้าง/สัญญา สัญญาเ                                                                                                    | eGP งวดที่ยังไม่ได้เ                                                                         | ลรวจรับ                         |                                     |                                                                                      |
| <ul> <li>พบสัญญา/ข้อตกลงยังไม่<br/>หรือลงนามสัญญา/ข้อตก<br/>มีรายการดังนี้</li> <li>CNTR-0011/64</li> <li>พบฏิกาค้างจ่ายยังไม่ตรว</li> <li>พบรายการตรวจวับเพื่อตั้<br/>กรณากดปุ่ม ต้นหา เพื่อแสด</li> </ul> | ม่ได้ลงนามในระบบ ข้อมูลนี้จ<br>เลงเพื่อให้สามารถกันเงินแบบ<br>เจรับ กรุณาตรวจสอบเพื่อยกเ<br>งหนี้ กรุณาตรวจสอบเพื่อพิม<br>งงรายการที่จะเป็นทึกกันเงิน | ะใม่ถูกนำไปกันเงิน ก<br>บก่อหนี้ผูกพันได้<br>เล็กหรือพิมพ์และตรว<br>พ์หรือยกเลิก<br>เรายจ่าย | เรุณาตรวจสอบเพื่อยก<br>จรับฏิกา | າເລີກສັ້ญญา/ <del>ນ</del> ້อตกลง(ຄັ | เไม่ต้องการกันเงิน)                                                                  |
|                                                                                                    |                                                                                                    |                                                                                              | ปึงบปร                          | ระมาณ* 2564                         | 🗸 ค้นหา                                                                              |
| เลขที่สัญญา/เลขที่ขอชื้อขอ<br>จ้าง                                                                                                    | แผนงาน                                                                                                    | งาน                                                                                          | หมวด                            | ประเภทรายจ่าย                       | โครงการ                                                                              |
| 1/2564 (CNTR-0001/64)                                                                                                    | แผนงานบริหารงานทั่วไป                                                                                                    | งานบริหารทั่วไป                                                                              | ค่าครุภัณฑ์                     | ครุภัณฑ์<br>คอมพิวเตอร์             | เครื่องคอมพิวเตอ<br>สำหรับงานสำนัก<br>งาน (ขนาด<br>จอแสดงภาพไม่<br>น้อยกว่า 19 นิ้ว) |

ระบบบัญชีคอมพิวเตอร์ขององค์กรปกครองส่วนท้องถิ่น (e-LAAS) กลุ่มงานพัฒนาระบบบัญชีท้องถิ่น

ระบบจะแสดงฎีกากันเงินรายจ่ายและรายละเอียดการกันเงินรายจ่าย
 ให้กดปุ่ม "พิมพ์" เพื่อพิมพ์ฎีกาและรายละเอียดการกันเงินรายจ่าย

|                                                                                                    |                                              |                                                                                                    | 22 errow 2564[V/202                                                                                                    |
|----------------------------------------------------------------------------------------------------|----------------------------------------------|----------------------------------------------------------------------------------------------------|----------------------------------------------------------------------------------------------------|
|                                                                                                    |                                              |                                                                                                    |                                                                                                    |
|                                                                                                    | <b>ฏีกา</b> รายล                             | าะเอียดการกันเงิง                                                                                                    | นรายจ่าย                                                                                                    |
|                                                                                                    | ไปที่หน้า                                    | ตกลง                                                                                                    |                                                                                                    |
|                                                                                                    | เทศบาลตำบ                                    | เลทดสอบ135                                                                                                    |                                                                                                    |
|                                                                                                    | <b>ฏิกากันเ</b><br>ประจำปังเป                | งันรายจ่าย<br>ระมาณ 2564                                                                                                   |                                                                                                    |
| ขที่ผู้เบิก 64-01-00000-0000000-000                                                                                                    | 03                                           | <mark>เลขที่คลังรับ</mark>                                                                                                 |                                                                                                    |
| เทื่จัดทำ                                                                                                    |                                              | วันที่กลังรับ                                                                                                    |                                                                                                    |
| รายการ                                                                                                    | จำเ                                          | แวนเงิน                                                                                                    | หมายแหตุ                                                                                                    |
| นวนเงินที่ขอกันไว้เพื่อเบิกจ่ายในปีถัดไป                                                                                                    | 2                                            | 846,750 00                                                                                                    | รายละเอียดปรากฏตามเอกสารแนบท้าย                                                                                                    |
|                                                                                                    |                                              |                                                                                                    |                                                                                                    |
|                                                                                                    |                                              |                                                                                                    |                                                                                                    |
| Process (2001)                                                                                                    |                                              |                                                                                                    |                                                                                                    |
| (ตัวอักษร) ( แปดแสนสีหมื่นหกพัน                                                                                                    | จ็ดร้อยห้าสิบบาท                             | เถ้วน )                                                                                                    |                                                                                                    |
| วหน้าหน่วยงานผู้เบิกขอกันเงินรายจ่ายตามรายการ<br>วบรายอะเอียดแบบท้ายประกอบกีกากับเวิยรายว่าย                                                                   | เข้างต้น                                     | ได้ตรวจสอบแล้<br>ตามรายละเจียด                                                                                             | วมีเงินคงเหลือเพียงพอที่จะเบิกกันเงินรายจ่ายได้<br>แบบห้าย                                                                                                    |
|                                                                                                    | and the section beaching as in               | VI IN E IDNEEDDVI                                                                                                    |                                                                                                    |
| (ลงชอ)หวหน<br>(นายทดสอบ ช่วงเรียนร้)                                                                                                    | าหนวยงานคลง                                  | (ลงชอ)                                                                                                    | (บายทดสาย ช่วมริยมร้)                                                                                                    |
|                                                                                                    |                                              |                                                                                                    | (MIDIMAND DIA DIA ()                                                                                                    |
| ม้อำนวยการกองคลัง                                                                                                    |                                              | นัก                                                                                                    | วชาการเงินและบัญชีปฏิบัติการ                                                                                                    |
| ผู้อำนวยการกองคลัง<br>วันที่                                                                                                    |                                              | นักร์<br>วันที่                                                                                                    | วชาการเงินและบัญชีปฏิบัติการ                                                                                                    |
| ผู้อำนวยการกองคลัง<br>วันที่                                                                                                    | ia.                                          | นักวี<br>วันที่                                                                                                    | มชาการเงินและบัญชีปฏิบัติการ<br>                                                                                                    |
| ผู้อำนวยการกองคลัง<br>วันที่                                                                                                    | ัว                                           | นักว์<br>วันที่<br><b>เรียน</b> ปลัดเทศ<br>เห็นดวะ                                                                         | ม้ชาการเงินและบัญชีปฏิบัติการ<br>รบาลตำบลทดสอบ<br>ะให้กันเงินเพื่อเบิกจ่ายในปีถัดไปได้                                                                                                    |
| ผู้อำนวยการกองคลัง<br>วันที่                                                                                                    | ว่อ                                          | นักวั<br>วันที่<br><b>เรียน</b> ปลัดเทศ<br>เห็นควะ<br>(ลงชื่อ)                                                             | มชาการเงินและบัญชีปฏิบัติการ<br>รบาลตำบลทดสอบ<br>รให้กันเงินเพื่อเบิกจ่ายในปีถัดไปได้                                                                                                    |
| ผู้อำนวยการกองคลัง<br>วันที่<br>ดัตรวจสอบเอกสารประกอบฏิกาครบถ้วนถูกต้องแร่<br>(ลงชื่อ)ผู้ตรวะ<br>(นายทดสอบ ช่างเรียนรู้)                                       | ัว<br>อฏิกา                                  | นัก"<br>วันที่<br><b>เรียน</b> ปลัดเทศ<br>เห็นควะ<br>(ลงชื่อ)                                                              | มชาการเงินและบัญชีปฏิบัติการ<br>าบาลต่ำบลทดสอบ<br>ให้กันเงินเพื่อเบิกจ่ายในปีถัดไปได้<br>                                                                                                    |
| ผู้อำนวยการกองคลัง<br>วันที่<br>ด้ตรวจสอบเอกสารประกอบฎีกาครบถ้วนถูกต้องแล่<br>(ลงชื่อ)ผู้ตรวร<br>(นายทดสอบ ช่างเรียนรู้)<br>หัวหน้าฝ่ายบริหารงานคลัง           | ัว<br>อฏิกา                                  | นัก <sup>:</sup><br>วันที่<br><b>เรียน</b> ปลัดเทศ<br>เห็นถวะ<br>(ลงชื่อ)                                                  | ม้ชาการเงินและบัญซีปฏิบัติการ<br>รบาลต่ำบลทดสอบ<br>รให้กันเงินเพื่อเบิกจ่ายในปิถัดไปได้<br>(นายทดสอบ ช่างเรียนรู้)<br>ผู้อ่านวยการกองคลัง                                                                                                    |
| ผู้อำนวยการกองคลัง<br>วันที่<br>ดัตรวจสอบเอกสารประกอบฏิกาครบถ้วนถูกต้องแร่<br>(ลงชื่อ)ผู้ตรวะ<br>(นายทดสอบ ช่างเรียนรู้)<br>หัวหน้าฝ่ายบริหารงานคลัง<br>วันที่ | ัว<br>อฏิกา                                  | นัก'<br>วันที่<br><b>เรียน</b> ปลัดเทศ<br>เห็นกวะ<br>(ลงชื่อ)<br>วันที่                                                    | มีชาการเงินและบัญชีปฏิบัติการ<br>รบาลตำบลทดสอบ<br>ให้กันเงินเพื่อเบิกง่ายในปิถัดไปได้<br>(นายทดสอบ ช่างเรียนรู้)<br>ผู้อำนวยการกองคลัง                                                                                                    |
| ผู้อำนวยการกองคลัง<br>วันที                                                                                                    | ัว<br>อฏิกา                                  | นัก'<br>วันที่<br>เรียน ปลัดเทศ<br>เห็นถวะ<br>(ลงชื่อ)<br>วันที่<br>อนุมัต <b>ี</b> ไ                                      | ม้ชาการเงินและบัญซีปฏิบัติการ<br>รบาลตำบลทดสอบ<br>รให้กันเงินเพื่อเบิกจ่ายในปิถัดไปได้<br>(นายทดสอบ ช่างเรียนรู้)<br>ผู้อำนวยการกองคลัง<br><b>ห้กันเงินเพื่อเบิกจ่ายในปิถัดไปได้</b>                                                                                      |
| ผู้อำนวยการกองคลัง<br>วันที่                                                                                                    | ัว<br>งฎีกา<br>ไปได้                         | นัก'<br>วันที่<br>เรียน ปลัดเทศ<br>เห็นกวะ<br>(ลงชื่อ)<br>วันที่<br>อนุม <b>ัตไ</b><br>จำนวน                               | ม้ชาการเงินและบัญชีปฏิบัติการ<br>รบาลตำบลทดสอบ<br>ให้กันเงินเพื่อเบิกจ่ายในปิถัดไปได้<br>(นายทดสอบ ช่างเรียนรู้)<br>ผู้อำนายการกองคลัง<br><b>หักันเงินเพื่อเบิกจ่ายในปิถัดไปได้</b><br>846.750.00 บาท                                                                     |
| ผู้อำนวยการกองคลัง<br>วันที                                                                                                    | ัว<br>งฎีกา<br>ไปได้                         | นัก'<br>วันที่<br>เรียน ปลัดเทศ<br>เห็นกวะ<br>(ลงชื่อ)<br>วันที่<br>อนุมัต <b>ี</b><br>จำนวน<br>(ลงชื่อ)                   | มีชาการเงินและบัญซีปฏิบัติการ<br>รบาลตำบลทดสอบ<br>รให้กันเงินเพื่อเบิกจ่ายในปิถัดไปได้<br>(นายทดสอบ ช่างเรียนรู้)<br>ผู้จำนวยการกองคลัง<br><b>ห้กันเงินเพื่อเบิกจ่ายในปิถัดไปได้</b><br>846.750.00 บาท                                                                    |
| ผู้อำนวยการกองคลัง<br>วันที่                                                                                                    | ัว<br>งฎีกา<br>ไปได้<br>องกิน                | นัก'<br>วันที่<br><b>เรียน</b> ปลัดเทศ<br>เห็นถวะ<br>(ลงชื่อ)<br>วันที่<br>อนุ <b>มัตไ</b><br>จำนวน<br>(ลงชื่อ)            | มีชาการเงินและบัญชีปฏิบัติการ<br>รบาลดำบลทดสอบ<br>ให้กันเงินเพื่อเบิกจ่ายในปิถัดไปได้<br>(นายทดสอบ ช่างเรียนรู้)<br>ผู้อ่านวยการกองคลัง<br><b>หักันเงินเพื่อเบิกจ่ายในปิถัดไปได้</b><br>846,750.00 บาท                                                                    |
| ผู้อำนวยการกองคลัง<br>วันที่                                                                                                    | ัว<br>อฏิกา<br>ไปได้<br>เจ้กรปกครอง<br>องกิน | นัก'<br>วันที่<br>เรียน ปลัดเทศ<br>เห็นถวะ<br>(ลงชื่อ)<br>วันที่<br>อนุมัต <b>ี</b><br>จำนวน<br>(ลงชื่อ)                   | มีชาการเงินและบัญชีปฏิบัติการ<br>รบาลตำบลทดสอบ<br>รให้กันเงินเพื่อเบิกจ่ายในปิถัดไปได้<br>(นายทดสอบ ช่างเรียนรู้)<br>ผู้อำนวยการกองคลัง<br><b>ห้กันเงินเพื่อเบิกจ่ายในปิถัดไปได้</b><br>846.750.00 บาท<br>(นายทดสอบ ช่างเรียนรู้)<br>กิบัติหน้าที่ นายกเทศมนตรีตำบลทดสอบ  |
| ผู้อำนวยการกองคลัง<br>วันที                                                                                                    | ัว<br>อฏิกา<br>ไปได้<br>เค์กรปกครอง<br>องกิน | นัก'<br>วันที่<br>เรียน ปลัดเทศ<br>เห็นถวะ<br>(ลงชื่อ)<br>วันที่<br>อนุมัติไ<br>จำนวน<br>(ลงชื่อ)<br>ปลัดเทศบาลป<br>วันที่ | มีชาการเงินและบัญชีปฏิบัติการ<br>รบาลดำบลทดสอบ<br>รให้กันเงินเพื่อเบิกง่ายในปิถัดไปได้<br>(นายทดสอบ ช่างเรียนรู้)<br>ผู้อ่านวยการกองคลัง<br><b>หักันเงินเพื่อเบิกจ่ายในปิถัดไปได้</b><br>846,750.00 บาท<br>(นายทดสอบ ช่างเรียนรู้)<br>ฏิบัติหน้าที่ นายกเทศมนตรีตำบลทดสอบ |

|            |                                              |                                            |                                     |                                     | 22                                       | 2 ดุลาคม 2564[V.20                                 | 21-09-038                                                                                                    |  |
|------------|----------------------------------------------|--------------------------------------------|-------------------------------------|-------------------------------------|------------------------------------------|----------------------------------------------------|----------------------------------------------------------------------------------------------------|--|
|            |                                              |                                            |                                     |                                     |                                          |                                                    |                                                                                                    |  |
|            |                                              |                                            | <b>ฏ</b> ีกา <mark>รายละเส</mark> ้ | อียดการกันเงินข                     | รายจ่าย                                  |                                                    |                                                                                                    |  |
| 14         | <                                            | 1 2 > Þ                                    | ป ไปที่หน้า                         | ตกลง                                |                                          |                                                    |                                                                                                    |  |
|            | ันที่พิมพ์ : <mark>22</mark> /               | 10/2564 11:26                              |                                     |                                     |                                          |                                                    |                                                                                                    |  |
|            |                                              |                                            |                                     |                                     |                                          | 105                                                |                                                                                                    |  |
|            |                                              |                                            |                                     | รายอะเอียด                          | เทศบาลตาบลทดสอบ<br>การกับเงินรวยว่าย (   | JI30<br>รณีก่อนนี้ยอมัน                            |                                                                                                    |  |
|            |                                              |                                            |                                     | 10026004                            | ปังบประมาณ 250                           | 64                                                 |                                                                                                    |  |
| ดับ<br>ที่ | แหล่งเงิน                                    | เลขที่ขอชื่อขอจ้าง/<br>เลขที่ข้อตกลง/สัญญา |                                     | 4784                                | 16/30                                    | ประเภทรายอ่าย                                      | โคร                                                                                                    |  |
| 1          | เงินงบประมาณ                                 | 64-41-00111-5320100-<br>00001              | แผนงานบริหารงานทั่วไป               | <ul><li>งานบริหารทั่วไป</li></ul>   | ด่าใช้สอย                                | รายจ่ายเพื่อให้ได้มาซึ่ง<br>บริการ                 | <ol> <li>ก่ารับวาระ<br/>พิมพ์ ก่าธรรม<br/>ก่าเย็บหนังสือ<br/>หนังสือต่างๆ</li> </ol>                                 |  |
| 2          | เงินงบประมาณ                                 | 64-41-00111-5320100-<br>00007              | แผนงานบริหารงานทั่วไป               | งานบริหารทั่วไป                     | ค่าใช้สอย                                | รายจ่ายเพื่อให้ได้มาซึ่ง<br>บริการ                 | <ol> <li>ถ่าจ้างเหม<br/>ประชาสัมพัน<br/>จัดทำเวบไซด่<br/>และจุดโดเมน<br/>จ่ายต่างๆ เกีย<br/>ชาสัมพันธ์สือ</li> </ol> |  |
| 3          | เงินงบประมาณ                                 | CNTR-0008/64                               | แผนงานบริหารงานทั่วไป               | งานบริหารทั่วไป                     | ด่าใช้สอย                                | รายจ่ายเพื่อให้ได้มาซึ่ง<br>บริการ                 | <ol> <li>ค่าจ้างเหม<br/>ประชาสัมพัน<br/>จัดทำเวบไซร่<br/>และจดโดเมน<br/>จ่ายต่างๆ เกีย<br/>ชาสัมพันธ์สือ</li> </ol>  |  |
| 4          | เงินงบประมาณ                                 | 1/2564 (CNTR-0001/64)                      | แผนงานบริหารงานทั่วไป               | งานบริหารทั่วไป                     | ถ่า <b>ครุ</b> ภัณฑ์                     | ครภัณฑ์ <mark>กอมพิวเต</mark> อร์                  | เครื่องคอมพื<br>งานสำนักงาน<br>จอแสดงภาพ<br>19 นิ้ว)                                                                 |  |
| 5          | เงินงบประมาณ                                 | GP53-001-01 (CNTR-<br>0003/64)             | แผนงานบริหารงานทั่วไป               | งานบริหารทั่วไป                     | ด่าที่ดินและสิ่งก่อสร้าง                 | ด่าปารงรักษาและปรับ<br>ปรุงที่ดินและสิ่งก่อสร้าง   | งปม -โครงกา<br>และปรับปรุงที<br>สร้าง                                                                                |  |
| 6          | เงินงบประหาณ                                 | GP53-007-01 (CNTR-<br>0007/64)             | แผนงานบริหารงานทั่วไป               | งานบริหารทั่วไป                     | ด่าที่ดินและสิ่งก่อสร้าง                 | ด่าปารุงรักษาและปรับ<br>ปรุงที่ลิ่นและสิ่งก่อสร้าง | งปม -โครงกา<br>และปรับปรุงที<br>สร้าง                                                                                |  |
| 7          | ผื่นอุดหนุนระบุ<br>วัตถุประสงค์/<br>เฉพาะกิจ | 64-41-00111-5421100-<br>00001              | แผนงานบริหารงานทั่วไป               | งานบริหารทั่วไป                     | ถ่าที่ดินและสิ่งก่อสร้าง                 | ด่าปารงรักษาและปรับ<br>ปรุงที่ดินและสิ่งก่อสร้าง   | ปาร <sub>์</sub> งรักษาแร                                                                                            |  |
| 8          | เงินอุดหนุนระบุ<br>วัตถุประสงค์/<br>เฉพาะกิจ | CNTR-0011/64                               | แผนงานบริหารงานทั่วไป               | <ul> <li>งานบริหารทั่วไป</li> </ul> | ด่าที่ดินและสิ่งก่อสร้าง                 | ด่าปารงรักษาและปรับ<br>ปรุงที่ดินและสิ่งก่อสร้าง   | ปารุงรักษาแส                                                                                                    |  |
| 9          | เงินจุดหนุนระบุ<br>วัตถุประสงค์/<br>เฉพาะกิจ | GP53-008-01 (CNTR-<br>0013/64)             | แผนงานบริหารงานทั่วไป               | งานบริหารทั่วไป                     | ถ่าที่ดินและสิ่งก่อสร้าง                 | ค่าปารงรักษาและปรับ<br>ปรุงที่ดินและสิงก่อสร้าง    | เ็บ ปารุงรักษาและ<br>ร้าง                                                                                            |  |
| 0          | เงินจุดหนุนระบุ<br>วัตถุประสงณ์/<br>เฉพาะกิจ | 64-41-00111-5421100-<br>00010              | แผนงานบริหารงานทั่วไป               | <<br>งานบริหารทั่วไป                | ี่ <mark>ท่าที่ดินและสิ่งก่อสร้าง</mark> | ล่าปารงรักษาและปรับ<br>ปรุงที่ดินและสิงก่อสร้าง    | ปารุงรักษาและเ<br>ง                                                                                                  |  |
| 1          | เงินจุดหนุนระบุ<br>วัตถุประสงณ์/<br>เฉพาะกิจ | CNTR-0014/64                               | แผนงานบริหารงานทั่วไป               | ิงานบริหารทั่วไป                    | <b>ถ่าที่ดินและสิ่งก่อสร้าง</b>          | ด่าปารงรักษาและปรับ<br>ปรุงที่ดินและสิ่งก่อสร้าง   | ปารุงรักษาและ                                                                                                    |  |
| 2          | เงินจุดหนุนระบุ<br>วัตถุประสงค์/<br>เฉพาะกิจ | GP53-005-01 (CNTR-<br>0005/64)             | แผนงานบริหารงานทั่วไป               | งานบริหารทั่วไป                     | ถ่าที่ดินและสิ่งก่อสร้าง                 | ล่าปารงรักษาและปรับ<br>ปรุงที่ดินและสิงก่อสร้าง    | ปารุงรักษาแส                                                                                                    |  |
| 13         | เงินจุดหนุนระบุ<br>วัตถุประสงณ์/<br>เฉพาะกิจ | GP53-005-02 (CNTR-<br>0006/64)             | แผนงานบริหารงานทั่วไป               | งานบริหารทั่วไป                     | <b>ถ่าที่ดินและสิ่งก่อสร้าง</b>          | ด่าปารงรักษาและปรับ<br>ปรุงที่ดินและสิ่งก่อสร้าง   | ปารุงรักษาแล                                                                                                    |  |
| 4          | เงินอุดหนุนระบุ<br>วัตถุประสงค์/             | GP53-007-01 (CNTR-<br>0007/64)             | แผนงานบริหารงานทั่วไป               | งานบริหารทั่วไป                     | ด่าที่ดินและสิงก่อสร้าง                  | ด่าปารุงรักษาและปรับ<br>ปรุงที่ดินและสิ่งก่อสร้าง  | ปารุงรักษาแล                                                                                                    |  |

 4) เมื่อพิมพ์ฎีกาแล้ว ให้ตรวจรับฎีกาและเอกสารที่เมนู <u>ระบบข้อมูลรายจ่าย ></u> <u>จัดทำฎีกา > ฎีการอการจัดทำเซ็ค (ตรวจรับฎีกาและเอกสาร)</u> **หมายเหตุ** 1. การบันทึกรายการกันเงิน กรณีทำขอซื้อขอจ้าง/สัญญา/ข้อตกลง เมนูนี้ทำการ บันทึกได้เพียงครั้งเดียวเท่านั้น

 รายงานขอซื้อขอจ้าง หรือบันทึกข้อมูลการจัดทำสัญญา/ข้อตกลง หรือบันทึก จัดซื้อจัดจ้างจากระบบ e-GP ที่ได้กันเงินกรณีจัดทำขอซื้อขอจ้าง/สัญญา/บันทึกข้อตกลงไว้
 <u>ของปีเก่า</u> งวดที่ยังไม่จัดทำบันทึกตรวจรับเพื่อตั้งหนี้ ให้ดำเนินการ ดังนี้

 กรณีดำเนินการเบิกจ่ายเงินไปแล้วบางส่วน และไม่ประสงค์จะดำเนินการต่อ ในงวดที่เหลือ ให้บันทึกการแก้ไขสัญญา/ข้อตกลง เพื่อลดวงเงินในสัญญา หรือแก้ไขบันทึก จัดซื้อจัดจ้างจากระบบ e-GP เพื่อลดยอดวงเงินในสัญญา และลดวงเงินโครงการ (ดำเนินการ ภายใน 30 กันยายน)

2) กรณีผู้รับจ้างทิ้งงาน ให้บันทึกโครงการทิ้งงาน (ดำเนินการภายใน 30 กันยายน)

3) กรณีไม่ประสงค์จะดำเนินการต่อทั้งสัญญา ให้ยกเลิกรายงานขอซื้อขอจ้าง หรือบันทึกข้อมูลการจัดทำสัญญา/ข้อตกลง หรือยกเลิกบันทึกจัดซื้อจัดจ้างจากระบบ e-GP โดยยกเลิกสัญญา และยกเลิกโครงการ

**เมื่อดำเนินการตามข้อ 1) – 3)** แล้ว หากไม่ประสงค์จะขยายเวลา ให้ไปที่เมนู <u>ระบบบัญชี ></u> <u>รายการกันเงิน ณ วันสิ้นปี > รายการกันเงินของปีเก่า > เงินงบประมาณปีเก่า</u> **ตามข้อ 2.4.1** 

 4) กรณีเบิกจ่ายไม่ทันและได้รับอนุมัติให้ขยายเวลาการเบิกจ่ายเงินเพื่อเบิกจ่าย ในปีงบประมาณถัดไป กรณีนี้ไม่ต้องดำเนินการใด ๆ ในระบบ ปีงบประมาณถัดไป สามารถ เบิกจ่ายเงินได้ตามปกติ

### 2.4.1 กันเงินงบประมาณของปีเก่า

สำหรับรายการกันเงินงบประมาณคงเหลือของปีเก่า หากต้องการขยายเวลา การเบิกจ่ายเงิน หรือไม่ประสงค์จะขยายเวลาเบิกเงินต่อไป ให้ดำเนินการตามขั้นตอน ดังนี้

### ขั้นตอนการใช้งาน

 เลือกเมนู <u>ระบบบัญชี > รายการกันเงิน ณ วันสิ้นปี > รายการ</u> <u>กันเงินของปีเก่า > กันเงินงบประมาณปีเก่า</u>

| าบบบัญชี                                      |        |                                                                | ตรวจสอบข้อมูลก่อนกันเงินงบประมาณ<br>ของปีเก่า                         |  |
|-----------------------------------------------|--------|----------------------------------------------------------------|-----------------------------------------------------------------------|--|
| รายการกันเงิน ณ วันสิ้นปี<br>การปรับปรุงบัญชี | ><br>> | สร้างโครงการเงินกันรายจ่าย (กรณีไม่ได้กัน<br>เงินในระบบ)       | ตรวจสอบข้อมูลก่อนกันเงินอุดหนุน<br>ระบุวัตถุประสงค์/เฉพาะกิจของปีเก่า |  |
| ยืมเงินสะสม                                   | •      | รายการที่ประสงค์จะกันเงินไม่ได้ก่อหนี้ผูกพัน                   | กันเงินงบประมาณปีเก่า                                                 |  |
| งานบัญชีสิ้นปี                                | •      | (สิ้นปี)                                                       | กันเงินอุดหนุนระบุวัตถุประสงค์/                                       |  |
| จัดท่างบการเงินรวมประจำปี                     | •      | รายการกันเงินกรณีท่าขอซื้อขอจ้าง/สัญญา/                        | เฉพาะกิจปีเก่า                                                        |  |
| รายงานงบการเงิน                               | •      | ขอดกลง                                                         | รายงานรายละเอียดการกันเงิน                                            |  |
| ฐานข้อมูลเงินรับฝาก                           | •      | รายการเงินสะสม/เงินทุนสำรองเงินสะสม<br>ที่จะดำเนินการในปีต่อไป | งบประมาณค้างจ่าย<br>รายงานรายละเอียดการกันเงินอดหนน                   |  |
| ทะเบียนสนทรัพย่                               | •      | รายการกันเงินของปีเก่า 🔉 🔉                                     | ระบาัตกประสงค์/เอพาะกิจค้างจ่าย                                       |  |

ระบบบัญชีคอมพิวเตอร์ขององค์กรปกครองส่วนท้องถิ่น (e-LAAS)

2) ระบบแสดงหน้าจอกันเงินงบประมาณปีเก่า โดยแสดงยอดเงินที่ได้ กันเงินงบประมาณกรณีไม่ได้ก่อหนี้ผูกพัน จากปีงบประมาณที่แล้ว และปีงบประมาณก่อนหน้า และการกันเงินกรณีก่อหนี้ผูกพันมาแล้วแต่มีการยกเลิก หรือบันทึกการแก้ไขสัญญา/ข้อตกลง เพื่อลดวงเงิน หรือบันทึกโครงการทิ้งงาน หรือยกเลิกบันทึกจัดซื้อจัดจ้างจากระบบ e-GP โดยยกเลิกสัญญา และยกเลิกโครงการ หรือลดวงเงินบันทึกจัดซื้อจัดจ้างจากระบบ e-GP โดยลดวงเงินสัญญา และลดวงเงินโครงการ ที่ทำให้มียอดกันเงินคงเหลืออยู่

3) คลิก 🗹 ที่รายการกันเงินงบประมาณปีเก่า

|                       |                                                                                                    |                                                                                                    |                                                                                                    |                                                                                                    | 22 ดุลาคม 256                                                                                                    | 4[V.2021-09-0383.                                                                |
|-----------------------|----------------------------------------------------------------------------------------------------|----------------------------------------------------------------------------------------------------|----------------------------------------------------------------------------------------------------|----------------------------------------------------------------------------------------------------|----------------------------------------------------------------------------------------------------|----------------------------------------------------------------------------------|
| •                     | <ol> <li>ระบบจะแสดงยอง</li> <li>ให้คลิกเลือกหน้า</li> <li>กรณีต้องการขยาม</li> <li>กรณีที่ไม่ประสงค์<br/>เงินที่ช่อง "ไม่ขยา<br/>** ถ้าระบุยอดไม่ร<br/>ทุกครั้ง ก่อนกดปุ่มป์</li> <li>กรณีเลือกรายการ<br/>และกดบันทึกแล้ว</li> <li>จ่าย" แล้วกดบันทึกอ่</li> </ol> | าเงินคงเหลือจ<br>รายการกันเงิน<br>ยเวลาเบิกจ่าย<br>จะขยายเวลาเบิก<br>เยเวลาเบิกจ่าย<br>ขยายเวลาเบิก<br>ขยายเวลาเบิก<br>ขยายเวลาเบิก<br>หากต้องการย<br>ร์กครั้ง | ากการกันเงินงบประ<br>งบประมาถเป็เก่า ที่<br>ให้บันทึกยอดเงินที่<br>บิกจ่าย ให้แก้ไขยอ<br>''<br><mark>จ่ายแล้ว จะไม่สามา</mark><br>งินงบประมาถเป็เก่า<br>เกเลิกการบันทึกดังเ | เมาณ กรณีไม่ได้ก่อห<br>ท้องการขยายเวลาเบิศ<br>ช่อง "ขยายเวลาเบิศ<br>ดเงินจากช่อง "ไม่ขย<br>รถน่ายอดกลิ้บมาขยา<br>ระบุยอดเงินในช่อง "<br>าล่าว ให้ระบุยอด 0.0 | นี้ผูกพันของปีเก่า ไว้ที่ช่อง "ขยายเว<br>าจ่าย หรือไม่ขยายเวลาเบิกจ่าย<br>จ่าย"<br>ายเวลาเบิกจ่าย" ไปบันทึกยอด<br><mark>ยเวลาการเบิกจ่ายเงินได้อีก กรุณาต</mark><br>ขยายเวลาเบิกจ่าย" หรือไม่ขยายเว<br>0 ที่ช่อง "ขยายเวลาเบิกจ่าย" และ | งลาเบิกจ่าย"<br><mark>เรวจสอบให้ถูกต้อง</mark><br>ลาเบิกจ่าย<br>"ไม่ขยายเวลาเบิก |
|                       |                                                                                                    | ครั้งท์                                                                                                    | i 1                                                                                                    | 2                                                                                                    | ปีงบประมาณ 2564                                                                                                    |                                                                                  |
|                       | แหล่งเงิน                                                                                                    | ปึงบประมาณ                                                                                                    | งาน                                                                                                    | หมวด                                                                                                    | ประเภทรายจำย                                                                                                    | โครงเ                                                                            |
| ~                     | เงินงบประมาณค้าง<br>จ่าย                                                                                                    | 2562                                                                                                    | งานไฟฟ้าถนน                                                                                                    | ค่าที่ดินและสิ่งก่อ<br>สร้าง                                                                                                    | ด่าก่อสร้างสิ่งสาธารณูปโภค                                                                                                    | 11) ค่าก่อสร้างประ<br>ที่ 5 บริเวณคลองข<br>2 จุด                                 |
| ~                     | เงินงบประมาณค้าง<br>จ่าย                                                                                                    | 2562                                                                                                    | งานไฟฟ้าถนน                                                                                                    | ค่าที่ดินและสิ่งก่อ<br>สร้าง                                                                                                    | ด่าก่อสร้างสิ่งสาธารณูปโภด                                                                                                    | 12) ค่าก่อสร้างปร<br>ที่ 7 บริเวณคลองเ                                           |
| ~                     | เงินงบประมาณค้าง<br>จ่าย                                                                                                    | 2563                                                                                                    | งานบริหารทั่วไป                                                                                                    | ค่าตอบแทน                                                                                                    | ด่าตอบแทนผู้ปฏิบัติราชการอัน<br>เป็นประโยชน์แก่องค์กรปกครอง<br>ส่วนท้องถิ่น                                                                                                    |                                                                                  |
| 1                     | เงินงบประมาณค้าง<br>จ่าย                                                                                                    | 2563                                                                                                    | งานบริหารทั่วไป                                                                                                    | ด่าดรุภัณฑ์                                                                                                    | ครุภัณฑ์สำนักงาน                                                                                                    | 2) เครื่องปรับอาก<br>ขนาดไม่น้อยกว่า 2                                           |
| -                     | เงินงบประมาณค้าง                                                                                                    | 2563                                                                                                    | งานบริหารทั่วไป                                                                                                    | ค่าครุภัณฑ์                                                                                                    | ดรุภัณฑ์สำนักงาน                                                                                                    | 4) เครื่องปรับอาก<br>หรือชนิดแขวน ขน<br>36,000 บีทียู                            |
| <ul> <li>✓</li> </ul> | จ่าย                                                                                                    |                                                                                                    |                                                                                                    |                                                                                                    |                                                                                                    |                                                                                  |

### 4) กรณีต้องการขยายเวลาเบิกจ่าย ให้บันทึกยอดเงินในช่อง

"ขยายเวลาเบิกจ่าย"

3

5) กรณีที่ไม่ประสงค์จะขยายเวลาโดยจะให้ตกเป็นเงินสะสม ให้บันทึก

ยอดเงินในช่อง "ไม่ขยายเวลาเบิกจ่าย"

- 6) ให้กดปุ่ม "บันทึก" เพื่อบันทึกข้อมูล
- 7) เมื่อบันทึกข้อมูลครบทุกรายการแล้ว ให้กดปุ่ม "เสร็จสิ้น"

|                                                                                                    |                                                                                                    |                                                                                                    |                                                                                                    | 22 ตุลาคม 25                                                                                                    | 64[V.2021-09-0383                                                                         | 3.53 |
|----------------------------------------------------------------------------------------------------|----------------------------------------------------------------------------------------------------|----------------------------------------------------------------------------------------------------|----------------------------------------------------------------------------------------------------|----------------------------------------------------------------------------------------------------|-------------------------------------------------------------------------------------------|------|
| <ul> <li>1. ระบบจะแสดงยอดเงินดง</li> <li>2. ให้คลิกเลือกหน้ารายการ</li> <li>3. กรณีต้องการขยายเวลาเ</li> <li>4. กรณีที่ไม่ประสงค์จะขยา<br/>เงินที่ช่อง "ไม่ขยายเวลา</li> <li>** ถ้าระบุยอดไม่ขยายเว<br/>ทุกครั้ง ก่อนกดปุ่มบันทึก *</li> <li>5. กรณีเลือกรายการที่ต้องง<br/>และกดบันทึกแล้ว หากดัง</li> </ul> | เหลือจากการกันเงิ<br>เก้นเงินงบประมาณบี<br>บิกจ่าย ให้บันทึกยอ<br>ยเวลาเบิกจ่าย ให้แ<br>เบิกจ่าย"<br>ลาเบิกจ่ายแล้ว จะไ<br>*<br>การกันเงินงบประมา<br>องการยกเลิกการบัน | มงบประมาณ กรณีไ<br>แก่า ที่ต้องการขยา<br>ดเงินที่ช่อง "ขยาย<br>ว้ไขยอดเงินจากช่อ<br>ม่สามารถนำยอดกล่<br>เม่กี่เก่า ระบุยอดเงิน<br>เท็กดังกล่าว ให้ระบุ | ม่ได้ก่อหนี้ผูกพันขอ<br>ยเวลาเบิกจ่าย หรือ<br>เวลาเบิกจ่าย"<br>ง "ไม่ขยายเวลาเบิ<br><mark>ลับมาขยายเวลา</mark><br>เในช่อง "ขยายเวลา<br>เยอด 0.00 ที่ช่อง " | รับ ขุดเหม 2.<br>องปีเก่า ไว้ที่ช่อง "ขยาย<br>ไม่ขยายเวลาเบิกจ่าย<br>กจ่าย" ไปบันทึกยอด<br>รเบิกจ่ายเงินได้อีก กรุณ<br>เเบิกจ่าย" หรือไม่ขยายเ<br>ขยายเวลาเบิกจ่าย" และ | เวลาเบ็กจ่าย"<br>เวลาเบ็กจ่าย"<br>เตรวจสอบให้ถูกต้อง<br>วลาเบ็กจ่าย<br>: "ไม่ขยายเวลาเบ็ก |      |
|                                                                                                    | ครั้งที่ 1                                                                                                    |                                                                                                    | ปังบประ                                                                                                    | ะมาณ 2564                                                                                                    |                                                                                           |      |
| โครงการ                                                                                                    | ยอดเงินที่กันแล้ว                                                                                                    | ยอดเงินคงเหลือที่<br>ยังไม่ได้กัน                                                                                                    | ยอดเงินคงเหลือที่<br>สามารถกันได้                                                                                                    | ขยายเวลาเบิกจ่าย                                                                                                    | ไม่ขยายเวลา<br>เบิกจ่าย                                                                   | Г    |
| ) ค่าก่อสร้างประตูน้ำ คสล. หมู่<br>5 บริเวณคลองช้างเทศ จำนวน<br>จด                                                                                                    | 82,000.00                                                                                                    | 0.00                                                                                                    | 82,000.00                                                                                                    | 0.00                                                                                                    | 82,000.00 •                                                                               | -    |
| ์) ค่าก่อสร้างประตูน้ำ คสล. หมู่<br>7 บริเวณคลองนายโพธิ์                                                                                                    | 241,000.00                                                                                                    | 0.00                                                                                                    | 4 20.00                                                                                                    | 241,000.00                                                                                                    | 0.00                                                                                      |      |
|                                                                                                    | 432,400.00                                                                                                    | 0.00                                                                                                    | 432,400.00                                                                                                    | 432,400.00                                                                                                    | 0.00                                                                                      |      |
| เครื่องปรับอากาศชนิดติดผนัง<br>เาดไม่น้อยกว่า 24,000 บีทียู                                                                                                    | 28,000.00                                                                                                    | 0.00                                                                                                    | 28,000.00                                                                                                    | 28,000.00                                                                                                    | 0.00                                                                                      |      |
| เครื่องปรับอากาศชนิดตั้งพื้น<br>อชนิดแขวน ขนาดไม่ต่ำกว่า<br>,000 บีทีย                                                                                                    | 94,000.00                                                                                                    | 0.00                                                                                                    | 94,000.00                                                                                                    | 94,000.00                                                                                                    | 0.00                                                                                      |      |
|                                                                                                    |                                                                                                    |                                                                                                    |                                                                                                    |                                                                                                    |                                                                                           | ľ    |

8) เมื่อบันทึกขยายเวลาเบิกจ่าย ระบบจะระบบจะไม่ลงบัญชีใด ๆ

### โดยในปีงบประมาณถัดไประบบจะนำเงินงบประมาณที่ขยายเวลาการเบิกจ่าย

### ้ไปสร้างทะเบียนรายจ่าย แหล่งเงิน "งบประมาณค้างจ่าย"

# 2.4.2 กันเงินอุดหนุนระบุวัตถุประสงค์/เฉพาะกิจปีเก่า ขั้นตอนการใช้งาน

เลือกเมนู <u>ระบบบัญชี > รายการกันเงิน ณ วันสิ้นปี > รายการ</u>

<u>กันเงินของปีเก่า > กันเงินอุดหนุนระบุวัตถุประสงค์/เฉพาะกิจปีเก่า</u>

| บบัญชี                                      |        |                                                          | ตรวจสอบข่อมูลก่อนกันเงินงบประมาณ<br>ของปีเก่า                         |  |
|---------------------------------------------|--------|----------------------------------------------------------|-----------------------------------------------------------------------|--|
| ายการกันเงิน ณ วันสิ้นปี<br>ารปรับปรุงบัญชี | ><br>+ | สร้างโครงการเงินกันรายจ่าย (กรณีไม่ได้กัน<br>เงินในระบบ) | ตรวจสอบข้อมูลก่อนกันเงินอุดหนุน<br>ระบุวัตถุประสงค์/เฉพาะกิจของปีเก่า |  |
| มเงินสะสม<br>วงเงิญส์สั้งปี                 | •      | รายการที่ประสงค์จะกันเงินไม่ได้ก่อหนี้ผูกพัน<br>(สิ้นปี) | กันเงินงบประมาณปีเก่า                                                 |  |
| ัดทำงบการเงินรวมประจำปี                     | •      | รายการกันเงินกรณีทำขอซื้อขอจ้าง/สัญญา/                   | กนเงินสุดทนุนระบุงตรุบระสงค/<br>เฉพาะกิจปีเก่า                        |  |
| ายงานงบการเงิน<br>ามข้อมอเงิมรับฝาก         | •      | ขอตกลง<br>รายการเงินสะสม/เงินทุนสำรองเงินสะสม            | รายงานรายละเอียดการกันเงิน<br>งบประมาณค้างจ่าย                        |  |
| าะเบียนสินทรัพย์                            | •      | ที่จะดำเนินการในปีต่อไป<br>รายการกันเงินของปีเก่า >      | รายงานรายละเอียดการกันเงินอุดหนุน<br>ระบวัตถประสงค์/เฉพาะกิจค้างจ่าย  |  |

 ระบบแสดงหน้าจอกันเงินอุดหนุนระบุวัตถุประสงค์/เฉพาะกิจปีเก่า โดยแสดงยอดเงินที่กันเงินอุดหนุนระบุวัตถุประสงค์/เฉพาะกิจ กรณีไม่ได้ก่อหนี้ผูกพัน จากปีงบประมาณที่แล้วและปีงบประมาณก่อนหน้า

- 3) คลิก 🗹 ที่รายการกันเงินงบประมาณปีเก่า
- 4) ให้กดปุ่ม "บันทึก" และ กดปุ่ม "เสร็จสิ้น"

| ระบบจะแสดงยอดเงินดงเหลือจากก<br>ระบบจะแสดงยอดเงินดงเหลือจากการ<br>สายการการการการการการการการการการการการการก |                                                        |                                  | าารกันเงินอุดหนุนระ                          | ะบุวัตถุประสงค์/เฉพา:                          | ะกิจของปีเก่า ไว่                  | 22 ดุลาคม 25<br>ที่ช่อง "ขยายเวล      | <mark>664[V.2021-09-0383.5</mark><br>าเบิกจ่าย" |
|----------------------------------------------------------------------------------------------------|--------------------------------------------------------|----------------------------------|----------------------------------------------|------------------------------------------------|------------------------------------|---------------------------------------|-------------------------------------------------|
|                                                                                                    | * กรณีเงินอุดหนุนระ<br>ให้ปรับปรุงลดยอดรับ             | บุวัตถุประสงค์/<br>มแจ้ง (หากบัน | (เฉพาะกิจ ปีเก่าที่รับ<br>ทึกขยายเวลาเบิกจ่า | บแจ่งแล้วยังไม่รับเงิน<br>ายแล้ว จะปรับปรุงวงเ | และไม่ต่องการข<br>งินรับแจ้ง/จัดสร | เยายเวลาเบิกจ่าย<br>ร/เงินรอคืนแผ่นดี | นไม่ได้) *                                      |
|                                                                                                    |                                                        | ครั้งที                          | 1                                            |                                                | ป้งบประมาณ                         | 2564                                  |                                                 |
|                                                                                                    | แหล่งเงิน                                              | ปึงบประมาณ                       | งาน                                          | หมวด                                           | ประเ                               | ภทรายจำย                              | โครงกา                                          |
| •/                                                                                                    | เงินอุดหนุนระบุวัตถุ<br>] ประสงค์/เฉพาะกิจ<br>ค้างจ่าย | 2563                             | งานก่อสร้างโครง<br>สร้างพื้นฐาน              | ค่าที่ดินและสิ่งก่อ<br>สร้าง                   | คำก่อสร้างสิ่ง                     | สาธารณูปโภค                           | โครงการก่อสร้างถง                               |
| ~                                                                                                    | เงินอุดหนุนระบุวัตถุ<br>ประสงค์/เฉพาะกิจ<br>ค้างจ่าย   | 2563                             | งานก่อสร้างโครง<br>สร้างพื้นฐาน              | ค่าที่ดินและสิ่งก่อ<br>สร้าง                   | ค่าก่อสร้างสิ่ง                    | สาธารณูปโภค                           | โครงการก่อสร้างถา<br>8                          |
| ~                                                                                                    | เงินอุดหนุนระบุวัตถุ<br>] ประสงค์/เฉพาะกิจ<br>ค้างจ่าย | 2563                             | งานก่อสร้างโครง<br>สร้างพื้นฐาน              | ค่าที่ดินและสิ่งก่อ<br>สร้าง                   | ค่าก่อสร้างสิ่ง                    | สาธารณูปโภค                           | เงินรางวัลการจัดกา<br>เมืองที่ดี                |
| ~                                                                                                    | เงินอุดหนุนระบุวัตถุ<br>ประสงค์/เฉพาะกิจ<br>ค้างจ่าย   | 2563                             | งานกิจการประปา                               | ค่าที่ดินและสิ่งก่อ<br>สร้าง                   | คำก่อสร้างสิ่ง                     | สาธารณูปโภค                           | ก่อสร้างระบบประป<br>ผิวดินขนาดใหญ่มา            |
|                                                                                                    | เงินอุดหนุนระบุวัตถุ<br>ประสงค์/เฉพาะกิจ               |                                  |                                              |                                                |                                    |                                       | รวมปี2563                                       |
| <                                                                                                    |                                                        |                                  |                                              |                                                |                                    |                                       | >                                               |

**หมายเหตุ** กรณีไม่ต้องการขยายเวลาการเบิกจ่ายเงิน <u>ห้าม</u>กดปุ่มบันทึกและ เสร็จสิ้น ให้ปรับปรุงวงเงินรับแจ้ง/จัดสรร/ เงินรอคืนแผ่นดิน ที่เมนู ระบบข้อมูลรายรับ > เงินอุดหนุนระบุวัตถุประสงค์/เฉพาะกิจ > ปรับปรุงวงเงินรับแจ้ง/จัดสรร/เงินรอคืนแผ่นดิน เมื่อบันทึกรายการเรียบร้อยแล้วให้อนุมัติ ที่เมนู ระบบข้อมูลรายรับ > เงินอุดหนุนระบุ วัตถุประสงค์/เฉพาะกิจ > อนุมัติปรับปรุงวงเงินรับแจ้ง/จัดสรร/เงินรอคืนแผ่นดิน **หมายเหตุ** หากมีรายการแจ้งเตือน จะต้องจัดทำรายการให้ครบถ้วนก่อน จึงจะสามารถ กันเงินอุดหนุนระบุวัตถุประสงค์/เฉพาะกิจปีเก่าได้

| รายการแจ้งเตือน                                       | สิ่งที่ต้องดำเนินการ                        |
|-------------------------------------------------------|---------------------------------------------|
| พบรายการปรับปรุงวงเงินรับแจ้ง/จัดสรร/เงินรอคืน        | ให้ยกเลิกหรืออนุมัติ รายการปรับปรุงวงเงิน   |
| แผ่นดิน ค้างอยู่ ให้ไปอนุมัติ ที่เมนู เงินอุดหนุนระบุ | รับแจ้ง/จัดสรร/เงินรคคืนแผ่นดิน ที่จัดทำไว้ |
| วัตถุประสงค์/เฉพาะกิจ > ปรับปรุงวงเงินรับแจ้ง/        |                                             |
| จัดสรร/เงินรอคืนแผ่นดิน > อนุมัติปรับปรุงวงเงินรับ    |                                             |
| แจ้ง/จัดสรร/เงินรอคืนแผ่นดิน หรือยกเลิกที่เมนู        |                                             |
| เงินอุดหนุนระบุวัตถุประสงค์/เฉพาะกิจ > ปรับปรุง       |                                             |
| วงเงินรับแจ้ง/จัดสรร/เงินรอคืนแผ่นดิน > ปรับปรุง      |                                             |
| วงเงินรับแจ้ง/จัดสรร/เงินรอคืนแผ่นดิน                 |                                             |
| 1                                                     | 1                                           |

| ⊚ คื     | นเงินอุดหนุนระบุวัต                                                                       | ฤประสงค์/เจ                                                     | เพาะกิจปีเก่า                                                          |                                                                   |                                                                  |                                                            |                                                            |
|----------|-------------------------------------------------------------------------------------------|-----------------------------------------------------------------|------------------------------------------------------------------------|-------------------------------------------------------------------|------------------------------------------------------------------|------------------------------------------------------------|------------------------------------------------------------|
|          |                                                                                           |                                                                 |                                                                        |                                                                   |                                                                  | 22 ตุลาคม 2                                                | 564[V.2021-09-0383.53                                      |
| •        | ระบบจะแสดงยอดเงิ<br>* กรณีเงินอุดหนุนระ<br>ให้ปรับปรุงลดยอดรับ                            | น <mark>คงเหลือจาก</mark> เ<br>บุวัดถุประสงค์/<br>มแจ้ง (หากบัน | าารกันเงินอุดหนุนระ<br>/เฉพาะกิจ ปีเก่าที่รับ<br>ทึกขยายเวลาเบิกจ่า    | บุวัตถุประสงค์/เฉ<br>มแจ้งแล้วยังไม่รับ<br>ยแล้ว จะปรับปรุง       | พาะกิจของปีเก่า ไว่<br>เงินและไม่ต้องการข<br>วงเงินรับแจ้ง/จัดสร | ้ที่ช่อง "ขยายเวล<br>เยายเวลาเบิกจ่าย<br>ร/เงินรอคืนแผ่นดี | าเบิกจ่าย"<br>เนไม่ได้) *                                  |
| 0        | พบรายการปรับปรุงวงเง่<br>แจ้ง/จัดสรร/เงินรอคืนแ<br>หรือยกเลิกที่เมนู เงินอุ<br>คืนแผ่นดิน | บินรับแจ้ง/จัดสร<br>เผ่นดิน->อนุมัติ<br>ดหนุนระบุวัตถุป         | ร/เงินรอคืนแผ่นดิน คํ<br>ปรับปรุงวงเงินรับแจ้ง,<br> ระสงค์/เฉพาะกิจ->ป | ้างอยู่ ให้ไปอนุมัติ<br>/จัดสรร/เงินรอคืนเ<br>รับปรุงวงเงินรับแจ้ | ที่เมนู เงินอุดหนุนระว<br>เผ่นดิน<br>ง/จัดสรร/เงินรอคืนแผ        | บุวัตถุประสงค์/เฉพ<br>ง่นดิน->ปรับปรุงวง                   | าะกิจ->ปรับปรุงวงเงินรับ<br>เงินรับแจ้ง/จัดสรร/เงินรอ      |
|          |                                                                                           | ครั้งที                                                         | 1                                                                      |                                                                   | ปึงบประมาณ                                                       | 2564                                                       |                                                            |
|          | แหล่งเงิน                                                                                 | ปึงบประมาณ                                                      | งาน                                                                    | หมวด                                                              | ประเ                                                             | ภทรายจ่าย                                                  | โครงการ                                                    |
| <b>~</b> | เงินอุดหนุนระบุวัตถุ<br>ประสงค์/เฉพาะกิจ<br>ค้างจ่าย                                      | 2563                                                            | งานบริหารทั่วไป<br>เกี่ยวกับการศึกษา                                   | เงินเดือน (ฝ่าย<br>ประจำ)                                         | เงินเดือนพนัก                                                    | งาน                                                        | เงินอุดหนุนระบุวัตถ<br>เฉพาะกิจจากกรมส่^<br>ปกครองท้องถิ่น |
| ~        | เงินอุดหนุนระบุวัตถุ<br>ประสงค์/เฉพาะกิจ<br>ค้างจ่าย                                      | 2563                                                            | งานก่อสร้างโครง<br>สร้างพื้นฐาน                                        | ค่าที่ดินและสิ่ง <i>ก</i><br>สร้าง                                | <sup>iอ</sup> คำก่อสร้างสิ่ง                                     | สาธารณูปโภค                                                | โครงการก่อสร้างถา                                          |
| ~        | เงินอุดหนุนระบุวัตถุ<br>ประสงค์/เฉพาะกิจ<br>ค้างจ่าย                                      | 2563                                                            | งานก่อสร้างโครง<br>สร้างพื้นฐาน                                        | ค่าที่ดินและสิ่ง <i>ก</i><br>สร้าง                                | <sup>iอ</sup> ค่าก่อสร้างสิ่ง                                    | สาธารณูปโภค                                                | โครงการก่อสร้างถา<br>8                                     |
| ~        | เงินอุดหนุนระบุวัตถุ<br>ประสงค์/เฉพาะกิจ<br>ค้างจ่าย                                      | 2563                                                            | งานก่อสร้างโครง<br>สร้างพื้นฐาน                                        | ค่าที่ดินและสิ่ง <i>เ</i><br>สร้าง                                | <sup>iอ</sup> ค่าก่อสร้างสิ่ง                                    | สาธารณูปโภค                                                | เงินรางวัลการจัดกา<br>เมืองที่ดี                           |
|          | เงินอุดหนุนระบุวัตถุ                                                                      | 1                                                               | งอนอื่อ ออระไรเหไอ                                                     | ค่าที่ดินและสิ่ง <i>ก</i>                                         | <sup>1อ</sup> ค่าก่อสร้างสิ่ง                                    | สาธารณปโภด                                                 | ก่อสู่ร้างระบบประป 🗸                                       |

### 2.5 บันทึกรายการเงินสะสม/เงินทุนสำรองเงินสะสมที่จะดำเนินการในปีต่อไป

กรณีขออนุมัติจ่ายขาดเงินสะสม/เงินทุนสำรองเงินสะสมไว้ในปัจจุบัน ต้องการ นำโครงการดังกล่าว ไปดำเนินการในปีงบประมาณถัดไป ให้ดำเนินการตามขั้นตอน ดังนี้

# 2.5.1 กรณึเงินสะสม

# ขั้นตอนการใช้งาน

เลือกเมนู <u>ระบบบัญชี > รายการกันเงิน ณ วันสิ้นปี > รายการเงินสะสม/</u>
 เงินทุนสำรองเงินสะสมที่จะดำเนินการในปีต่อไป > เงินสะสม

| ระบบบัญชี                     |                                                          |                                                                 |
|-------------------------------|----------------------------------------------------------|-----------------------------------------------------------------|
| รายการกันเงิน ณ วันสิ้นปี     | สร้างโครงการเงินกันรายจ่าย (กรณีไม่ได้กัน                |                                                                 |
| การปรับปรุงบัญชี              | ເຈີນໃນรະบบ)                                              |                                                                 |
| ยืมเงินสะสม<br>งานบัญชีสั้นปี | รายการที่ประสงค์จะกันเงินไม่ได้ก่อหนี้ผูกพัน<br>(สิ้นปี) |                                                                 |
| จัดทำงบการเงินรวมประจำปี      | รายการกันเงินกรณีทำขอชื้อขอจ้าง/สัญญา/<br>ข้อตกลง        |                                                                 |
| รายงานงบการเงิน               | รายการเงินสะสม/เงินทนสำรองเงินสะสม                       | เงินสะสม 🗕 📶                                                    |
| ฐานข้อมูลเงินรับฝาก           | ที่จะดำเนินการในปีต่อไป                                  | เริ่มหมาสำราว มริมาสะสม                                         |
| ทะเบียนสินทรัพย์              | รายการกันเงินของปีเก่า                                   | - เป็นที่แต่ เรียงเงินตอดม                                      |
|                               |                                                          | รายงานรายละเอียดเงินสะสม<br>ที่จะดำเนินการในปีต่อไป             |
|                               |                                                          | รายงานรายละเอียดเงินทุนสำรองเงินสะสม<br>ที่จะดำเนินการในปีต่อไป |

 ระบบแสดงหน้าจอรายการเงินสะสมที่จะดำเนินการในปีต่อไป โดยแสดง โครงการที่จ่ายจากเงินสะสม ที่ได้สร้างโครงการและใส่วงเงินที่ได้รับอนุมัติให้จ่ายเงินสะสมไว้ และมียอดเงินคงเหลือ ให้เลือก I รายการที่ต้องการดำเนินการต่อ หรือเลือก I รายการ ที่ไม่ต้องการดำเนินการต่อ แล้วกดปุ่ม "บันทึก"

|                                            |               |                                 |                         |                            | 22 ดุลาคม 2564[V.20                 | 021-09-038 |
|--------------------------------------------|---------------|---------------------------------|-------------------------|----------------------------|-------------------------------------|------------|
| โครงการ                                    | วงเงินอนุมัติ | วงเงินที่สามารถ<br>ดำเนินการต่อ | ต้องการ<br>ดำเนินการต่อ | ไม่ด้องการ<br>ดำเนินการต่อ | วงเงินที่บันทึก<br>ดำเนินการต่อแล้ว | สถานะ      |
| โครงการกอ่สร้างถนน<br>คสล.หมู่ที่ 1        | 500,000.00    | 500,000.00                      | $\overline{\bullet}$    | 0                          | 0.00                                |            |
| ก่อสร้างอาค <sup>้</sup> ารเอนก<br>ประสงค์ | 5,000,000.00  | 2,000,000.00                    | 0                       | ۲                          | 0.00                                |            |
|                                            |               |                                 |                         |                            |                                     |            |
|                                            |               |                                 |                         |                            |                                     |            |
|                                            |               |                                 |                         |                            |                                     |            |
|                                            |               |                                 |                         |                            |                                     |            |
|                                            |               |                                 |                         |                            |                                     |            |
|                                            |               |                                 |                         |                            |                                     |            |
|                                            |               |                                 |                         |                            |                                     |            |

**หมายเหตุ** 1. เมื่อเลือกรายการเงินสะสมที่จะดำเนินการในปีต่อไปและกดบันทึกแล้ว

สามารถแก้ไขรายการได้ เมื่อแก้ไขรายการแล้วให้กดปุ่ม "บันทึก" อีกครั้ง

2. กรณีที่บันทึกรายการเงินสะสมที่จะดำเนินการในปีต่อไปไว้แล้ว

ปังบประมาณถัดไป สามารถดำเนินการก่อหนี้ผูกพันได้ โดยไม่ต้องสร้างโครงการ จ่ายจากเงินสะสมใหม่

# 2.5.2 กรณึเงินทุนสำรองเงินสะสม ขั้นตอนการใช้งาน

เลือกเมนู <u>ระบบบัญชี > รายการกันเงิน ณ วันสิ้นปี > รายการ</u>

<u>เงินสะสม/เงินทุนสำรองเงินสะสมที่จะดำเนินการในปีต่อไป > เงินทุนสำรองเงินสะสม</u>

| ระบบบัญชื                              |   |                                                          |                                                                 |
|----------------------------------------|---|----------------------------------------------------------|-----------------------------------------------------------------|
| รายการกันเงิน ณ วันสิ้นปี              | • | สร้างโครงการเงินกันรายจ่าย (กรณีไม่ได้กัน                |                                                                 |
| การปรับปรุงบัญช์                       | • | ເຈີນໃນรະบบ)                                              |                                                                 |
| ยึมเงินสะสม<br>งานบัญชีสั้นปี          | * | รายการที่ประสงค์จะกันเงินไม่ได้ก่อหนี้ผูกพัน<br>(สิ้นปี) |                                                                 |
| จัดทำงบการเงินรวมประจำปี<br>-          | • | รายการกันเงินกรณีทำขอชื้อขอจ้าง/สัญญา/<br>ข้อตกลง        |                                                                 |
| รายงานงบการเงิน<br>ธานข้อมอเงินรับฝาก  |   | รายการเงินสะสม/เงินทุนสารองเงินสะสม                      | เงินสะสม                                                        |
| ฐานออลูสเซนรอค เก<br>พระมัยเมสิมพรัพย์ | Ĺ | ที่จะดำเนินการในปีต่อไป                                  | เงินทุนสำรองเงินสะสม 🗕 🛁 🚺                                      |
|                                        |   | รายการกันเงินของปีเก่า 🕨                                 | รายงานรายละเอียดเงินสะสม<br>ที่จะดำเนินการในปีต่อไป             |
|                                        |   |                                                          | รายงานรายละเอียดเงินทุนสำรองเงินสะสม<br>ที่จะดำเนินการในปีต่อไป |

 ระบบแสดงหน้าจอรายการเงินทุนสำรองเงินสะสมที่จะดำเนินการในปี ต่อไป โดยแสดงโครงการที่จ่ายจากเงินทุนสำรองเงินสะสม ที่ได้สร้างโครงการและใส่วงเงิน ที่ได้รับอนุมัติให้จ่ายเงินทุนสำรองเงินสะสมไว้ และมียอดเงินคงเหลือ ให้เลือก I รายการ ที่ต้องการดำเนินการต่อ หรือเลือก I รายการที่ไม่ต้องการดำเนินการต่อ แล้วกดปุ่ม "บันทึก"

|                                            |               |                                         |                         |                            | 22 ดุลาคม 2564[V.2                          | 021-09-03 |
|--------------------------------------------|---------------|-----------------------------------------|-------------------------|----------------------------|---------------------------------------------|-----------|
| โครงการ                                    | วงเงินอนุมัติ | วงเงินที่สามารถ<br>สาเนินการต <u>่อ</u> | ต้องการ<br>ดำเนินการต่อ | ไม่ต้องการ<br>ตำเนินการต่อ | วงเงินที่บันทึก<br>ดำเนินการต่อแ <u>ล้ว</u> | สถานะ     |
| ครงการกอ่สร้างถนน<br>คสล.หมู่ที่ 1         | 400,000.00    | 400,000.00                              | ۲                       | 0                          | 0.00                                        |           |
| ก่อสร้างอาค <sup>้</sup> ารเอนก<br>ประสงค์ | 5,000,000.00  | 5,000,000.00                            | 0                       | O                          | 0.00                                        |           |
|                                            |               |                                         |                         |                            |                                             |           |
|                                            |               |                                         |                         |                            |                                             |           |
|                                            |               |                                         |                         |                            |                                             |           |
|                                            |               |                                         |                         |                            |                                             |           |
|                                            |               |                                         |                         |                            |                                             |           |
|                                            |               |                                         |                         |                            |                                             |           |
|                                            |               |                                         |                         |                            |                                             |           |
|                                            |               |                                         |                         |                            |                                             |           |
|                                            |               |                                         |                         |                            |                                             |           |

หมายเหตุ 1. เมื่อเลือกรายการเงินทุนสำรองเงินสะสมที่จะดำเนินการในปีต่อไป

และกดบันทึกแล้ว สามารถแก้ไขรายการได้ เมื่อแก้ไขรายการแล้วให้กดปุ่ม "บันทึก" อีกครั้ง 2. กรณีที่บันทึกรายการเงินทุนสำรองเงินสะสมที่จะดำเนินการ

ในปีต่อไปไว้แล้ว ปีงบประมาณถัดไป สามารถดำเนินการก่อหนี้ผูกพันได้ โดยไม่ต้อง สร้างโครงการจ่ายจากเงินทุนสำรองเงินสะสมใหม่

# 2.6 การคำนวณค่าเสื่อมราคาและการบันทึกใบผ่านรายการ ค่าเสื่อมราคาสินทรัพย์

# 2.6.1 การคำนวณค่าเสื่อมราคา ขั้นตอนการใช้งาน

### เลือกเมนู <u>ระบบบัญชี > ทะเบียนสินทรัพย์ > คำนวณค่าเสื่อมราคา</u>

| ระบบบัญชี                       |       |                                    |   |
|---------------------------------|-------|------------------------------------|---|
| รายการกันเงิน ณ วันสิ้นปี       | •     |                                    |   |
| การปรับปรุงบัญชี                | •     |                                    |   |
| ยืมเงินสะสม                     | •     |                                    |   |
| งานบัญชีสิ้นปี                  | •     |                                    |   |
| การบันทึกบัญชีหน่วยงานภายใต้สัง | ากัด) |                                    |   |
| รายงานงบการเงิน                 | •     |                                    |   |
| ฐานข้อมูลเงินรับฝาก             | •     |                                    |   |
| ทะเบียนสินทรัพย์                | •     | ฐานข้อมูลสินทรัพย์                 |   |
|                                 |       | สร้างใบผ่านบันทึกบัญชีสินทรัพย์    |   |
|                                 |       | ศานวณค่าเสื่อมราคา                 |   |
|                                 |       | การยืม/คืนสินทรัพย์                |   |
|                                 |       | ปรับปรุงค่าเสื่อมราคาสินทรัพย์     |   |
|                                 |       | ปรับปรุงค่าเสื่อมราคาสะสมสินทรัพย์ |   |
|                                 |       | การจำหน่ายสินทรัพย์                | • |
|                                 |       | บันทึกสภาพสินทรัพย์                |   |
|                                 |       | ประวัติรายการช่อมแชมสินทรัพย์      |   |
|                                 |       | จัดทำฐานข้อมูลสินทรัพย์            | • |
|                                 |       | จัดทำงบทรัพย์สิน                   |   |
|                                 |       | รายงาน                             | • |

### 2) กดปุ่ม "คำนวณค่าเสื่อมราคาสินทรัพย์"

|                                                                                       | 22 ตุลาคม 2564[V.2021-09-038                                                                                                    |
|---------------------------------------------------------------------------------------|----------------------------------------------------------------------------------------------------|
| ระบบจะคำนวณค่าเสื่อมราคาสำหรับสินทรัพ:<br>อายุการใช้งานหรืออัตราค่าเสื่อมราคา ครบถ้   | ย์ที่เลือกคำนวณค่าเสื้อมราคา โดยจะต้องระบุข้อมูล วันที่ใต้มา ราคาสินทรัพย์(ราคาทุน)<br>วนตามวิธีการคำนวณค่าเสื่อมราคาที่เลือกเท่านั้น |
| การคำนวณค่าเสื่อมราคา เมื่อคำนวณแล้วจะ<br>ค่าเสื่อมราคาใด้ที่รายงานการค่านวณค่าเสื่อ: | ไม่สามารถคำนวณซ้ำได้อีกในสินทรัพย์รายการที่ได้คำนวณไปแล้ว (ดรวจสอบการคำนวณ<br>มราคา)                                                  |
| ปึงบประมาณ <sup>*</sup>                                                               | 2564                                                                                                    |
| วันที่ศานวณ*                                                                          | 30/09/2564                                                                                                    |
| ∩ dามา                                                                                | ณจากอัตราค่าเสื่อม 🍥 ศานวณจากอายุการใช้งาน                                                                                            |
| OFTINA                                                                                |                                                                                                    |

3) เมื่อคำนวณค่าเสื่อมราคาประจำปีแล้วให้ตรวจสอบความถูกต้องได้ที่ รายงานสรุปการคำนวณค่าเสื่อมราคา และรายงานการคำนวณค่าเสื่อมราคา ที่ <u>เมนู ระบบบัญชี > ทะเบียนสินทรัพย์ > รายงาน > รายงานสรุปการคำนวณค่าเสื่อมราคา</u> <u>และ รายงานการคำนวณค่าเสื่อมราคา</u>

|                                         |   | ฐานข้อมูลสินทรัพย์                 |   | รายงานสินทรัพย์ที่ข้อมูลไม่ครบถ้วนสำหรับ                          |
|-----------------------------------------|---|------------------------------------|---|-------------------------------------------------------------------|
|                                         |   | สร้างใบผ่านบันทึกบัญชีสินทรัพย์    |   | การคำนวณค่าเสื่อมราคาประจำปี                                      |
|                                         |   | ศานวณค่าเสือมราคา                  |   | รายงานสินทรัพย์ที่มียอดค่าเสื่อมราคาสะสม<br>"พ่ออก้าง             |
|                                         |   | การยืม/คืนสินทรัพย์                |   | เมถูกตอง<br>รายงานทะเบียนข้อมุลสินทรัพย์                          |
| ระบบบัญชี                               |   | ปรับปรุงค่าเสื่อมราคาสินทรัพย์     |   | รายงานสรปทะเบียนสินทรัพย์                                         |
| รายการกันเงิน ณ วันสิ้นปี               | • | ปรับปรุงค่าเสื่อมราคาสะสมสินทรัพย์ |   | รายงานสรปการตำบากเด่าเสื่อบราคา                                   |
| การปรับปรุงบัญชิ                        | • | การจำหน่ายสินทรัพย์                | • | รายงานออรสอบออเอ่อเสื้อมรอออ                                      |
| ยืมเงินสะสม<br>รวมข้างชีวั้มปี          |   | บันทึกสภาพสินทรัพย์                |   | รายงานการตานรณตาแลยมราดา<br>รายงานสิมทรัพย์ที่ส่วนท่ายจอกจากบัญช์ |
| จำนบะบูขลนบ<br>จัดห่วงบอรเงินรวมประสาปี |   | ประวัติรายการช่อมแชมสินทรัพย์      |   | รายงานประวัติการช่วมแช่นสิบทรัพย์                                 |
| รายงานงบการเงิน                         |   | จัดทำฐานข้อมูลสินทรัพย์            | • | รายงานรายละเอียดประกอบการบับทึกบัญชี                              |
| ฐานข้อมูลเงินรับฝาก                     | • | จัดท่างบทรัพย์สิน                  |   | เพื่อยกยอดสินทรัพย์                                               |
| ทะเบียนสินทรัพย์                        | • | รายงาน                             | • | รายงานการยืม/คืน/โอนสินทรัพย์                                     |

 4) เมื่อตรวจสอบการคำนวณค่าเสื่อมราคาแล้ว กรณีไม่ถูกต้องสามารถ ดำเนินการปรับปรุงได้ดังนี้

กรณีปรับปรุงค่าเสื่อมราคาประจำปี ที่เ<u>มนู ระบบบัญชี > ทะเบียน</u> <u>สินทรัพย์ > ปรับปรุงค่าเสื่อมราคาสินทรัพย์</u>

กรณีปรับปรุงค่าเสื่อมราคาสะสม ที่<u>เมนู ระบบบัญชี > ทะเบียน</u> <u>สินทรัพย์ > ปรับปรุงค่าเสื่อมราคาสะสมสินทรัพย์</u>

<u>หมายเหตุ</u> การคำนวณค่าเสื่อมราคาประจำปี ระบบคำนวณ ดังนี้

 กรณีสินทรัพย์หมดอายุการใช้งานในปีปัจจุบันที่คำนวณค่าเสื่อมราคา ระบบจะคำนวณค่าเสื่อมราคาประจำปี โดยเหลือมูลค่าสินทรัพย์ทางบัญชีไว้ 1 บาท

 กรณีสินทรัพย์ยังไม่หมดอายุการใช้งานในปีปัจจุบันที่คำนวณค่าเสื่อมราคา ระบบจะคำนวณค่าเสื่อมราคาดังนี้

> <u>ราคาทุน X จำนวนวันที่ใช้งานสินทรัพย์</u> อายุการใช้งาน จำนวนวันทั้งปีปฏิทิน

3. หากค่าเสื่อมราคาสะสมยกมาของสินทรัพย์ไม่ถูกต้อง จะมีผลทำให้ ค่าเสื่อมราคาสะสมยกไปของสินทรัพย์ไม่ถูกต้อง เช่น ค่าเสื่อมราคาสะสมยกไปเกินกว่า ราคาทุนของสินทรัพย์ อปท. จะต้องปรับปรุงค่าเสื่อมราคาสะสมสินทรัพย์ ที่<u>เมนู ระบบบัญชี ></u> <u>ทะเบียนสินทรัพย์ > ปรับปรุงค่าเสื่อมราคาสะสมสินทรัพย์</u> ให้ถูกต้อง

# 2.6.2 การบันทึกใบผ่านรายการค่าเสื่อมราคาสินทรัพย์ ขั้นตอนการใช้งาน

 เลือกเมนู <u>ระบบบัญชี > การปรับปรุงบัญชี > การปรับปรุง ณ วันสิ้น</u> ปีงบประมาณ > บันทึกใบผ่านรายการค่าเสื่อมราคาสินทรัพย์

|                           |   |                                                       |   | บันทึกใบผ่านรายการเงินฝากกระทรวง<br>การคลัง      |
|---------------------------|---|-------------------------------------------------------|---|--------------------------------------------------|
|                           |   |                                                       |   | บันทึกใบผ่านรายการตั้งค่าเผือ<br>หนึ่สงสัยจะสูญ  |
|                           |   |                                                       |   | บันทึกใบผ่านรายการปรับปรุงรายได้ค้างรับ          |
| ระบบบัญชี                 |   |                                                       |   | บันทึกใบผ่านรายการปรับปรุงค่าใช้จ่าย<br>ค้างจ่าย |
| รายการกันเงิน ณ วันสิ้นปี | • |                                                       |   | บันทึกใบผ่านรายการปรับปรุงค่าใช้จ่าย             |
| การปรับปรุงบัญชี          | • | การปรับปรุงระหว่างปึงบประมาณ                          | • | จำยล่วงหน้า                                      |
| ยืมเงินสะสม               | • | การตั้งลูกหนึ่                                        | • | บันทึกใบผ่านรายการปรับปรุงวัสดุดงคลัง            |
| งานบัญชีสิ้นปี            | • | การปรับปรุงสินทรัพย์/ค่าใช้จ่าย                       |   | บันทึกใบผ่านรายการปรับปรุงระยะเวลา               |
| จัดท่างบการเงินรวมประจำปี | • | จากการบริจาค                                          |   | สินทรัพย์/หนี้สิน                                |
| รายงานงบการเงิน           | • | การปรับปรุง ณ วันสิ้นปิงบประมาณ                       | • | บันทึกใบผ่านรายการค่าเสื่อมราคาสินทรัพยู่        |
| ฐานข้อมูลเงินรับฝาก       | • | การปรับปรุงหลังปิดบัญชีขั้นต้น                        | • |                                                  |
| ทะเบียนสินทรัพย์          | • | ถอนคืนเงินรายรับ                                      | • |                                                  |
|                           |   | ค้นหาเพื่อ อนุมัติ/ยกเลิก ใบผ่านรายการ<br>บัญชีทั่วไป |   |                                                  |

2) กดปุ่ม "สร้างใบผ่านรายการบัญชีทั่วไป"

| ชนิดสินทรัพย์                 | มูลค่าสืนทรัพย์ | ด่าเสื่อมราคา |
|-------------------------------|-----------------|---------------|
| อาคารสำนักงาน                 | 14,420,000.00   | 480,666.67    |
| อาคารเพื่อประโยชน์อื่น        | 1,500,000.00    | 50,000.00     |
| สิ่งปลุกสร้าง                 | 740,000.00      | 37,000.00     |
| ครุภัณฑ์สำนักงาน              | 195,000.00      | 24,375.00     |
| ครุภัณฑ์ยานพาหนะและขนส่ง      | 4,143,000.00    | 690,500.00    |
| ครุภัณฑ์โฆษณาและเผยแพร่       | 58,000.00       | 11,600.00     |
| ครุภัณฑ์การเกษตร              | 141,000.00      | 70,497.00     |
| ครุภัณฑ์โรงงาน                | 735,000.00      | 153,904.39    |
| ครุภัณฑ์คอมพิวเตอร์           | 96,000.00       | 39,996.00     |
| ถนน                           | 41,636,637.00   | 6,985,153.01  |
| สินทรัพย์โครงสร้างพื้นฐานอื่น | 5,388,690.00    | 454,873.77    |

# ระบบแสดงใบผ่านรายการค่าเสื่อมราคาสินทรัพย์

|                                   |                                                      |                                  | 22 ดุล              | าคม 2564[V.2021-0       |
|-----------------------------------|------------------------------------------------------|----------------------------------|---------------------|-------------------------|
| Expor                             | t Excel                                              |                                  |                     |                         |
| . สำหรับ<br>. สำหรับ<br>นที่อนุมั | เทลสอบ<br>เทลสอบ<br>ดี : 30/9/2564                   |                                  | เลขที่ JV-(         | หล้า : 1/1<br>00093/64  |
|                                   |                                                      | เทศบาลตำบลทดสอบ135               | <b>วันที่</b> 30 ก่ | ันขาขน 2564             |
|                                   |                                                      | ใบผ่านรายการบัญชีทั่วไ           | ป                   |                         |
|                                   | รายการ                                               | รหัสบัญชี                        | เตบิต               | เครดิต                  |
| กบิต                              | ด่าเสื่อมรากา - อาการสำนักงาน                        | 5105010103.001                   | 480,666.67          |                         |
|                                   | <mark>ค่าเสื่อมราคา - อาคารเพื่อประโยชน์อื่น</mark>  | 5105010105.001                   | 50,000.00           |                         |
|                                   | ด่าเสื่อมราคา - สิ่งปลุกสร้าง                        | 5105010107.001                   | 37,000.00           |                         |
|                                   | ด่าเสื่อมราคา - ครุภัณฑ์สำนักงาน                     | 5105010109.001                   | 24,375.00           |                         |
|                                   | <mark>ค่าเสื่อมราคา - ยานพาหนะและขนส่</mark> ง       | 5105010111.001                   | 690,500.00          |                         |
|                                   | ด่าเสื่อมราคา - ครุภัณฑ์โฆษณาและเผย<br>แพร่          | 5105010115.001                   | 11,600.00           |                         |
|                                   | ด่าเสื่อมราคา - ครุภัณฑ์การเกษตร                     | 5105010117.001                   | 70,497.00           |                         |
|                                   | ค่าเสื่อมราคา - ครุภัณฑ์โรงงาน                       | 5105010119.001                   | 153,904.39          |                         |
|                                   | ก่าเสื่อมราคา - กรุภัณฑ์คอมพิวเตอร์                  | 5105010127.001                   | 39,996.00           |                         |
|                                   | ค่าเสื่อมราคา - ถนน                                  | 5105010143.001                   | 6,985,153.01        |                         |
|                                   | ี่ ก่าเสื่อมรากา - สินทรัพย์โกรงสร้างพื้นฐาน<br>อื่น | 5105010147.001                   | 454,873.77          |                         |
|                                   | ดรติด ก่าเสื่อมราคาสะสมอาคารสำนัก<br>งาน             | 1205020103.001                   |                     | 480,666.67              |
|                                   | ด่าเสื่อมราคาสะสมอาคารเพื่อ<br>ประโยชน์อื่น          | 1205030103.001                   |                     | 50,000.00               |
|                                   | ด่าเสื่อมราคาสะสมสิ่งปลุกสร้าง                       | 1205040103.001                   |                     | 37,000.00               |
|                                   | ี่ด่าเสื่อมราคาสะสมครุภัณฑ์<br>ส่านักงาน             | 1206010103.001                   |                     | 24,375.00               |
|                                   | ด่าเสื่อมราคาสะสมครุภัณฑ์ยาน<br>พาหนะและขนส่ง        | 1206020103.001                   |                     | 690,500.00              |
|                                   | ค่าเสื่อมราคาสะสมครุภัณฑ์<br>โฆษณาและเผยแพร่         | 1206040103.001                   |                     | 11,600.00               |
|                                   | ด่าเสื่อมราคาสะสมครุภัณฑ์การ<br>เกษตร                | 1206050103.001                   |                     | 70,497.00               |
|                                   | ค่าเสื่อมรากาสะสมกรุภัณฑ์โรง<br>งาน                  | 1206060103.001                   |                     | 153,904.39              |
|                                   | ก่าเสื่อมราคาสะสมครุภัณฑ์<br>คอมพิวเตอร์             | 1206100103.001                   |                     | 39,99 <mark>6.00</mark> |
|                                   | ์ ด่าเสื่อมราคาสะสมถนน                               | 1208010103.001                   |                     | 6,985,153.01            |
|                                   | ด่าเสื่อมราคาสะสมสินทรัพย์<br>โครงสร้างพื้นฐานอื่น   | 1208050103.001                   |                     | 454,873.77              |
|                                   |                                                      | รวม                              | 8,998,565.84        | 8,998,565.84            |
| ก่ำอ <mark>ชิบ</mark>             | าย                                                   |                                  |                     |                         |
| <u> มันทึก</u> ร                  | ท่เสื่อมราคา รายได้จากการรับโอน รายได้จ              | ากการรับบริจาค ปีงบประมาณ พ.ศ.25 | 64                  |                         |
|                                   |                                                      |                                  |                     |                         |

ระบบบัญชีคอมพิวเตอร์ขององค์กรปกครองส่วนท้องถิ่น (e-LAAS)

# 3. การบันทึกใบผ่านรายการปรับปรุง ณ วันสิ้นปีงบประมาณ

บันทึกใบผ่านรายการเงินฝากกระทรวง การคลัง บันทึกใบผ่านรายการตั้งค่าเผื่อ หนี้สงสัยจะสุญ บันทึกใบผ่านรายการปรับปรงรายได้ค้างรับ บันทึกใบผ่านรายการปรับปรุงค่าใช้จ่าย ระบบบัญชื ด้างจ่าย รายการกันเงิน ณ วันสิ้นปี ۲ บันทึกใบผ่านรายการปรับปรุงค่าใช้จ่าย การปรับปรงบัญชี การปรับปรุงระหว่างปังบุประมาณ Þ จ่ายล่วงหน้า ยื่มเงินสะสม ۲ การตั้งลูกหนึ่ บันทึกใบผ่านรายการปรับปรุงวัสดุคงคลัง . งานบัญชีสิ้นปี ۲ การปรับปรงสินทรัพย์/ค่าใช้จ่าย บันทึกใบผ่านรายการปรับปรงระยะเวลา จัดทำงบการเงินรวมประจำปี ฉากการปริฉาด สินทรัพย์/หนี้สิน รายงานงบการเงิน การปรับปรุง ณ วันสิ้นปิงบประมาณ บันทึกใบผ่านรายการค่าเสื่อมราคาสินทรัพย์ ۲ ъ ฐานข้อมูลเงินรับฝาก การปรับปรุงหลังปิดบัญชีขั้นต้น • ทะเบียนสินทรัพย์ ถอนดื่นเงินรายรับ ۲ ค้นหาเพื่อ อนมัติ/ยกเลิก ใบผ่านรายการ บัณชีทั่วไป

เมนู <u>ระบบบัญชี > การปรับปรุงบัญชี > การปรับปรุง ณ วันสิ้นปีงบประมาณ</u>

3.1 การรับรู้ดอกเบี้ยค้างรับ เมื่อได้รับการยืนยันยอดดอกเบี้ยค้างรับ ระหว่างเดือนที่ได้รับล่าสุดถึงเดือนกันยายน ที่เมนู <u>ระบบบัญชี > การปรับปรุงบัญชี ></u> <u>การปรับปรุง ณ วันสิ้นปีงบประมาณ > บันทึกใบผ่านรายการปรับปรุงรายได้ค้างรับ</u> โดยบันทึกบัญชี ดังนี้

เดบิต รายได้ค้างรับ - บุคคลภายนอก

เครดิต รายได้ดอกเบี้ยเงินฝากที่สถาบันการเงิน

รายได้ดอกเบี้ยเงินลงทุน

3.2 การปรับปรุงบัญชีค่าใช้จ่ายที่เป็นลักษณ์ค่าใช้จ่ายประจำเดือน

เช่น ค่าไฟฟ้า ค่าน้ำประปา ค่าโทรศัพท์ ค่าอินเทอร์เน็ต เป็นต้น และดอกเบี้ยค้างจ่ายที่จ่าย

ล่าสุดถึงเดือนกันยายน ที่เมนู <u>ระบบบัญชี > การปรับปรุงบัญชี > การปรับปรุง</u>

ณ วันสิ้นปีงบประมาณ > บันทึกใบผ่านรายการปรับปรุงค่าใช้จ่ายค้างจ่าย

เดบิต ค่าใช้จ่าย (ระบุประเภทที่จ่าย) เครดิต ค่าสาธารณูปโภคค้างจ่าย ค่าใช้จ่ายค้างจ่าย ดอกเบี้ยค้างจ่าย 3.3 การปรับปรุงรายการวัสดุคงเหลือ ให้ตรวจนับวัสดุคงเหลือ

และใช้การคำนวณราคาวัสดุโดยวิธีเข้าก่อนออกก่อน (FIFO) และปรับปรุงรายการวัสดุคงเหลือ

ที่เมนู <u>ระบบบัญชี > การปรับปรุงบัญชี > การปรับปรุง\_ณ วันสิ้นปีงบประมาณ > บันทึก</u>

<u>ใบผ่านรายการปรับปรุงวัสดุคงเหลือ</u>

เดบิต วัสดุคงคลัง

เครดิต ค่าวัสดุใช้ไป

ค่าเชื้อเพลิง (กรณีมีเชื้อเพลิงที่สต๊อกไว้)

3.4 การปรับปรุงระยะเวลาสินทรัพย์/หนี้สินที่มีระยะเวลาจากระยะยาว

เป็นระยะสั้น ที่เมนู <u>ระบบบัญชี > การปรับปรุงบัญชี > การปรับปรุง</u><u>ณ วันสิ้นปีงบประมาณ ></u> <u>บันทึกใบผ่านรายการปรับปรุงระยะเวลาสินทรัพย์/หนี้สิน</u>

| รายการ                                   | การบันทึกบัญชี                                                  |
|------------------------------------------|-----------------------------------------------------------------|
| เงินฝากประจำที่ครบกำหนดฝาก               | เดบิต เงินฝากประจำ – ระยะสั้น                                   |
| ในปีงบประมาณถัดไป                        | เครดิต เงินฝากประจำ – ระยะยาว                                   |
| จำนวนเงินกู้ (ต้นเงินกู้) ที่จะต้องชำระ  | เดบิต เงินกู้ (ระบุหน่วยงาน/สถาบันการเงิน) ระยะยาว              |
| ในปีงบประมาณถัดไป                        | เครดิต เงินกู้ (ระบุหน่วยงาน/สถาบันการเงิน) – ระยะสั้น          |
| เงินประกันสัญญาที่ครบกำหนดชำระ           | เดบิต เงินประกันสัญญา - ระยะยาว                                 |
| ในปีงบประมาณถัดไป                        | เครดิต เงินประกัน - ระยะสั้น                                    |
| เงินให้กู้ยืมเงินทุนโครงการเศรษฐกิจชุมชน | เดบิต เงินให้กู้ยืมระยะสั้นเงินทุนโครงการเศรษฐกิจชุมชน          |
| ที่ถึงกำหนดชำระในปีงบประมาณถัดไป         | เครดิต เงินให้กู้ยืมระยะยาวเงินทุนโครงการเศรษฐกิจชุมชน          |
|                                          | <b>หมายเหตุ</b> จะต้องสร้างฐานข้อมูลเงินให้กู้ยืมเงินทุนโครงการ |
|                                          | เศรษฐกิจชุมชน ระยะสั้นก่อนจึงจะสามารถปรับปรุงรายการได้          |

# 4. ปิดบัญชี (สิ้นปีงบ)

เมื่อจัดทำรายการปรับปรุงเพื่อปิดบัญชีเรียบร้อยแล้ว ให้ดำเนินการปิดบัญชีขั้นต้น (สิ้นปีงบ) ตามขั้นตอน ดังนี้

# ขั้นตอนการใช้งาน

เลือกเมนู <u>ระบบบัญชี > งานบัญชีสิ้นปี > ปิดบัญชีขั้นต้น (สิ้นปีงบ)</u>

| ระบบบัญชี                 |   |                                    |  |
|---------------------------|---|------------------------------------|--|
| รายการกันเงิน ณ วันสิ้นปี | • |                                    |  |
| การปรับปรุงบัญชี          | • |                                    |  |
| ยืมเงินสะสม               | • |                                    |  |
| งานบัญข์สิ้นปี            | • | ปิดบัญขีขั้นต้น (สิ้นปิงบ) 🛛 🗖 💶 💶 |  |
| จัดทำงบการเงินรวมประจำปี  | • |                                    |  |
| รายงานงบการเงิน           | • |                                    |  |
| ฐานข้อมูลเงินรับฝาก       | • |                                    |  |
| ทะเบียนสินทรัพย์          | • |                                    |  |

2) ระบบแสดงหน้าจอบันทึกการปิดบัญชีประจำปี (ขั้นต้น) ให้กดปุ่ม "ตกลง"

| ปังบประมาณ* 2564<br>บัญชีรายได้* 16,941,280.01 บาท<br>บัญชีค่าใช้จ่าย* 11,167,443.51 บาท<br>ผลต่างการดำเนินงาน* 5,773,836.50 บาท รหัสบัญชีรายได้สูง/(ต่า) กว่าค่าใช้จ่ายสุทธิ์ 310101010.001<br>(ตราเงินทุนสำรองเงินสะสม* 15 %<br>เงินทุนสำรองเงินสะสม 866,075.48 บาท รหัสบัญชีเงินทุนสำรองเงินสะสม* 31020101.002<br>เงินสะสม 4,907,761.02 บาท รหัสบัญชีเงินสะสม* 31020101.001 |
|----------------------------------------------------------------------------------------------------|
| บัญชีรายได้* 16,941,280.01 บาท<br>บัญชีคำใช้จ่าย* 11,167,443.51 บาท<br>ผลต่างการตำเนินงาน* 5,773,836.50 บาท รหัสบัญชีรายได้สูง/(ต่า) กว่าคำใช้จ่ายสุทธิ 310101010.001<br>* 3101010101.001<br>(ตราเงินทุนสำรองเงินสะสม* 15 %<br>เงินทุนสำรองเงินสะสม 866,075.48 บาท รหัสบัญชีเงินทุนสำรองเงินสะสม* 310201010.002<br>เงินสะสม 4,907,761.02 บาท รหัสบัญชีเงินสะสม* 31020101.001   |
| บัญชีคำใช้จ่าย* 11,167,443.51 บาท<br>ผลต่างการดำเนินงาน* 5,773,836.50 บาท รหัสบัญชีรายได้สูง/(ต่ำ) กว่าคำใช้จ่ายสุทธิ 310101010.001<br>"ดราเงินทุนสำรองเงินสะสม* 15 %<br>เงินทุนสำรองเงินสะสม 866,075.48 บาท รหัสบัญชีเงินทุนสำรองเงินสะสม* 3102010101.002<br>เงินสะสม 4,907,761.02 บาท รหัสบัญชีเงินสะสม* 310201010.001                                                       |
| ผลต่างการดำเนินงาน* 5,773,836.50 บาท รหัสบัญชีรายได้สูง/(ต่า) กว่าค่าใช้จ่ายสุทธิ์ 31010101.001<br>* 31010101.001<br>(ตราเงินทุนสำรองเงินสะสม* 15 %<br>เงินทุนสำรองเงินสะสม 866,075.48 บาท รหัสบัญชีเงินทุนสำรองเงินสะสม* 3102010101.002<br>เงินสะสม 4,907,761.02 บาท รหัสบัญชีเงินสะสม* 3102010101.001                                                                        |
| ตราเงินทุนสำรองเงินสะสม <sup>*</sup> 15 %<br>เงินทุนสำรองเงินสะสม 866,075.48 บาท รหัสบัญชีเงินทุนสำรองเงินสะสม <sup>*</sup> 3102010101.002<br>เงินสะสม 4,907,761.02 บาท รหัสบัญชีเงินสะสม <sup>*</sup> 3102010101.001                                                                                                    |
| เงินทุนสำรองเงินสะสม 866,075.48 บาท รหัสบัญชีเงินทุนสำรองเงินสะสม <sup>*</sup> 3102010101.002<br>เงินสะสม 4,907,761.02 บาท รหัสบัญชีเงินสะสม <sup>*</sup> 3102010101.001                                                                                                    |
| เงินสะสม 4,907,761.02 บาท รหัสบัญชีเงินสะสม <sup>*</sup> 3102010101.001                                                                                                    |
|                                                                                                    |
| ข้อมูลสำหรับใช้ในการคำนวณส่งเงินสมทบ ก.ส.อ./ก.ส.ท.                                                                                                    |
| รายได้(เงินงบประมาณ) <sup>*</sup> 16,670,880.01 บาท                                                                                                    |
| ค่าใช้จ่าย(เงินงบประมาณ) <sup>*</sup> 6,567,120.00 บาท                                                                                                    |
| ผลต่างการดำเนินงาน 10,103,760.01 บาท                                                                                                    |
| ยอดลูกหนี้รายได้ในปีคงเหลือ <sup>*</sup> 297,563.00 บาท                                                                                                    |

| รายการแจ้งเตือน                              | สิ่งที่ต้องดำเนินการ                            |
|----------------------------------------------|-------------------------------------------------|
| มีฏีกาเบิกเงินเดือน ฏีกาเบิกเงินบำนาญ หรือ   | ฏิกาเบิกเงินเดือน ฏิกาเบิกเงินบำนาญ หรือ        |
| ฏิกาเบิกเงินบำเหน็จรายเดือน ยังไม่จัดทำเซ็ค/ | ฏิกาเบิกเงินบำเหน็จรายเดือน จะต้องบันทึก        |
| ยังไม่จ่ายเช็ค กรุณาทำการจ่ายเช็ค            | การจ่ายเช็คให้ครบถ้วน หากยังไม่จัดทำเซ็ค        |
| ให้เรียบร้อย                                 | จะต้องยกเลิกบันทึกตรวจรับเพื่อตั้งหนี้และ       |
|                                              | ยกเลิกฎีกา                                      |
| มีสัญญาการยืมเงิน อยู่ระหว่างดำเนินการ       | - หากมีสัญญาการยืมเงิน สถานะยังไม่พิมพ์         |
| ให้ตรวจสอบรายการที่ ระบบข้อมูลรายจ่าย >      | ให้ยกเลิกสัญญาการยืมเงิน                        |
| ยืมเงิน > ค้นหา/แก้ไข/ยกเลิก สัญญาการยืม     | – หากมีฏิกายืมเงินที่จัดทำไว้ แต่ยังไม่ได้จัดทำ |
| เงิน                                         | รายงานการจัดทำเช็ด/ใบถอน จะต้องยกเลิก           |
|                                              | บันทึกตรวจรับเพื่อตั้งหนี้ และยกเลิกฎีกา        |
|                                              | เงินยืม                                         |
|                                              | - หากมี่ฏีกายืมเงินที่จัดทำไว้ค้างอยู่ จะต้อง   |
|                                              | จะต้องบันทึกการจ่ายเช็คให้ครบถ้วน               |
| มีใบผ่านรายการบัญชีทั่วไปที่ยังไม่อนุมัติ    | ให้อนุมัติหรือยกเลิกที่เมนู ระบบบัญชี > การ     |
|                                              | ปรับปรุงบัญชี >ค้นหาเพื่ออนุมัติ/ยกเลิกใบผ่าน   |
|                                              | รายการบัญชีทั่วไป                               |
| พบรายการบัญชีอยู่ผิดดุล กรุณาตรวจสอบ         | มีบัญชีที่อยู่ผิดดุล ให้ตรวจสอบที่หน้าจอแรก     |
| และแก้ไขให้ถูกต้องก่อนปิดบัญชีขั้นต้น        | ของระบบ และปรับปรุงบัญชีให้ถูกต้อง              |

รายการแจ้งเตือนที่หน้าจอ ที่จะต้องจัดทำให้ครบก่อน จึงจะสามารถปิดบัญชีขั้นต้นได้ ดังนี้

|                                                                                                    |                                                                                                 |                                         | 22 ดุลาคม 2564[1                                                                                      | V.2021-09-0383    |
|----------------------------------------------------------------------------------------------------|-------------------------------------------------------------------------------------------------|-----------------------------------------|----------------------------------------------------------------------------------------------------|-------------------|
| มีฎีกาเบิกเงินเดือน ฎีกาเบิกเงินบ่า                                                                                                    | นาญ หรือฎีกาเบิกเงิเ                                                                            | แบ่าเหน็จราย                            | แดือน ยังใม่จัดทำเช็ค/ยังไม่จ่ายเช็ค กรุณาทำการจ่ายเร                                                 | ช็คให้เรียบร้อย   |
| มีสัญญาการยืมเงิน อยู่ระหว่างดำเ                                                                                                    | นินการ ให้ตรวจสอบร                                                                              | ายการที่ ระบ                            | บข้อมูลรายจ่าย -> ยืมเงิน -> ค้นหา/แก้ไข/ยกเลิก สัฤ                                                   | แญาการยืมเงิน     |
| มีใบผ่านรายการบัญชีทั่วไปที่ยังไม                                                                                                    | ม่อนุมัติ ให้ไปอนุมัติห <sup>ร</sup>                                                            | รือยกเลิกที่ ค                          | •ันหา∕อนุมัติ/ยกเลิกใบผ่านรายการบัญชีทั่วไป                                                           |                   |
| พบรายการกันเงินอุดหนุนระบุวัตถุ:                                                                                                    | ประสงค์/เฉพาะกิจปีเก                                                                            | ก่า อยู่ระหว่าง                         | งการขยายเวลาการเบิกจ่าย                                                                               |                   |
| กรุณาขยายเวลาการเบิกจ่ายให้เส                                                                                                    | ร็จสิ้น ให้ไปที่ ระบบบั<br>พ.ศร็จสิ้น                                                           | ัญชี->รายกา                             | รกันเงิน ณ วันสิ้นปี->รายการกันเงินของปีเก่า->กันเงิน                                                 | อุดหนุนระบุวัตถุ  |
| พบรายการปรับปรงวงเงินรับแจ้ง/ร้                                                                                                    | มัดสรร/เงินรอดื่นจังหวั                                                                         | <u>โด ยังใน่อนบั</u>                    | ัติ ให้ไปอนมัติที่ รับแจ้งเงินอดหนุนระบวัตถุประสงค์/เฉ                                                | งาะกิจ->ปรับปรง   |
| เงินรับแจ้ง/จัดสรร/เงินรอคืนจังหวั                                                                                                    | ัด->อนุมัติปรับปรุงวงเ                                                                          | เงินรับแจ้ง/จั                          | ัดสรร/เงินรอคืนจังหวัด                                                                                | in ford > Dinnig  |
| พบรายการโครงการเงินทุนสำรอง                                                                                                    | เงินสะสม                                                                                        |                                         |                                                                                                    |                   |
| กรุณาบันทึกที่ ระบบบัญชี้->รายก                                                                                                    | ารกันเงิน ณ วันสิ้นปี∹                                                                          | >รายการเงิน                             | สะสม/เงินทุนสำรองเงินสะสมที่จะดำเนินการในปีต่อไป-                                                     | >เงินทุนส่ารองเงิ |
|                                                                                                    |                                                                                                 |                                         |                                                                                                    |                   |
| สะสม                                                                                                    |                                                                                                 |                                         |                                                                                                    |                   |
| สะสม<br>พบรายการบัญชีอยู่ผิดดุล กรุณาต                                                                                                    | รวจสอบและแก้ไขให้เ                                                                              | ถูกต้องก่อนปี                           | ปดบัญชีขึ้นด้น                                                                                        |                   |
| สะสม<br>พบรายการบัญชีอยู่ผิดดุล กรุณาต<br>ปึงบประมาณ*                                                                                                    | รวจสอบและแก้ไขให้<br>2564                                                                       | ถูกต้องก่อนปี                           | Jดบัญชีขึ้นดัน                                                                                        |                   |
| สะสม<br>พบรายการบัญชีอยู่ผิดดุล กรุณาด<br>ปีงบประมาณ*                                                                                                    | รวจสอบและแก้ไขให้เ<br>2564                                                                      | ถูกต้องก่อนปี                           | Jดบัญชีขึ้นดัน                                                                                        |                   |
| สะสม<br>พบรายการบัญชีอยู่คิดดุล กรุณาด<br>ปีงบประมาณ*<br>บัญชีรายได้*                                                                                               | รวจสอบและแก้ไขให้เ<br>2564<br>16,913,280.01                                                     | ถูกต้องก่อนปี<br>บาท                    | Jดบัญชีขึ้นดัน                                                                                        |                   |
| สะสม<br>พบรายการบัญชีอยู่ดิดดุล กรุณาด<br>ปังบประมาณ*<br>บัญชีรายได้*                                                                                               | รวจสอบและแก้ไขให้<br>2564<br>16,913,280.01                                                      | ถูกต้องก่อนปี<br>บาท<br>มาท             | lดบัญซีขึ้นดัน                                                                                        |                   |
| สะสม<br>พบรายการบัญชีอยู่คิดดุล กรุณาด<br>ปังบประมาณ*<br>บัญชีรายได้*<br>บัญชีค่าใช้จ่าย*                                                                           | รวจสอบและแก้ไขไท้<br>2564<br>16,913,280.01<br>11,017,443.51                                     | ถูกต้องก่อนบิ<br>บาท<br>บาท             | Jດນັญซีขึ้นดับ                                                                                        |                   |
| สะสม<br>พบรายการบัญชีอยู่คิดดุล กรุณาค<br>ปังบประมาณ*<br>บัญชีรายได้*<br>บัญชีค่าใช้จ่าย*                                                                           | รวจสอบและแก้ไขให้<br>2564<br>16,913,280.01<br>11,017,443.51<br>5 895 836 50                     | ถูกต้องก่อนปี<br>บาท<br>บาท<br>มาท      | lดบัญซีขึ้นตัน<br>รหัสบัญชีรายได้สูง/(ต่ำ) กว่าคำใช้จ่ายสุทธิ⊓                                        | 3101010101 00     |
| สะสม<br>พบรายการบัญชีอยู่คิดดุล กรุณาค<br>ปึงบประมาณ*<br>บัญชีรายได้*<br>บัญชีคำใช้จ่าย*<br>ผลต่างการดำเนินงาน*                                                     | รวจสอบและแก้ไขให้<br>2564<br>16,913,280.01<br>11,017,443.51<br>5,895,836.50                     | อูกต้องก่อนปี<br>บาท<br>บาท<br>บาท      | lคบัญซีขึ้นตับ<br>รหัสบัญชีรายได้สูง/(ต่ำ) กว่าคำใช้จ่ายสุทธิ<br>*                                    | 3101010101.00     |
| สะสม<br>พบรายการบัญชีอยู่คิดดุล กรุณาด<br>ปึงบประมาณ*<br>บัญชีรายได้*<br>บัญชีค่าใช้จ่าย*<br>ผลต่างการดำเนินงาน*                                                    | รวจสอบและแก้ไขให้<br>2564<br>16,913,280.01<br>11,017,443.51<br>5,895,836.50                     | ถูกต้องก่อนบี<br>บาท<br>บาท<br>บาท<br>∞ | lคบัญขีขึ้นดัน<br>รหัสบัญชีรายได้สูง/(ต่ำ) กว่าคำใช้จ่ายสุทธิ<br>*                                    | 3101010101.00     |
| สะสม<br>พบรายการบัญชีอยู่คิดดุล กรุณาด<br>ปังบประมาณ*<br>บัญชีรายได้*<br>ปัญชีคำใช้จ่าย*<br>ผลต่างการดำเนินงาน*                                                     | รวจสอบและแก้ไขให้<br>2564<br>16,913,280.01<br>11,017,443.51<br>5,895,836.50<br>15               | ถูกต้องก่อนบี<br>บาท<br>บาท<br>มาท<br>% | lคบัญขีขั้นดัน<br>รหัสบัญขีรายใต้สูง/(ต่ำ) กว่าคำใช้จ่ายสุทธิ<br>*                                    | 3101010101.00     |
| สะสม<br>พบรายการบัญชีอยู่คิดดุล กรุณาด<br>ปังบประมาณ*<br>บัญชีรายได้*<br>บัญชีค่าใช้จ่าย*<br>ผลต่างการดำเนินงาน*<br>ตราเงินทุนสำรองเงินสะสม                         | รวจสอบและแก้ไขไห้<br>2564<br>16,913,280.01<br>11,017,443.51<br>5,895,836.50<br>15<br>884,375.48 | อูกต้องก่อนปี<br>บาท<br>บาท<br>พ<br>บาท | Jคบัญขีขึ้นดัน<br>รหัสบัญขีรายใต้สูง/(ต่า) กว่าค่าใช้จ่ายสุทธิ<br>*<br>รหัสบัญชีเงินทุนสำรองเงินสะสม* | 3101010101.00     |
| สะสม<br>พบรายการบัญชีอยู่คิดดุล กรุณาด<br>ปังบประมาณ*<br>บัญชีรายได้*<br>บัญชีค่าใช้จ่าย*<br>ผลต่างการตำเนินงาน*<br>ลราเงินทุนสำรองเงินสะสม<br>เงินทุนสำรองเงินสะสม | รวจสอบและแก้ไขไห้<br>2564<br>16,913,280.01<br>11,017,443.51<br>5,895,836.50<br>15<br>884,375.48 | อูกต้องก่อนปี<br>บาท<br>บาท<br>%<br>บาท | ]ดบัญซีขึ้นดัน<br>รหัสบัญชีรายได้สูง/(ต่า) กว่าค่าใช้จ่ายสุทธิ<br>*<br>รหัสบัญชีเงินทุนสำรองเงินสะสม* | 3101010101.00     |

3) ระบบจะแสดงข้อความเตือน "ท่านได้ดำเนินการครบตามขั้นตอนการปิดบัญชี ขั้นต้นแล้ว หากตรวจสอบข้อมูลถูกต้องแล้ว ท่านสามารถกดปุ่ม [บันทึกการปิดบัญชี] เพื่อปิด บัญชีขั้นต้นได้" ดังนั้น หากองค์กรปกครองส่วนท้องถิ่นต้องการปิดบัญชีขั้นต้น ให้กดปุ่ม "บันทึกการปิดบัญชีขั้นต้น"

|                                                  |                      |                           |                                  | 22 ดุลาคม 2564                     | V.2021-09-0383    |
|--------------------------------------------------|----------------------|---------------------------|----------------------------------|------------------------------------|-------------------|
| ท่านใด้ดำเนินการครบตามขั้นตอน<br>บัญชีขั้นดันใด้ | เการปิดบัญชีขั้นต้นแ | ล <mark>้ว หากตรวจ</mark> | เอบข้อมูลถูกต้องแล้ว <b>ท</b> ่  | านสามารถกดปุ่ม [บันทึกการบิ        | lดบัญชี] เพื่อปิด |
| ปังบประมาณ <sup>*</sup>                          | 2564                 |                           |                                  |                                    |                   |
| บัญชีรายได้ <sup>*</sup>                         | 16,941,280.01        | บาท                       |                                  |                                    |                   |
| บัญชีค่าใช้จ่าย <sup>*</sup>                     | 11,167,443.51        | บาท                       |                                  |                                    |                   |
| ผลต่างการดำเนินงาน*                              | 5,773,836.50         | บาท                       | รหัสบัญชีรายได้                  | สูง/(ต่ำ) กว่าค่าใช้จ่ายสุทธิ<br>* | 3101010101.00     |
| าราเงินทุนสำรองเงินสะสม <sup>*</sup>             | 15                   | %                         |                                  |                                    |                   |
| เงินทุนสำรองเงินสะสม                             | 866,075.48           | บาท                       | รหัสบัญชี่เงินทุนสำรองเงินสะสม*้ |                                    | 3102010101.00     |
| เงินสะสม                                         | 4,907,761.02         | บาท                       |                                  | รหัสบัญชีเงินสะสม*้                | 3102010101.00     |
| ้อมูลสำหรับใช้ในการคำนวณ<br>                     | ส่งเงินสมทบ ก.ส.     | อ./ก.ส.ท.                 |                                  |                                    |                   |
| รายได้(เงินงบประมาณ)"                            |                      | 16,67                     | 0,880.01 บาท                     |                                    |                   |
| ค่าใช้จ่าย(เงินงบประมาณ)"                        |                      | 6,56                      | 7,120.00 บาท                     |                                    |                   |
| ผลต่างการดำเนินงาน*้                             |                      | 10,10                     | 3,760.01 บาท                     |                                    |                   |
| ยอดลูกหนี้ราย                                    | บได้ในปีคงเหลือ*     | 29                        | 7,563.00 บาท                     |                                    |                   |
|                                                  |                      |                           |                                  |                                    |                   |

กลุ่มงานพัฒนาระบบบัญชีท้องถิ่น

ระบบบัญชีคอมพิวเตอร์ขององค์กรปกครองส่วนท้องถิ่น (e-LAAS)

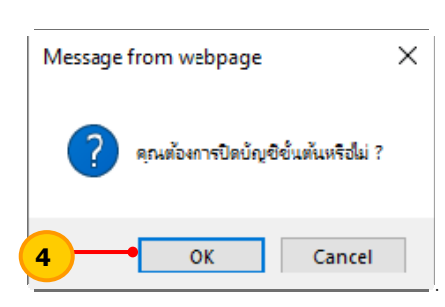

5) ระบบแสดงข้อความ "องค์กรปกครองส่วนท้องถิ่น ได้ปิดบัญชีขั้นต้นประจำปี 25XX เรียบร้อยแล้ว เมื่อวันที่ XX/XX/25XX" ให้กดปุ่ม "OK"

| Message from webpage                                                                                                    | × |
|----------------------------------------------------------------------------------------------------|---|
| เทศบาลต่ำบลทดสอบ135 อ.สำหรับทดสอบ จ.สำหรับทดสอบ<br>ใดปิดบัญชีขั้นต้นประจำปี 2564 เรียบร้อยแล้ว<br>เมื่อวั้นที่ 22/10/2564 | I |
| 5 — ок                                                                                                    |   |

**หมายเหตุ** เมื่อปิดบัญชีขั้นต้นแล้ว จะสามารถดำเนินการรับและจ่ายเงินในปี พ.ศ. 2565 ได้ <u>ยกเว้น</u>รายการ ดังนี้

1. การรับชำระลูกหนี้ผ่านฐานข้อมูลผู้ชำระภาษี

# 2.การสร้างโครงการจ่ายจากเงินสะสม/เงินทุนสำรองเงินสะสม

์ โดยรายการดังกล่าวจะสามารถจัดทำได้เมื่อปิดบัญชีประจำปีเรียบร้อยแล้ว

4) ระบบแสดงข้อความ "คุณต้องการปิดบัญชีหรือไม่" ให้กดปุ่ม "OK"